# HP OMi Management Pack for SAP Sybase ASE

ソフトウェアバージョン: 1.00

HP Operations Manager i (Linux および Windows® オペレーティング システム)

# オンライン ヘルプの PDF 版

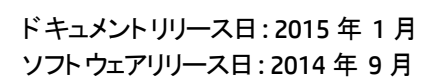

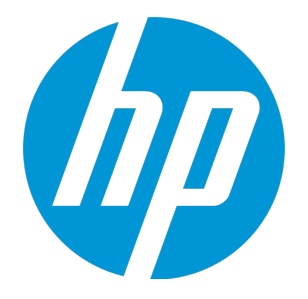

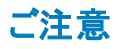

#### 保証

HP製品、またはサービスの保証は、当該製品、およびサービスに付随する明示的な保証文によってのみ規定されるものとします。ここでの記載は、追加保証を提供するも のではありません。ここに含まれる技術的、編集上の誤り、または欠如について、HPはいかなる責任も負いません。 ここに記載する情報は、予告なしに変更されることがあります。

#### 権利の制限

機密性のあるコンピューターソフトウェアです。これらを所有、使用、または複製するには、HPからの有効な使用許諾が必要です。商用コンピューターソフトウェア、コンピュー ターソフトウェアに関する文書類、および商用アイテムの技術データは、FAR12.211および12.212の規定に従い、ベンダーの標準商用ライセンスに基づいて米国政府に使用許 諾が付与されます。

#### 著作権について

© Copyright 2015 Hewlett-Packard Development Company, L.P.

#### 商標について

Adobe® は、Adobe Systems Incorporated (アドビシステムズ社)の登録商標です。 Microsoft® および Windows® は、Microsoft グループの米国における登録商標です。 UNIX® は The Open Group の登録商標です。

### ドキュメントの更新情報

このマニュアルの表紙には、以下の識別情報が記載されています。

- ソフトウェアバージョンの番号は、ソフトウェアのバージョンを示します。
- ドキュメントリリース日は、ドキュメントが更新されるたびに変更されます。
- ソフトウェアリリース日は、このバージョンのソフトウェアのリリース期日を表します。

更新状況、およびご使用のドキュメントが最新版かどうかは、次のサイトで確認できます。https://softwaresupport.hp.com/group/softwaresupport/search-result?keyword=.

このサイトを利用するには、HP Passportのアカウントが必要です。アカウントをお持ちでない場合は、HP Passportのサインインページで【アカウントを作成してくたさい】ボタンを クリックしてください。

### サポート

次のHPソフトウェアサポートのWebサイトを参照してください。https://softwaresupport.hp.com

このサイトでは、HPのお客様窓口のほか、HPソフトウェアが提供する製品、サービス、およびサポートに関する詳細情報をご覧いただけます。

HP ソフトウェア サポート オンラインではセルフソルブ機能を提供しています。お客様のビジネスを管理するのに必要な対話型の技術サポートツールに、素早く効率的にアクセ スできます。HPソフトウェアサポートのWebサイトでは、次のようなことができます。

- 関心のあるナレッジドキュメントの検索
- サポートケースの登録とエンハンスメント要求のトラッキング
- ソフトウェアパッチのダウンロード
- サポート契約の管理 HPサポート窓口の検索
- 利用可能なサービスに関する情報の閲覧 他のソフトウェアカスタマとの意見交換
- ソフトウェアトレーニングの検索と登録

ー部のサポートを除き、サポートのご利用には、HP Passportユーザとしてご登録の上、サインインしていただく必要があります。また、多くのサポートのご利用には、サポート契約

が必要です。HP Passport ID を登録するには、https://softwaresupport.hp.com にアクセスして[Register] をクリックしてください。

アクセスレベルの詳細については、次のWebサイトをご覧ください。https://softwaresupport.hp.com/web/softwaresupport/access-levels

#### HP Software Solutions & Integrations and Best Practices

HP Software Solutions Now (https://h20230.www2.hp.com/sc/solutions/index.jsp) を参照してください。このサイトでは、HP ソフトウェアのカタログに記載された製品の説明 を確認したり、情報を交換したり、ビジネスニーズを解決することができます。

Cross Portfolio Best Practices Library (https://hpln.hp.com/group/best-practices-hpsw) からは、さまざまなベスト プラクティス文書 や資料にアクセスすることができます。

# 目次

| 第1章: OMi Management Pack for SAP Sybase ASE                                     | 7    |
|---------------------------------------------------------------------------------|------|
| 第2章:作業の開始                                                                       | . 8  |
| BSM コンソールでの作 業 の開 始                                                             | . 8  |
| タスク 1: BSM コンソールへのノードの追加                                                        | 8    |
| タスク2: エンリッチメント ルールの有効化                                                          | 9    |
| タスク 3: SAP Sybase ASE 検出 アスペクトのデプロイ                                             | 9    |
| タスク4: 検出の確認                                                                     | 11   |
| タスク5: root 以外のユーザが実行する HP Operations Agent 向けの OMi MP for SAP<br>Sybase ASE の設定 | . 12 |
| タスク 6: SAP Sybase ASE 管理テンプレートまたはアスペクトのデプロイ                                     | . 13 |
| タスク 6a: SAP Sybase ASE 管理 テンプレートの特定 とデプロイ                                       | . 13 |
| タスク 6b: SAP Sybase ASE アスペクトのデプロイ                                               | . 14 |
| タスク7: OMi MP for SAP Sybase ASE デプロイメントの確認                                      | . 16 |
| タスク 8: root 以外のエージェント ユーザ用の SAP Sybase ASE エラー ログ監視の設定                          | .16  |
| SAP Sybase ASE 環境の監視                                                            | . 17 |
| OMi コンソールでの作 業 の開 始                                                             | . 19 |
| タスク 1: OMi コンソールへのノードの追加                                                        | 19   |
| タスク2: エンリッチメント ルールの有効化                                                          | 20   |
| タスク 3: SAP Sybase ASE 検 出 アスペクト のデプロイ                                           | . 21 |
| タスク4: 検出の確認                                                                     | 22   |
| タスク5: root 以外のユーザが実行する HP Operations Agent 向けに OMi MP for SAP                   |      |
| Sybase ASE を設定する方法                                                              | 23   |
| タスク 6: SAP Sybase ASE 管理 テンプレートまたはアスペクトのデプロイ                                    | . 24 |
| タスク 6a: SAP Sybase ASE 管理 テンプレートの特定 とデブロイ                                       | . 24 |
| タスク 6b: SAP Sybase ASE アスペクトのデプロイ                                               | . 25 |
| タスク7: OMi MP for SAP Sybase ASE デブロイメントの確認                                      | 27   |
| タスク8: root 以外のエージェントユーザ用のSAP Sybase ASE エラーロク監視の設定                              | .27  |
| SAP Sybase ASE 環境の監視                                                            | 28   |
| 第3章:コンポーネント                                                                     | . 31 |
| SAP Sybase ASE 管理テンプレート                                                         | . 31 |
| 概要                                                                              | 31   |
| タスク                                                                             | 32   |
| 基本 SAP Sybase ASE 管理テンプレート                                                      | 34   |
| ユーザインターフェイスの参照情報                                                                | 35   |
| 基本管理テンプレート - アスペクト                                                              | 36   |
| 詳細 SAP Sybase ASE 管理テンプレート                                                      | 43   |

| ユーザインターフェイスの参照情報                  | 44 |
|-----------------------------------|----|
| 詳細管理テンプレート - アスペクト                | 44 |
| SAP Sybase ASE アスペクト              | 51 |
| タスク                               | 51 |
| ፖスペクト                             | 53 |
| ユーザインターフェイスの参照情報                  | 53 |
| SAP Sybase ASE アプリケーション パフォーマンス   | 54 |
| SAP Sybase ASE 可用性                | 55 |
| SAP Sybase ASE ベース                | 57 |
| SAP Sybase ASE キャッシュ パフォーマンス      | 59 |
| SAP Sybase ASE CPU 使用率            | 60 |
| SAP Sybase ASE データベース領域使用率        | 61 |
| SAP Sybase ASE デバイス パフォーマンス       | 62 |
| SAP Sybase ASE 検出                 | 63 |
| SAP Sybase ASE ディスク状 況            | 63 |
| SAP Sybase ASE インデックス パフォーマンス     | 65 |
| SAP Sybase ASE ロック パフォーマンス        | 66 |
| SAP Sybase ASE メモリ パフォーマンス        | 66 |
| SAP Sybase ASE ネットワークパケット         | 69 |
| SAP Sybase ASE オブジェクト パフォーマンス     | 69 |
| SAP Sybase ASE 並列処理               | 70 |
| SAP Sybase ASE プロセス動 作            | 71 |
| SAP Sybase ASE クエリ パフォーマンス        | 72 |
| SAP Sybase ASE ユーザ定 義 アスペクト       | 73 |
| SAP Sybase Replication Server ベース | 73 |
| SAP Sybase Replication Server 可用性 | 74 |
| パラメータ                             | 76 |
| パラメータのタイプ                         | 76 |
| SAP Sybase ASE パラメータ              | 76 |
| パラメータの調整                          | 78 |
| 構 成 アイテム (CI) と構 成 アイテム タイプ (CIT) | 78 |
| ランタイム サービス モデル (RTSM) のビュー        | 79 |
| 状 況 インジケータ (HI)                   | 80 |
| イベント タイプ インジケータ (ETI)             | 82 |
| ツール                               | 86 |
| ツールのタイプ                           | 86 |
| ツール カテゴリ                          | 87 |
| グラフ テンプレート                        | 91 |
| 第5章:カスタマイズシナリオ                    | 95 |

| デプロイ前の SAP Sybase ASE 管理テンプレートのカスタマイズ                               | 95    |
|---------------------------------------------------------------------|-------|
|                                                                     | 00    |
| SAL Sybase ASE 管理 デンプレートの編集                                         |       |
| SAF Sybase ASL 官 理 / ジノレ 下の福来                                       |       |
| ハリケーシの柵 未                                                           | 00    |
|                                                                     | 00    |
| ユーダに我バウジン(UDM)                                                      | 00    |
|                                                                     | 100   |
|                                                                     | 405   |
|                                                                     | 105   |
| 標準境境でのSAP Sybase ASE サーハ                                            | 105   |
| レフリケーション サーハ境 境 での SAP Sybase                                       | 106   |
| 第7章:トラブルシューティング                                                     | 107   |
| ライセンス数が更新されない                                                       | . 107 |
| 管理テンプレートとアスペクトが管理対象ノードにデプロイされない                                     | 108   |
| SAP Sybase ASE サーバの監視が、OMi MP for SAP Sybase ASE のデプロイの後に開<br>始されない | 108   |
| Performance Manager i (PMi) グラフまたはレポートにデータが表示されない                   | 109   |
| データログポリシーでデータをログ記録できない                                              | 111   |
| デプロイの後 にサーバのスケジュール メトリックを実 行 できない                                   | 111   |
| サーバ上で収集が失敗してもアラートが生成されない                                            | 112   |
| SAP Sybase Replication Server スレッド ステータス ツールのエラー                    | 114   |
| OMi MP for SAP Sybase ASE が64ビット版のSybaseと連携しない                      | 115   |
| 付録:メトリックとデータソース                                                     | 116   |
| 汎用 データソース                                                           | 116   |
| グラフテンプレート                                                           | 116   |
| レポート                                                                | 116   |
| メトリック                                                               | 116   |
|                                                                     |       |

# 第1章: OMi Management Pack for SAP Sybase ASE

HP OMi Management Pack for SAP Sybase ASE (OMi MP for SAP Sybase ASE) は HP Operations Manager i (OMi) とともに動作し、Business Service Management (BSM) を使用して SAP Sybase ASE (Adaptive Server Enterprise) サーバ環境およびその基になるインフラストラクチャの監視を可能にします。 HP OMi Management Pack for SAP Sybase ASE は、SAP Sybase ASE サーバ内で発生するイベントを 分析し、状況およびパフォーマンスのステータスをレポートする各種インジケータ (イベント タイプインジケー タ (ETI)、状況インジケータ (HI)、および主要業績評価指標 (KPI))を備えています。管理テンプレート は、SAP Sybase ASE サーバ、レプリケーション サーバ、バックアップ サーバ、およびシステム インフラストラク チャを監視できる広範囲のアスペクトで構成されています。

これらの管理テンプレートは、環境内の SAP Sybase ASE サーバを監視する管理者によってシームレス にデプロイできます。領域専門家 (SME)と開発者は、SAP Sybase ASE 管理テンプレートを簡単にカス タマイズできます。

OMi MP for SAP Sybase ASE は OMi とともに動作し、以下の追加機能を提供して、統合監視ソリューションをサポートします。

- SAP Sybase ASE サーバインスタンス ベースのデプロイとシンプルな構成
- SAP Sybase ASE サーバインスタンスのエージェント ベースの監視のサポート

# 第2章:作業の開始

この項では、OMi MP for SAP Sybase ASE を使用した SAP Sybase ASE サーバの監視に必要なタスク について説明します。また、イベント パースペクティブ、状況パースペクティブ、パフォーマンスパースペクティ ブを使用して、SAP Sybase ASE 構成アイテム (CI) のステータスと状況を分析することもできます。

BSM コンソールでの作業の開始の詳細については、「BSM コンソールでの作業の開始」を参照してください。

OMi コンソールでの作業の開始の詳細については、「OMi コンソールでの作業の開始」を参照してください。

### BSMコンソールでの作業の開始

この項では、OMi MP for SAP Sybase ASE を使用した SAP Sybase ASE サーバの監視に必要なタスク について説明します。また、イベント パースペクティブ、状況パースペクティブ、パフォーマンスパースペクティ ブを使用して、SAP Sybase ASE 構成アイテム (CI) のステータスと状況を分析することもできます。

### タスク1:BSM コンソールへのノードの追加

**注**: 監視対象のSAP Sybase ASE サーバがすでに Smart Plug-in (SPI) for Sybase Databases で 監視されている場合は、まず、SAP Sybase ASE サーバをホストしている管理対象ノードから SPI アーティファクトとデータソースを削除します。

**注:** ランタイム サービス モデル (RTSM) にノード がすでに存在する場合、このステップをスキップしてタ スク2 に進むことができます。

監視を始める前に、次の手順を実行し、BSMコンソールにノードを追加する必要があります。

1. [オペレーション管理の管理] ページから[モニタ対象ノード] ペインを開きます。

[管理] > [オペレーション管理] > [セットアップ] > [モニタ対象ノード]

- [ノード ビュー] ペインで [事前定義済みのノード フィルタ] > [モニタ対象ノード] をクリックし、 をクリックしてから、[Computer] > [Windows] または [UNIX] をクリックします。[モニタ対象ノードの新規作成] ダイアログ ボックスが開きます。
- 3. [プライマリDNS 名]を指定し、[IP アドレス]を確認します。
- 4. ノードの[オペレーティングシステム]、[プロセッサアーキテクチャ]をドロップダウンリストから指定し、 [OK]をクリックします。

新規に作成されたノードがCIインスタンスとしてRTSMに保存されます。

**注**: Operations Agent が稼働するノードは、HP OMi サーバに対して有効にしてから、証明書を付与する必要があります。

### タスク2:エンリッチメント ルールの有効化

エンリッチメント ルールを有効にするには、以下の手順を実行します。

1. [エンリッチメント マネージャ]を開きます。

[管理] > [RTSM 管理] > [モデリング] > [エンリッチメント マネージャ]

- 2. [エンリッチメント ルール] ペインで、リストから [SoftwareElementDisplayLabelForNewHost] を選択 します。
- 3. 右クリックして [プロパティ]を選択します。[エンリッチメント ルールのプロパティ] ウィンドウが開きます。
- 4. [次へ]をクリックします。
- 5. [ルールを有効にする]を選択します。
- 6. [完了]をクリックします。
- 7. [エンリッチメント ルール] ペインで、 じをクリックして変更を保存します。

### **タスク**3: SAP Sybase ASE 検出アスペクトのデプロイ

**注**: SAP Sybase ASE CI が既に検出されている場合、このステップをスキップしてタスク4に進むことができます。

SAP Sybase ASE 検出アスペクトにより、環境内の SAP Sybase ASE Server インスタンスを検出できます。 追加した管理対象ノード上の SAP Sybase ASE CI と SAP Sybase Replication Server CI の両方 を検出するには、 SAP Sybase ASE 検出アスペクトを Computer CI にデプロイする必要 があります。

SAP Sybase ASE 検出アスペクトのデプロイメントにより、次の CI タイプ (CIT)の構成アイテム (CI) が検出されます。

- Sybase (SAP Sybase ASE サーバとSAP Sybase Replication Server の両方が同じ CI で識別されます)
- Computer

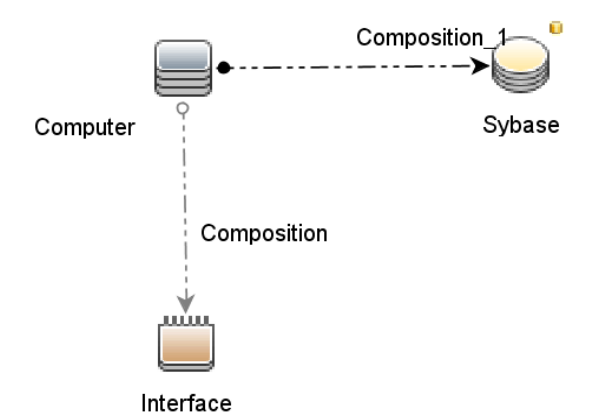

SAP Sybase ASE 検出アスペクトをデプロイするには、次の手順を実行します。

1. 次の手順で[管理テンプレートおよびアスペクト]ペインを開きます。

[管理]>[オペレーション管理]>[モニタリング]>[管理テンプレートおよびアスペクト]

2. [構成フォルダ]ペインで、次を選択します。

[構成フォルダ] > [データベース管理] > [SAP Sybase ASE] > [アスペクト]

- 3. 次のいずれかの方法で、アスペクトの割り当てとデプロイを行います。[管理テンプレートおよびアスペクト]ペインで、次を選択します。
  - [SAP Sybase ASE 検出] アスペクトを選択し、 をクリックします。
  - [SAP Sybase ASE 検出] アスペクトを右 クリックし、[項目の割り当てとデプロイ]をクリックします。

[割り当てとデプロイ] ウィザードが開きます。

- 4. [構成アイテム]タブで、必要な管理対象ノード CIを選択し、[次へ]をクリックします。
- 5. (オプション)[必要なパラメータ]タブで[次へ]をクリックします。

**注**: SAP Sybase ASE 検出アスペクトには必須パラメータはありません。次の内容の通知が表示されます。「この割り当てには編集が必要なパラメータはありません。」

6. (オプション)**[すべてのパラメータ]**タブで**[次へ]**をクリックします。

**注**: SAP Sybase ASE 検出アスペクトにはパラメータはありません。次の内容の通知が表示されます。「この割り当てに使用できるパラメータはありません。」

7. (オプション)割り当てを直ちに有効化しない場合は、[割り当てオブジェクトの有効化] チェックボック

スを外します。[割り当ておよび調整]ペインを使用して、後で割り当てを有効化できます。

8. [完了]をクリックします。

**注**: SAP Sybase ASE アスペクトがデプロイされると、次のメッセージが表示されます。「割り当ておよ びデプロイメント ジョブを作成しました」デプロイメント ジョブのステータスを確認するには、[管理]>[オ ペレーション管理]>[モニタリング]>[デプロイメント ジョブ]を選択します。

### タスク4:検出の確認

SAP Sybase ASE 検出 アスペクトをデプロイした後、[View Explorer] に CI が表示 されていることを確認 できます。

検出されたCIを表示するには、次の手順を実行します。

- 1. [アプリケーション] > [Operations Manager] > [Event Perspective] をクリックします。
- 2. **[ビューの参照]** タブで SAPSybaseASE\_Deployment ビューを選択します。以下の図が表示されます。

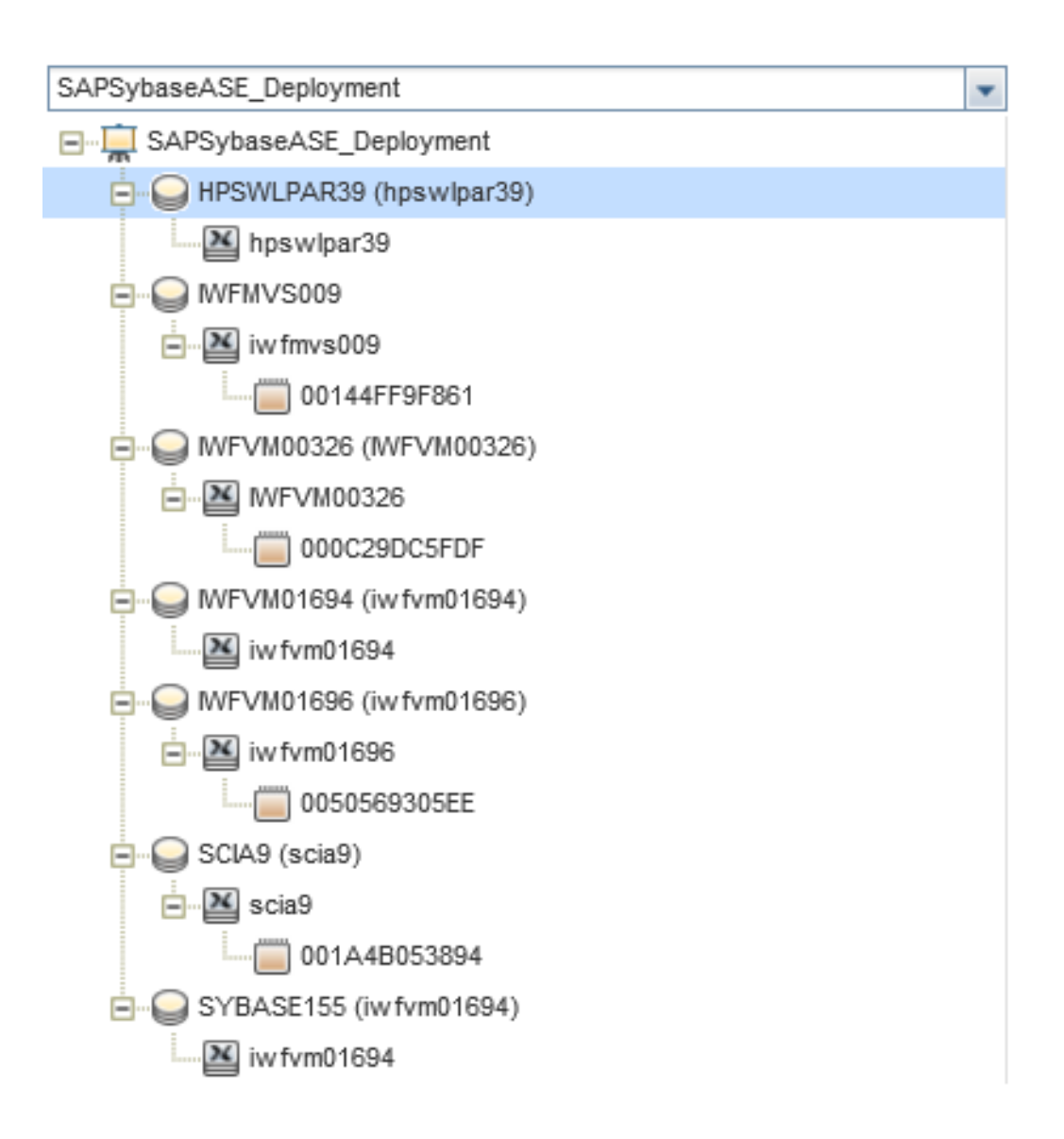

# タスク5: root 以外のユーザが実行するHP Operations Agent 向けのOMi MP for SAP Sybase ASE の設定

root 以外のユーザで Operations Agent を実行する UNIX ノードでは、上記のタスクに加えて、次のタスクを実行する必要があります。

SAP Sybase ASE 検出アスペクトをデプロイした後に、次の手順を実行します。

1. root ユーザとして /var/opt/OV/bin/instrumentation で次のスクリプトを実行します。

# dbspisyb\_perl dbspisyb\_root.pl

/var/opt/OV/conf/dbspisyb.su が作成されます。

2. root ユーザで dbspisyb.su ファイルを開き、次の行のコメントを解除するか、次の形式で新しい行

を追加します。<ユーザ>:<コマンド>

root:<SYBINSTPATH>/startserver -f <SYBINSTPATH>/RUN\_<SVRNAME>

ここで、<SYBINSTPATH>はSAP Sybase ASE のインストールパスです。

### タスク 6: SAP Sybase ASE 管理テンプレート またはアスペクト のデプ ロイ

Monitoring Automation for Composite Applications ライセンスを使用している場合、管理テンプ レートまたはアスペクトを SAP Sybase ASE CI にデプロイできます。管理テンプレートのデプロイの詳細 は、「タスク 6a:SAP Sybase ASE 管理テンプレートの特定とデプロイ」を、アスペクトのデプロイの詳細は、 「タスク 6b:SAP Sybase ASE アスペクトのデプロイ」を参照してください。

Monitoring Automation for Server ライセンスを使用している場合、アスペクトをデプロイできます。アスペクトのデプロイの詳細は、「タスク 6b:SAP Sybase ASE アスペクトのデプロイ」を参照してください。

#### 必要なユーザ権限

SAP Sybase ASE サーバを監視するには、資格情報を持つユーザに次の権限を付与します。システム 管理者 (sa)

#### タスク 6a: SAP Sybase ASE 管理テンプレートの特定とデプロイ

SAP Sybase ASE 管理テンプレートをデプロイする前に、次の推奨事項に従って、それぞれの環境に適した SAP Sybase ASE 管理テンプレートを特定する必要があります。

- SAP Sybase ASE サーバで主要なパフォーマンスと可用性に関するメトリックを監視する場合は、基本 SAP Sybase ASE 管理テンプレートをデプロイします。
- 主要なパフォーマンスと可用性とともに、ネットワークパケットや並列処理などの詳細機能を監視する場合は、詳細 SAP Sybase ASE 管理テンプレートをデプロイします。

SAP Sybase ASE 管理テンプレートを SAP Sybase ASE CI にデプロイするには、次の手順を実行します。

1. 次の手順で[管理テンプレートおよびアスペクト]ペインを開きます。

#### [管理]>[オペレーション管理]>[モニタリング]>[管理テンプレートおよびアスペクト]

2. [構成フォルダ]ペインで、次を選択します。

[構成フォルダ] > [データベース管理] > [SAP Sybase ASE] > [管理テンプレート]

3. [SAP Sybase ASE 管理テンプレート] フォルダでデプロイする管理テンプレートをクリックし、 4 [項 目の割り当てとデプロイ]を選択します。[割り当てとデプロイ] ウィザードが開きます。

- 4. [構成アイテム] タブで管理テンプレートを割り当てる CI を選択し、[次へ]をクリックします。
- 5. [必要なパラメータ]タブで、必要なパラメータの詳細を入力するには、次の手順を実行します。
  - a. リストの **[SAP Sybase ASE インスタンス ユーザ名]** パラメータを選択して、 Content of the sybase ASE インスタンス ユーザ名] ダイアログ ボックスが開きます。
  - b. [値]をクリックし、ユーザ名を入力します。[OK]をクリックします。
  - c. **[SAP Sybase ASE インスタンス パスワード]** パラメータを選択し、 Contract Sybase ASE インスタンス パスワード] ダイアログ ボックスが開きます。
  - d. [値]をクリックし、[パスワード]フィールドに値を入力します。
  - e. [パスワードの確認] フィールドに同じパスワードを入力して、[OK] をクリックします。
  - f. [次へ]をクリックして[すべてのパラメータ]に進みます。
- 6. (オプション) **[すべてのパラメータ]** タブでは、パラメータのデフォルト 値を変更 できます。パラメータのデ フォルト 値を変更 するには、次の手順を実行します。
  - a. リストの [SAP Sybase ASE インスタンス名] パラメータを選択して 2 をクリックします。 [インスタンス パラメータの編集] ウィンドウが開きます。
  - b. リストでパラメータを選択して 
    をクリックします。[パラメータの編集] ダイアログボックスが開きます。 す。[値] をクリックして値を指定し、[OK] をクリックします。

注: [すべてのパラメータ] タブでは、パラメータのデフォルト 値を上書きできます。 各パラメータの値は、 管理テンプレート レベルで指定できます。 デフォルトでは、 エキスパート パラメータとして定義されているパラメータは表示されません。 エキスパート パラメータを表示するには、

🏝 [エキスパート パラメータの表示]をクリックします。

注:同じように、[SAP Sybase ASE エラー ログの頻度] パラメータも編集できます。

- c. [次へ]をクリックします。
- (オプション) [構成オプション] タブで、割り当てを直ちに有効化しない場合は[割り当てオブジェクトの 有効化] チェック ボックスを外します。[割り当ておよび調整] ペインを使用して、後で割り当てを有 効化できます。
- 8. [完了]をクリックします。

#### タスク 6b: SAP Sybase ASE アスペクト のデプロイ

SAP Sybase ASE アスペクトを SAP Sybase ASE CI にデプロイするには、次の手順を実行します。

1. 次の手順で[管理テンプレートおよびアスペクト]ペインを開きます。

#### [管理]>[オペレーション管理]>[モニタリング]>[管理テンプレートおよびアスペクト]

2. [構成フォルダ]ペインで、次を選択します。

[構成フォルダ] > [データベース管理] > [SAP Sybase ASE] > [アスペクト]

3. [管理テンプレートおよびアスペクト] フォルダでデプロイするアスペクトを選択し、 「項目の割り当て とデプロイ]をクリックします。

または、デプロイする SAP Sybase ASE アスペクトを右 クリックし、[項目の割り当てとデプロイ]をクリックして [割り当てとデプロイ] ウィザードを開きます。

4. [構成アイテム] タブでアスペクトをデプロイする Sybase CI を選択し、[次へ] をクリックします。

**注:** アスペクトをノード CI にデプロイする場合は、[タイプノードの CI も表示する] チェックボック スを選択します。

- 5. [必要なパラメータ] タブで、次の手順を実行して必須パラメータを指定する必要があります。
  - a. リストの [SAP Sybase ASE インスタンス名] パラメータを選択して、 2をクリックします。 [SAP Sybase ASE インスタンス名] ダイアログボックスが開きます。
  - b. 値を指定して、[OK]をクリックします。
  - c. リストの **[SAP Sybase ASE インスタンス ユーザ名]** パラメータを選択して、 *C*をクリックします。 [SAP Sybase ASE インスタンス ユーザ名] ダイアログ ボックスが開きます。
  - d. 値を指定して、[OK]をクリックします。
  - e. リストの [SAP Sybase ASE インスタンス パスワード] パラメータを選択し、 <sup>2</sup>をクリックします。 [SAP Sybase ASE パスワード] ダイアログ ボックスが開きます。
  - f. [値]をクリックし、[パスワード]フィールドに値を入力します。
  - g. [パスワードの確認] フィールドに同じパスワードを入力して、[OK] をクリックします。
  - h. [次へ]をクリックして[すべてのパラメータ]に進みます。
- 6. (オプション)[すべてのパラメータ] タブでは、パラメータのデフォルト 値を変更 できます。 変更しない場合は、[次へ]をクリックします。

パラメータのデフォルト値を変更するには、次の手順を実行します。

- a. [SAP Sybase ASE インスタンス名] パラメータを選択して C をクリックします。[インスタンスパラメータの編集] ウィンド ウが開きます。
- b. リストでパラメータを選択して 
  をクリックします。[パラメータの編集] ダイアログボックスが開きます。 す。[値] をクリックして値を指定し、[OK] をクリックします。

注: [すべてのパラメータ] タブでは、パラメータのデフォルト 値を上書 きできます。各 パラメータ の値は、管理テンプレート レベルで指定できます。 デフォルトでは、エキスパート パラメータと して定義されているパラメータは表示されません。 エキスパート パラメータを表示するには、 [エキスパート パラメータの表示] をクリックします。

注: 同じように、[SAP Sybase ASE エラー ログの頻度] パラメータも編集できます。

- c. **[次へ]**をクリックします。
- (オプション) [構成オプション] タブで、割り当てを直ちに有効化しない場合は[割り当てオブジェクトの 有効化] チェックボックスを外します。[割り当ておよび調整] ペインを使用して、後で割り当てを有 効化できます。
- 8. [完了]をクリックします。

### タスク7: OMi MP for SAP Sybase ASE デプロイメントの確認

管理対象ノードにOMi MP for SAP Sybase ASE がデプロイされているのを確認するには、次の手順を 実行します。

- 1. [アプリケーション] > [オペレーション管理] > [View Explorer] > [ビューの参照] をクリックします。
- 2. [ビューの参照] ペインでノードを右クリックし、[ツールを起動] をクリックします。[ツールの選択] ページ が開きます。
- 3. [SAP Sybase ASE Management Pack のデプロイメントの確認] ツールを選択し、[ツールの実行] をクリックします。

### タスク8: root 以外のエージェント ユーザ用の SAP Sybase ASE エ ラーログ監視の設定

デフォルトで、root 以外のエージェント ユーザには、SAP Sybase ASE サーバのエラー ログファイルを読み 取る権限がありません。エラー ログファイルを監視できるように読み取り権限を設定するには、次の手順 を実行します。 1. 次のコマンドを実行して、監視する SAP Sybase ASE サーバアラート ログを特定します。

/var/opt/OV/bin/instrumentation/dbspicas -1

エラー ログ ファイル名 が表示されます。

2. 非 root ユーザにエラー ログ監視に対する読み取り権限を付与するには、Sybase ユーザとして次の コマンドを実行します。

chmod +r <Sybase-error-logfile>

### SAP Sybase ASE 環境の監視

管理テンプレートとアスペクトをデプロイした後、次のパースペクティブから SAP Sybase ASE CI のステータ スと状況を分析できます。

- イベント パースペクティブ
- 状況パースペクティブ
- パフォーマンス パースペクティブ

#### イベント パースペクティブ

SAP Sybase ASE 検出 アスペクトおよび SAP Sybase ASE 管理 テンプレートをデプロイした後 で、OMi MP for SAP Sybase ASE によって監視されている SAP Sybase ASE CI のイベントを表示 できます。

SAP Sybase ASE CI のイベント パースペクティブを表示するには、次の手順を実行します。

- 1. [オペレーション管理] ペインを開きます。 [アプリケーション] > [オペレーション管理]
- 2. [オペレーション管理] ペインで [Event Perspective] タブをクリックします。 [View Explorer] ペインが表示されます。
- 3. [View Explorer] で [ビューの参照] タブを選択します。
- 4. ドロップダウン メニューから SAPSybaseASE\_Deployment ビューを選択します。または、[検索] タブ で SAP Sybase ASE サーバ CI を検索 できます。

OMi MP for SAP Sybase ASE によって監視されている SAP Sybase ASE Server CI のリストが表示されます。

5. イベント パースペクティブを表示する SAP Sybase ASE CI を選択します。選択した SAP Sybase ASE CI のイベントのリストが [Event Browser] ペインに表示されます。

[Event Browser] でイベントを選択すると、[イベント詳細]ペインが開き、次の内容が表示されます。

■ 一般 - 重要度、ライフサイクル状態、優先度、関連 CI など、選択したイベントに関する詳細 情報が表示されます。

- 追加情報:選択したイベントの属性に関する詳細情報が表示されます。
- ソース情報: 選択したイベントのソースに関する情報の概要が表示されます。
- **アクション**: 選択したイベントで使用できるアクションのリストが表示されます。使用できるアクション には、ユーザアクションと自動アクションの2タイプがあります。
- 注釈: 選択したイベントにアタッチされている注釈が表示されます。
- カスタム属性:管理者または担当ユーザが手動で設定し、選択したイベントに追加した属性の リストが表示されます。
- 関連イベント: イベント ブラウザで選択したイベントに関連するすべてのイベントが表示されます。
- 履歴:選択したイベントの履歴が表示されます。
- 解決ヒント: イベントに関連付けられているノードとCIを特定する情報が表示されます。
- 説明: 関連イベントの処理に役立つ情報が表示されます。
- 転送:イベントの所有者に関する転送の詳細情報が表示されます。

#### 状況パースペクティブ

SAP Sybase ASE 検出 アスペクトおよび SAP Sybase ASE 管理テンプレートをデプロイした後で、OMi MP for SAP Sybase ASE によって監視されている SAP Sybase ASE CI の状況に関連するイベントを表示できます。

SAP Sybase ASE CI の状況パースペクティブを表示するには、次の手順を実行します。

- [オペレーション管理] ペインを開きます。
  [アプリケーション] > [オペレーション管理]
- 2. [オペレーション管理] ペインで [Health Perspective] タブをクリックします。 [View Explorer] ペインが表示されます。
- 3. [View Explorer] で [ビューの参照] タブを選択します。
- 4. ドロップダウン メニューから SAPSybaseASE\_Deployment ビューを選択します。または、[検索] タブ で SAP Sybase ASE サーバ CI を検索 できます。

OMi MP for SAP Sybase ASE によって監視されている SAP Sybase ASE サーバ CI のリスト が表示 されます。

5. 状況パースペクティブを表示する SAP Sybase ASE CI を選択します。選択した SAP Sybase ASE CI の状況に関連するイベントのリストが [Event Browser] ペインに表示されます。

[Event Browser] ペインからイベントを選択すると、次のペインが表示されます。

- Health Top View: 選択したイベントのヘルストップビューが表示されます。
- Health Indicators [Health Top View] ペインで選択した CI に関連する主要業績評価指標 (KPI) および HI が表示されます。
- Actions: 選択したイベントで使用できるアクションのリストが表示されます。

#### パフォーマンス パースペクティブ

パフォーマンス パースペクティブでは、既存のグラフ テンプレートからグラフを作成 できます。また、選択した CI に必要なメトリックを選択して、カスタマイズされたグラフを作成することもできます。

グラフを使用して SAP Sybase ASE CI のパフォーマンス パースペクティブを表示するには、次の手順を実行します。

- 1. [オペレーション管理] ペインを開きます。 [アプリケーション] > [オペレーション管理]
- 2. [オペレーション管理] ウィンド ウで、[Performance Perspective] タブをクリックします。[View Explorer] ペインが表示されます。
- 3. **[ビューの参照]** タブで SAPSybaseASE\_Deployment ビューを選択します。または、**[検索]** タブで SAP Sybase ASE サーバCI を検索できます。

パフォーマンス ペインに、SAPSybaseASE\_Deployment で使用 できるデフォルト のグラフが表示されます。

4. [グラフ] タブから作成するグラフをクリックし、 [ビ] [グラフの作成] をクリックします。 右ペインに選択した グラフが表示されます。

**注**: イベントの管理、状況パースペクティブ、パフォーマンスパースペクティブの詳細は、『Operations Manager i コンセプト・ガイド』を参照してください。

### OMi コンソールでの作業の開始

この項では、OMi MP for SAP Sybase ASE を使用した SAP Sybase ASE サーバの監視に必要なタスク について説明します。また、イベント パースペクティブ、状況パースペクティブ、パフォーマンスパースペクティ ブを使用して、SAP Sybase ASE 構成アイテム (CI)のステータスと状況を分析することもできます。

### タスク1: OMi コンソールへのノードの追加

**注**: 監視対象の SAP Sybase ASE サーバがすでに Smart Plug-in (SPI) for Sybase Databases で 監視されている場合は、まず、SAP Sybase ASE サーバをホストしている管理対象ノードから SPI アーティファクトとデータソースを削除します。 **注:** ランタイム サービス モデル (RTSM) にノード がすでに存在する場合、このステップをスキップしてタ スク2 に進むことができます。

監視を始める前に、次の手順を実行し、OMiコンソールにノードを追加する必要があります。

1. [管理]から[モニタ対象ノード]マネージャを開きます。

[管理] > [セットアップと保守] > [モニタ対象ノード]

- 2. [ノード ビュー] ペインで [事前定義済みのノード フィルタ] > [モニタ対象ノード] をクリックし、 をク リックしてから、[Computer] > [Windows] または [UNIX] をクリックします。[モニタ対象ノードの新規 作成] ダイアログ ボックスが開きます。
- ノードの[プライマリ DNS 名]、[IP アドレス]、[オペレーティングシステム]、[プロセッサ アーキテクチャ]、 およびノードの説明を指定します。 リストにない IP アドレスを含めたい場合は、新しい IP アドレスを 追加できます。
  - a. [IP アドレス] ツールバーで \* をクリックします。 [新しい IP アドレスの作成] ダイアログ ボックスが開きます。
  - b. IP アドレスとルーティングドメインを入力します。
  - c. IP アドレスがDHCP サーバによって割り当てられている場合は、[DHCP] チェックボックスをクリックします。
  - d. [OK] をクリックします。
- 4. [OK] をクリックします。

新規に作成されたノードがCIインスタンスとしてRTSMに保存されます。

**注**: Operations Agent が稼働するノードは、HP OMi サーバに対して有効にしてから、証明書を付 与する必要があります。

### タスク2:エンリッチメント ルールの有効化

エンリッチメントルールを有効にするには、以下の手順を実行します。

1. [エンリッチメント マネージャ]を開きます。

[管理] > [RTSM 管理] > [モデリング] > [エンリッチメント マネージャ]をクリックします。

- 2. [エンリッチメント ルール] ペインで、リストから [SoftwareElementDisplayLabelForNewHost] を選択 します。
- 3. 右クリックして [プロパティ]を選択します。[エンリッチメント ルールのプロパティ] ウィンドウが開きます。

- 4. [次へ]をクリックします。
- 5. [ルールを有効にする]を選択します。
- 6. [完了]をクリックします。
- 7. [エンリッチメント ルール] ペインで、 じをクリックして変更を保存します。

### **タスク**3: SAP Sybase ASE 検出アスペクトのデプロイ

**注**: SAP Sybase ASE CI が既に検出されている場合、このステップをスキップしてタスク4に進むことができます。

SAP Sybase ASE 検出アスペクトにより、環境内の SAP Sybase ASE Server インスタンスを検出できます。 追加した管理対象ノード上の SAP Sybase ASE CI と SAP Sybase Replication Server CI の両方 を検出するには、 SAP Sybase ASE 検出アスペクトを Computer CI にデプロイする必要 があります。

SAP Sybase ASE 検出 アスペクトのデプロイメントにより、次の CI タイプ (CIT)の構成 アイテム (CI) が検出されます。

- Sybase (SAP Sybase ASE サーバとSAP Sybase Replication Server の両方が同じ CI で検出され ます)
- Computer

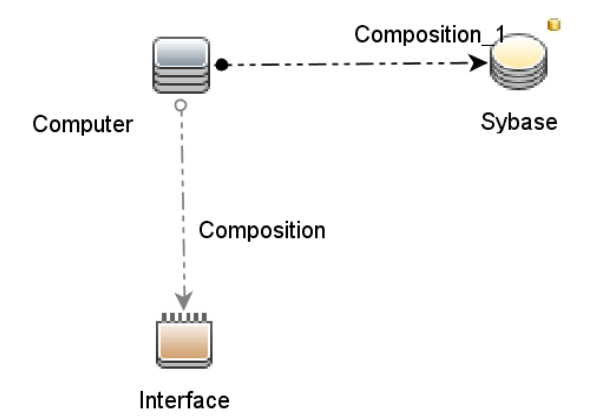

SAP Sybase ASE 検出アスペクトをデプロイするには、次の手順を実行します。

1. [管理テンプレートおよびアスペクト]ペインを開きます。

[管理] > [監視] > [管理テンプレートおよびアスペクト]

2. [構成フォルダ]ペインで、次を選択します。

```
[構成フォルダ] > [データベース管理] > [SAP Sybase ASE] > [アスペクト]
```

- 3. 次のいずれかの方法で、アスペクトの割り当てとデプロイを行います。[管理テンプレートおよびアスペクト] ペインで、次を選択します。
  - [SAP Sybase ASE 検出] アスペクトを選択し、 をクリックします。
  - [SAP Sybase ASE 検出] アスペクトを右 クリックし、[項目の割り当てとデプロイ]をクリックします。

[割り当てとデプロイ] ウィザードが開きます。

- 4. [構成アイテム]タブで、必要な管理対象ノード CIを選択し、[次へ]をクリックします。
- 5. (オプション)[必要なパラメータ]タブで[次へ]をクリックします。

**注:** SAP Sybase ASE 検出アスペクトには必須パラメータはありません。次の内容の通知が表示されます。「この割り当てには編集が必要なパラメータはありません。」

6. (オプション)[パラメータ サマリ] タブで [次へ] をクリックします。

**注:** SAP Sybase ASE 検出アスペクトにはパラメータはありません。次の内容の通知が表示されます。「この割り当てに使用できるパラメータはありません。」

- 7. (オプション)割り当てを直ちに有効化しない場合は、[割り当ての有効化] チェックボックスを外します。[割り当ておよび調整]ペインを使用して、後で割り当てを有効化できます。
- 8. [完了]をクリックします。

注: SAP Sybase ASE アスペクトがデプロイされると、次のメッセージが表示されます。「割り当ておよびデプロイメント ジョブを作成しました」デプロイメント ジョブのステータスを確認するには、[管理]> [監視] > [デプロイメント ジョブ]を選択します。

### タスク4:検出の確認

SAP Sybase ASE 検出アスペクトをデプロイした後、[View Explorer] に CI が表示されていることを確認できます。

検出されたCIを表示するには、次の手順を実行します。

- 1. [ワークスペース] > [操作コンソール] > [Event Perspective] をクリックします。
- [ビューの参照] タブで SAPSybaseASE\_Deployment ビューを選択します。以下の図が表示されます。

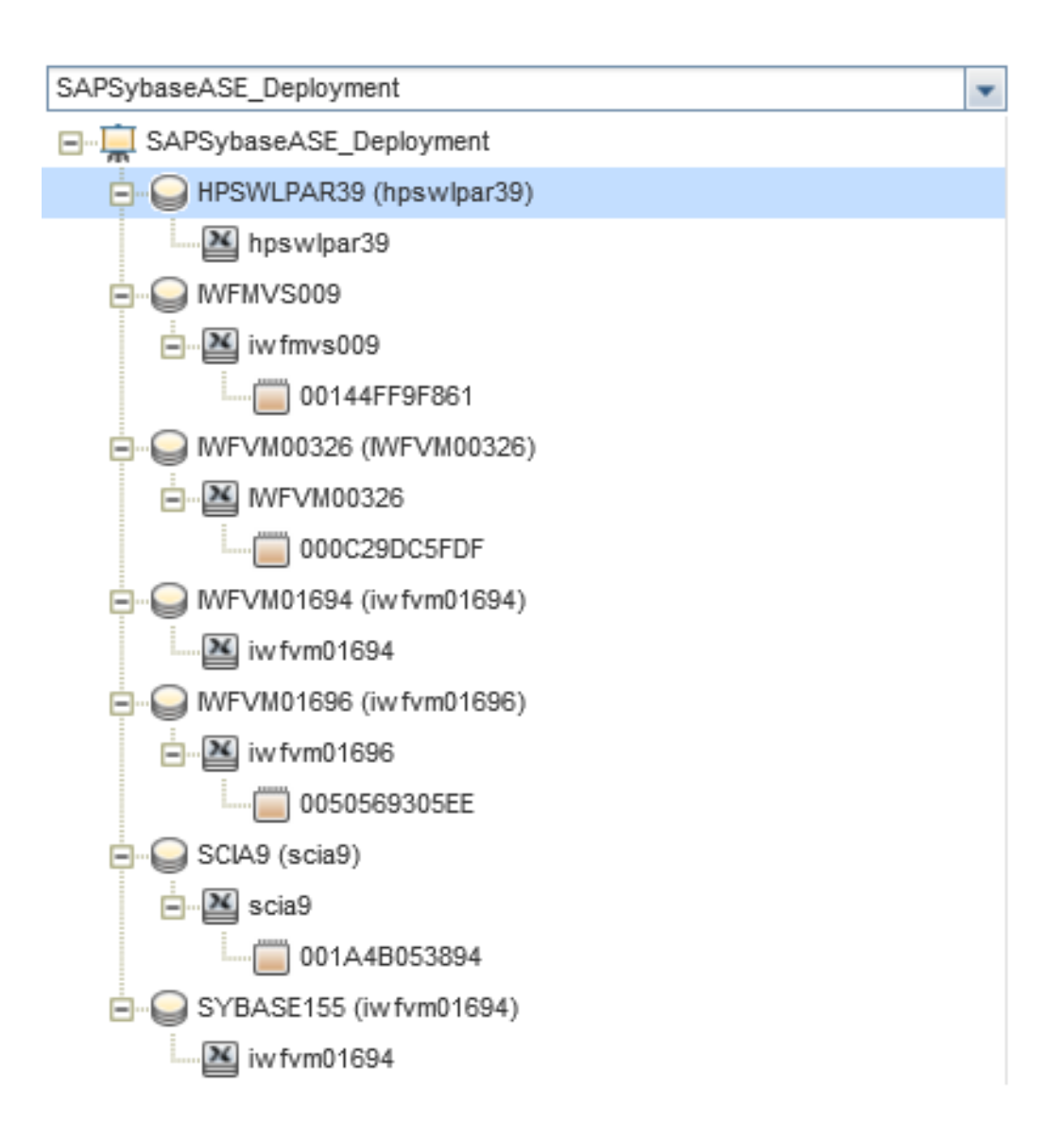

### タスク5: root 以外のユーザが実行するHP Operations Agent 向け にOMi MP for SAP Sybase ASE を設定する方法

root 以外のユーザで Operations Agent を実行する UNIX ノードでは、上記のタスクに加えて、次のタスクを実行する必要があります。

SAP Sybase ASE 検出アスペクトをデプロイした後に、次の手順を実行します。

1. root ユーザとして /var/opt/OV/bin/instrumentation で次のスクリプトを実行します。

# dbspisyb\_perl dbspisyb\_root.pl

/var/opt/OV/conf/dbspisyb.su が作成されます。

2. root ユーザで dbspisyb.su ファイルを開き、次の行のコメントを解除するか、次の形式で新しい行

を追加します。<ユーザ>:<コマンド>

root:<SYBINSTPATH>/startserver -f <SYBINSTPATH>/RUN\_<SVRNAME>

ここで、<SYBINSTPATH>はSAP Sybase ASE のインストールパスです。

### タスク 6: SAP Sybase ASE 管理テンプレート またはアスペクト のデプ ロイ

Monitoring Automation for Composite Applications ライセンスを使用している場合、管理テンプ レートまたはアスペクトを SAP Sybase ASE CI にデプロイできます。管理テンプレートのデプロイの詳細 は、「タスク 6a:SAP Sybase ASE 管理テンプレートの特定とデプロイ」を、アスペクトのデプロイの詳細は、 「タスク 6b:SAP Sybase ASE アスペクトのデプロイ」を参照してください。

Monitoring Automation for Server ライセンスを使用している場合、アスペクトをデプロイできます。アスペクトのデプロイの詳細は、「タスク 6b:SAP Sybase ASE アスペクトのデプロイ」を参照してください。

#### 必要なユーザ権限

SAP Sybase ASE サーバを監視するには、資格情報を持つユーザに次の権限を付与します。システム 管理者 (sa)

#### タスク 6a: SAP Sybase ASE 管理テンプレートの特定とデプロイ

SAP Sybase ASE 管理テンプレートをデプロイする前に、次の推奨事項に従って、それぞれの環境に適した SAP Sybase ASE 管理テンプレートを特定する必要があります。

- SAP Sybase ASE サーバで主要なパフォーマンスと可用性に関するメトリックを監視する場合は、基本 SAP Sybase ASE 管理テンプレートをデプロイします。
- 主要なパフォーマンスと可用性とともに、ネットワークパケットや並列処理などの詳細機能を監視する場合は、詳細 SAP Sybase ASE 管理テンプレートをデプロイします。

SAP Sybase ASE 管理テンプレートを SAP Sybase ASE CI にデプロイするには、次の手順を実行します。

1. 次の手順で[管理テンプレートおよびアスペクト]ペインを開きます。

#### [管理] > [監視] > [管理テンプレートおよびアスペクト]

2. [構成フォルダ]ペインで、次を選択します。

#### [構成フォルダ] > [データベース管理] > [SAP Sybase ASE] > [管理テンプレート]

3. [SAP Sybase ASE 管理テンプレート] フォルダでデプロイする管理テンプレートをクリックし、 4 [項 目の割り当てとデプロイ]を選択します。[割り当てとデプロイ] ウィザードが開きます。

- 4. [構成アイテム] タブで管理テンプレートを割り当てる CI を選択し、[次へ]をクリックします。
- 5. [必要なパラメータ]タブで、必要なパラメータの詳細を入力するには、次の手順を実行します。
  - a. リストの **[SAP Sybase ASE インスタンス ユーザ名]** パラメータを選択して、 Contract Section (SAP Sybase ASE インスタンス ユーザ名] ダイアログボックスが開きます。
  - b. [値]をクリックし、ユーザ名を入力します。[OK]をクリックします。
  - c. **[SAP Sybase ASE インスタンス パスワード]** パラメータを選択し、 Contract Sybase ASE インスタンス パスワード] ダイアログ ボックスが開きます。
  - d. [値]をクリックし、[パスワード]フィールドに値を入力します。
  - e. [パスワードの確認] フィールドに同じパスワードを入力して、[OK] をクリックします。
  - f. [次へ]をクリックして [パラメータ サマリ] に進みます。
- 6. (オプション)[パラメータ サマリ]タブでは、パラメータのデフォルト値を変更できます。パラメータのデフォ ルト値を変更するには、次の手順を実行します。
  - a. リストの [SAP Sybase ASE インスタンス名] パラメータを選択して 2 をクリックします。 [インスタンス パラメータの編集] ウィンドウが開きます。
  - b. リストでパラメータを選択して 
    をクリックします。[パラメータの編集] ダイアログボックスが開きます。 す。[値] をクリックして値を指定し、[OK] をクリックします。

注: [パラメータ サマリ] タブでは、パラメータのデフォルト 値を上書きできます。 各パラメータの 値は、 管理テンプレート レベルで指定 できます。 デフォルトでは、エキスパート パラメータとし て定義されているパラメータは表示されません。 エキスパート パラメータを表示 するには、

🏝 [エキスパート パラメータの表示]をクリックします。

注:同じように、[SAP Sybase ASE エラー ログの頻度] パラメータも編集できます。

- c. [次へ]をクリックします。
- (オプション) 【構成オプション】 タブで、割り当てを直ちに有効化しない場合は【割り当ての有効化】
  チェックボックスを外します。[割り当ておよび調整] ペインを使用して、後で割り当てを有効化できます。
- 8. [完了]をクリックします。

### タスク 6b: SAP Sybase ASE アスペクト のデプロイ

SAP Sybase ASE アスペクトを SAP Sybase ASE CI にデプロイするには、次の手順を実行します。

1. 次の手順で[管理テンプレートおよびアスペクト]ペインを開きます。

[管理] > [監視] > [管理テンプレートおよびアスペクト]

2. [構成フォルダ]ペインで、次を選択します。

[構成フォルダ] > [データベース管理] > [SAP Sybase ASE] > [アスペクト]

3. [管理テンプレートおよびアスペクト] フォルダでデプロイするアスペクトを選択し、 「項目の割り当て とデプロイ]をクリックします。

または、デプロイする SAP Sybase ASE アスペクトを右 クリックし、[項目の割り当てとデプロイ]をクリックして [割り当てとデプロイ] ウィザードを開きます。

4. [構成アイテム] タブでアスペクトをデプロイする Sybase CI を選択し、[次へ] をクリックします。

**注:** アスペクトをノード CI にデプロイする場合は、[タイプノードの CI も表示する] チェックボック スを選択します。

- 5. [必要なパラメータ] タブで、次の手順を実行して必須パラメータを指定する必要があります。
  - a. リストの [SAP Sybase ASE インスタンス名] パラメータを選択して、 Contract Sybase ASE インスタンス名] ダイアログボックスが開きます。
  - b. 値を指定して、[OK]をクリックします。
  - c. リストの **[SAP Sybase ASE インスタンス ユーザ名]** パラメータを選択して、 *C*をクリックします。 [SAP Sybase ASE インスタンス ユーザ名] ダイアログ ボックスが開きます。
  - d. 値を指定して、[OK]をクリックします。
  - e. リストの [SAP Sybase ASE インスタンス パスワード] パラメータを選択し、 <sup>22</sup>をクリックします。 [SAP Sybase ASE パスワード] ダイアログ ボックスが開きます。
  - f. [値]をクリックし、[パスワード]フィールドに値を入力します。
  - g. [パスワードの確認] フィールドに同じパスワードを入力して、[OK]をクリックします。
  - h. [次へ]をクリックして [パラメータ サマリ] に進みます。
- 6. (オプション)[パラメータ サマリ] タブでは、パラメータのデフォルト 値を変更 できます。 変更しない場合 は、[次へ]をクリックします。

パラメータのデフォルト値を変更するには、次の手順を実行します。

- a. [SAP Sybase ASE インスタンス名] パラメータを選択して C をクリックします。[インスタンスパラメータの編集] ウィンド ウが開きます。
- b. リストでパラメータを選択して 
  をクリックします。[パラメータの編集] ダイアログボックスが開きます。 す。[値] をクリックして値を指定し、[OK] をクリックします。

注: [パラメータ サマリ] タブでは、パラメータのデフォルト 値を上書きできます。 各パラメータの 値は、 管理テンプレート レベルで指定 できます。 デフォルトでは、エキスパート パラメータとし て定義されているパラメータは表示されません。 エキスパート パラメータを表示するには、 [エキスパート パラメータの表示]をクリックします。

注: 同じように、[SAP Sybase ASE エラー ログの頻度] パラメータも編集できます。

- c. [次へ]をクリックします。
- (オプション) 【構成オプション】 タブで、割り当てを直ちに有効化しない場合は【割り当ての有効化】
  チェックボックスを外します。[割り当ておよび調整] ペインを使用して、後で割り当てを有効化できます。
- 8. [完了]をクリックします。

### タスク7: OMi MP for SAP Sybase ASE デプロイメントの確認

管理対象ノードに OMi MP for SAP Sybase ASE がデプロイされているのを確認するには、次の手順を 実行します。

- [ワークスペース] > [操作コンソール] > [Event Perspective] > [View Explorer] > [ビューの参照] をク リックします。
- 2. [ビューの参照] ペインでノードを右クリックし、[ツールを起動] をクリックします。[ツールの選択] ページ が開きます。
- 3. [SAP Sybase ASE Management Pack のデプロイメントの確認] ツールを選択し、[ツールの実行] をクリックします。

### タスク8: root 以外のエージェント ユーザ用のSAP Sybase ASE エ ラーログ監視の設定

デフォルトで、root 以外のエージェント ユーザには、SAP Sybase ASE サーバのエラー ログファイルを読み 取る権限がありません。エラー ログファイルを監視できるように読み取り権限を設定するには、次の手順 を実行します。 1. 次のコマンドを実行して、監視する SAP Sybase ASE サーバアラート ログを特定します。

/var/opt/OV/bin/instrumentation/dbspicas -1

エラー ログ ファイル名 が表示されます。

2. 非 root ユーザにエラー ログ監視に対する読み取り権限を付与するには、Sybase ユーザとして次の コマンドを実行します。

chmod +r <Sybase-error-logfile>

### SAP Sybase ASE 環境の監視

管理テンプレートとアスペクトをデプロイした後、次のパースペクティブから SAP Sybase ASE CI のステータ スと状況を分析できます。

- イベント パースペクティブ
- 状況パースペクティブ
- パフォーマンス パースペクティブ

#### イベント パースペクティブ

SAP Sybase ASE 検出 アスペクトおよび SAP Sybase ASE 管理テンプレートをデプロイした後で、OMi MP for SAP Sybase ASE によって監視されている SAP Sybase ASE CI のイベントを表示できます。

SAP Sybase ASE CI のイベント パースペクティブを表示するには、次の手順を実行します。

1. [操作コンソール] ウィンドウを開きます。

[ワークスペース] > [操作コンソール] > [Event Perspective] をクリックします。

[View Explorer] ペインが表示されます。

- 2. [View Explorer] で [ビューの参照] タブを選択します。
- 3. ドロップダウン メニューから SAPSybaseASE\_Deployment ビューを選択します。または、[検索] タブ で SAP Sybase ASE サーバ CI を検索 できます。

OMi MP for SAP Sybase ASE によって監視されている SAP Sybase ASE Server CI のリストが表示されます。

4. イベント パースペクティブを表示する SAP Sybase ASE CI を選択します。選択した SAP Sybase ASE CI のイベントのリストが [Event Browser] ペインに表示されます。

[Event Browser]内でイベントをクリックし、右クリックします。[表示]>[イベント詳細]を選択します。 [イベント詳細]ペインが開き、次の内容が表示されます。

■ 一般 - 重要度、ライフサイクル状態、優先度、関連 CI など、選択したイベントに関する詳細 情報が表示されます。

- 追加情報:選択したイベントの属性に関する詳細情報が表示されます。
- ソース情報: 選択したイベントのソースに関する情報の概要が表示されます。
- **アクション**: 選択したイベントで使用できるアクションのリストが表示されます。使用できるアクション には、ユーザアクションと自動アクションの2タイプがあります。
- 注釈: 選択したイベントにアタッチされている注釈が表示されます。
- カスタム属性:管理者または担当ユーザが手動で設定し、選択したイベントに追加した属性の リストが表示されます。
- 関連イベント: イベント ブラウザで選択したイベントに関連するすべてのイベントが表示されます。
- 履歴:選択したイベントの履歴が表示されます。
- 解決ヒント: イベントに関連付けられているノードとCIを特定する情報が表示されます。
- 説明: 関連イベントの処理に役立つ情報が表示されます。
- 転送: イベントの所有者に関する転送の詳細情報が表示されます。

#### 状況パースペクティブ

SAP Sybase ASE 検出 アスペクトおよび SAP Sybase ASE 管理テンプレートをデプロイした後で、OMi MP for SAP Sybase ASE によって監視されている SAP Sybase ASE CI のイベントを表示 できます。

SAP Sybase ASE CI の状況パースペクティブを表示するには、次の手順を実行します。

1. [操作コンソール] ウィンドウを開きます。

[ワークスペース] > [操作コンソール] > [Health Perspective] をクリックします。

[View Explorer] ペインが表示されます。

- 2. [View Explorer] で [ビューの参照] タブを選択します。
- 3. ドロップダウン メニューから SAPSybaseASE\_Deployment ビューを選択します。または、[検索] タブ で SAP Sybase ASE サーバ CI を検索 できます。

OMi MP for SAP Sybase ASE によって監視されている SAP Sybase ASE Server CI のリストが表示されます。

4. 状況パースペクティブを表示する SAP Sybase ASE CI を選択します。選択した SAP Sybase ASE CI の状況に関連するイベントのリストが [Event Browser] ペインに表示されます。

[Event Browser] ペインからイベントを選択すると、次のペインが表示されます。

- Health Top View: 選択したイベントのヘルストップビューが表示されます。
- Health Indicators: [Health Top View] ペインで選択した CI に関連する主要業績評価指標

(KPI) および HI が表示されます。

■ Actions: 選択したイベントで使用できるアクションのリストが表示されます。

#### パフォーマンス パースペクティブ

パフォーマンス パースペクティブでは、既存のグラフ テンプレートからグラフを作成できます。また、選択した CI に必要なメトリックを選択して、カスタマイズされたグラフを作成することもできます。

グラフを使用して SAP Sybase ASE CI のパフォーマンス パースペクティブを表示するには、次の手順を実行します。

1. [操作コンソール] ウィンドウを開きます。

[ワークスペース] > [操作コンソール] > [Performance Perspective] をクリックします。

[View Explorer] ペインが表示されます。

- 2. **[ビューの参照]** タブで SAPSybaseASE\_Deployment ビューを選択します。または、**[検索]** タブで SAP Sybase ASE サーバCI を検索できます。
- 3. パフォーマンス ペインに、SAPSybaseASE\_Deployment で使用 できるデフォルト のグラフが表示されます。
- 4. [グラフ] タブから作成するグラフをクリックし、 [ジラフの作成] をクリックします。 右ペインに選択した グラフが表示されます。

**注**: イベントの管理、状況パースペクティブ、パフォーマンスパースペクティブの詳細は、『Operations Manager i コンセプト・ガイド』を参照してください。

## 第3章:コンポーネント

OMi MP for SAP Sybase ASE には、環境内にある SAP Sybase ASE サーバの監視を目的にした以下 のコンポーネントが含まれます。

- SAP Sybase ASE 管理テンプレート
- SAP Sybase ASE アスペクト
- パラメータ
- 構成アイテム (CI) とCI タイプ (CIT)
- ランタイム サービス モデル (RTSM) のビュー
- 状況 インジケータ (HI)
- イベント タイプ インジケータ (ETI)
- ・ツール
- グラフテンプレート

### SAP Sybase ASE 管理テンプレート

管理テンプレートは、重要性と環境の種類に応じた SAP Sybase ASE サーバの監視を可能にするいく つかのアスペクトで構成されます。デフォルトでは、OMi MP for SAP Sybase ASE は標準設定の SAP Sybase ASE 管理テンプレートで構成されています。デフォルト パラメータで管理テンプレートをそのままデ プロイしたり、要件に応じて管理テンプレートをカスタマイズしたりできます。また、SAP Sybase ASE アス ペクトを使用して監視要件に合った管理テンプレートを作成することも可能です。

#### 概要

OMi MP for SAP Sybase ASE は、以下の管理テンプレートで構成されます。

- 基本 SAP Sybase ASE 管理テンプレート
- 詳細 SAP Sybase ASE 管理テンプレート

#### SAP Sybase ASE 管理テンプレートへのアクセス方法

1. [管理テンプレートおよびアスペクト]ペインを開きます。

BSM では、[管理]>[オペレーション管理]>[モニタリング]>[管理テンプレートおよびアスペクト]をク リックします。 OMiでは、[管理] > [監視] > [管理テンプレートおよびアスペクト]をクリックします。

[構成フォルダ]ペインで、[構成フォルダ]>[データベース管理]>[SAP Sybase ASE]>[管理テンプレート]をクリックします。

#### タスク

#### SAP Sybase ASE 管理テンプレートを CI にデプロイする方法

SAP Sybase ASE 管理テンプレートのデプロイの詳細は、BSM の場合は「タスク6: SAP Sybase ASE 管理テンプレートまたはアスペクトのデプロイ」、OMi の場合は「タスク6: SAP Sybase ASE 管理テンプレートまたはアスペクトのデプロイ」を参照してください。

SAP Sybase ASE 管理テンプレートまたは SAP Sybase ASE アスペクトを CI に自動的に割り当てる方法

SAP Sybase ASE 管理テンプレートまたは SAP Sybase ASE アスペクトを自動的に割り当てるには、必要な権限を指定する必要があります。自動的に割り当てるには、以下の手順を実行します。

1. [自動割り当てルール]ペインを開くには、次を選択します。

BSM では、[管理] > [オペレーション管理] > [モニタリング] > [自動割り当てルール]をクリックします。

OMiでは、[管理] > [監視] > [自動割り当てルール]をクリックします。

自動割り当てルールには、上部に[自動割り当てルール]ペイン、下部に[パラメータ]ペインがあります。

- 2. [自動割り当てルール]ペインで<sup>▲</sup>をクリックし、適切なオプションを選択します。[自動割り当てルー ルの作成] ウィザードが開きます。
- 3. [ターゲット ビューの選択] タブで、自動割り当てルールを作成するビューを選択し、[次へ]をクリックします。
- 4. [割り当てる項目の選択]タブで、すべての CI に自動割り当てする管理テンプレートまたはアスペクト をクリックし、[次へ]をクリックします。
- 5. [必要なパラメータ]タブで、次の手順を実行して必須パラメータを指定する必要があります。
  - a. リストの [SAP Sybase ASE インスタンス名] パラメータを選択して、 Contract Sybase ASE インスタンス名] ダイアログボックスが開きます。
  - b. 値を指定して、[OK]をクリックします。
  - c. リストの **[SAP Sybase ASE インスタンス ユーザ名]** パラメータを選択して、 *C*をクリックします。 [SAP Sybase ASE インスタンス ユーザ名] ダイアログ ボックスが開きます。
  - d. 値を指定して、[OK]をクリックします。

- e. リストの [SAP Sybase ASE インスタンス パスワード] パラメータを選択し、 2 をクリックします。 [SAP Sybase ASE パスワード] ダイアログ ボックスが開きます。
- f. [値]をクリックし、[パスワード]フィールドに値を入力します。
- g. [パスワードの確認] フィールドに同じパスワードを入力して、[OK] をクリックします。
- h. [次へ]をクリックします。
- 6. **[すべてのパラメータ]** タブ (BSM) および **[パラメータ サマリ]** タブ (OMi) では、パラメータのデフォルト 値を 変更 できます。パラメータのデフォルト 値を変更 するには、次の手 順を実行します。
  - a. [SAP Sybase ASE インスタンス名] パラメータを選択して C をクリックします。[インスタンスパラメータの編集] ダイアログ ボックスが開きます。
    - i. リストでパラメータを選択して *と*をクリックします。[パラメータの編集] ダイアログボックスが 開きます。[**値**] をクリックして値を指定し、**[OK]** をクリックします。

注: [すべてのパラメータ]/[パラメータ サマリ] タブでは、パラメータのデフォルト 値を上書 きできます。各 パラメータの値は、管理テンプレート レベルで指定できます。デフォルト では、エキスパート パラメータとして定義されているパラメータは表示されません。エキ スパート パラメータを表示するには、 ▲ [エキスパート パラメータの表示]をクリックしま す。

- b. [次へ]をクリックします。
- (オプション)[構成オプション]タブで、割り当てを直ちに有効化しない場合は[自動割り当てルールのアクティブ化]チェックボックスを外します。[割り当ておよび調整]ペインを使用して、後で割り当てを有効化できます。
- 8. [完了]をクリックします。

割り当てルールが、自動割り当てルールのリストに追加されます。

次のいずれかの条件を満たすと、OMiに送信するイベントがトリガされます。

- デプロイメント ジョブが失敗する。
- 自動割り当てが失敗する。
- 自動割り当てが成功する。この動作は、[インフラストラクチャ設定]で指定できます。

#### 自動割り当てルールの作成の確認方法

自動割り当てルールによって割り当てが問題なく作成されたかどうかを確認するには、次の手順を実行 します。 1. 次の手順で[割り当ておよび調整]ペインを開きます。

BSM では、[管理] > [オペレーション管理] > [モニタリング] > [割り当ておよび調整]をクリックします。

OMiでは、[管理] > [監視] > [割り当ておよび調整]をクリックします。

- 2. [ビューの参照] タブで、自動割り当てルールの作成に使用したビューを選択します。
- ビューを展開し、割り当て項目のルート CIタイプを示すノードを選択します。右のペインの上に割り当てが一覧表示されます。自動割り当てルールによって作成された割り当てには、[割り当て実行者]列に[AutoAssignment]の値が表示されます。

割り当ては、次のオプションで調整できます。

- [自動割り当てルール]ペインでは、自動割り当てルールがトリガするすべての割り当てのパラメータ値を調整できます。
- [割り当ておよび調整]ペインでは、各割り当ての再デプロイ、削除、有効化または無効化を実行できます。

#### SAP Sybase ASE 管理テンプレートのインベントリレポートを表示する方法

インベントリレポートには、サーバ上で利用可能な管理テンプレート、アスペクト、ポリシー テンプレートが 表示されます。SAP Sybase ASE 管理テンプレートのインベントリレポートを表示するには、次の手順を 実行します。

- 1. レポートを作成する管理テンプレートを選択します。
- 2. [管理テンプレートおよびアスペクト]ペインの 🌆 [割り当てレポートの生成]をクリックします。

事前設定されている割り当てレポートが表示されます。

[割り当ておよび調整]ペインでは、他のタイプのレポートも表示できます。

**注:** リストには、選択したビュー内にあるルート CIT を持つ管理テンプレートのみが表示されます。または、アスペクトが自動割り当ての場合は、互換性のあるアスペクトのみが表示されます。

デフォルトでは、管理テンプレートまたはアスペクトの最新バージョンが選択されます。別のバージョン を選択する場合は、[バージョン]列で選択してください。

### 基本 SAP Sybase ASE 管理テンプレート

基本 SAP Sybase ASE 管理テンプレートは、環境内のSAP Sybase ASE サーバの基本機能を監視 するのに使用します。基本 SAP Sybase ASE 管理テンプレートには、SAP Sybase ASE 環境の可用性 とパフォーマンスを監視する基本機能がほとんど含まれています。

SAP Sybase ASE がある環境で、SAP Sybase ASE サーバの可用性をチェックし、可用性、ディスク使用率、メモリ、パフォーマンスなどの SAP Sybase ASE の基本機能を監視し、さらに CPU、メモリ、および ディスクなどのインフラストラクチャ領域も監視するとします。このようなシナリオの場合、基本 SAP Sybase ASE をすべての SAP Sybase ASE サーバ CI 上 にデプロイできます。 基本 SAP Sybase ASE 管理テンプレートは、これらの機能を監視する特定のアスペクトで構成されます。

#### 基本 SAP Sybase ASE 管理テンプレートへのアクセス方法

1. [管理テンプレートおよびアスペクト]ペインを開きます。

BSM では、[管理] > [オペレーション管理] > [モニタリング] > [管理テンプレートおよびアスペクト] をク リックします。

OMiでは、[管理]>[監視]>[管理テンプレートおよびアスペクト]をクリックします。

- [構成フォルダ]ペインで、[構成フォルダ] > [データベース管理] > [SAP Sybase ASE] > [管理テンプ レート]をクリックします。
- 3. [管理テンプレートおよびアスペクト] ペインで、**[基本 SAP Sybase ASE 管理テンプレート]**をクリックします。

#### ユーザインターフェイスの参照情報

管理テンプレート - 一般

| UI 要素 | 説明                                                                                                    |
|-------|----------------------------------------------------------------------------------------------------|
| 名前    | 基本 SAP Sybase ASE 管理テンプレート                                                                                                    |
| 説明    | 可用性、ディスク状況、メモリ、オブジェクト、キャッシュパフォーマンスなどの SAP<br>Sybase ASE Server の主要機能の監視を管理します。 さらに、 リソース ボトルネッ<br>ク診断、 システム フォールト などのインフラストラクチャの重要な部分も監視しま<br>す。 |
| ID    | このバージョンの基本 SAP Sybase ASE 管理テンプレートを一意に特定する ID。                                                                                                   |
| バージョン | 管理テンプレートの現在のバージョン。このインスタンスでは、管理テンプレートの<br>バージョンは 1.0。                                                                                            |
| 変更ログ  | このバージョンの管理テンプレートにおける新規追加または変更の内容を示すテ<br>キスト。                                                                                                    |

管理 テンプレート - トポロジ ビュー

| UI 要素   | 説明                                                                        |
|---------|---------------------------------------------------------------------------|
| トポロジビュー | SAPSybaseASE_Deployment は、基本 SAP Sybase ASE 管理テンプレートのト<br>ポロジビューです。       |
| Cl タイプ  | 基本 SAP Sybase ASE 管理テンプレートで管理できる CI のタイプ。これは、管理テンプレートの割り当てが可能な CI のタイプです。 |

### 基本管理テンプレート - アスペクト

基本 SAP Sybase ASE 管理テンプレートには、以下のアスペクトが含まれます。

- SAP Sybase ASE アスペクト
  - SAP Sybase ASE アプリケーション パフォーマンス
  - SAP Sybase ASE 可用性
  - SAP Sybase ASE ベース
  - SAP Sybase ASE キャッシュ パフォーマンス
  - SAP Sybase ASE CPU 使用率
  - SAP Sybase ASE データベース領域使用率
  - SAP Sybase ASE 検出
  - SAP Sybase ASE ディスク状況
  - SAP Sybase ASE インデックス パフォーマンス
  - SAP Sybase ASE ロック パフォーマンス
  - SAP Sybase ASE メモリ パフォーマンス
  - SAP Sybase ASE オブジェクト パフォーマンス
  - SAP Sybase ASE プロセス動作

#### • インフラストラクチャのアスペクト

#### リソース ボト ルネック診断

リソースボトルネック診断アスペクトは、CPU、メモリ、ネットワークおよびディスクなどのシステムリソー スの混雑やボトルネックとなっている状態を特定します。CPUのボトルネック監視は、グローバル CPU使用率と負荷平均(実行キューの長さ)に基づいて行われます。メモリボトルネックの監視 は、メモリ使用率、使用可能な空き容量、メモリスワップアウト率に基づいて行われます。ファイル システムの監視は、ノード上の最もビジーなファイルシステムの領域使用率に基づいて行われます。 ネットワークの監視は、パケット衝突率、パケットエラー率、送信キューの長さに基づいて行われま す。

| Cl タイプ   | ポリシー テンプレート                | ポリシーの説 明                | ポリシー タイプ          |
|----------|----------------------------|-------------------------|-------------------|
| Computer | Sys_CPUBottleneckDiagnosis | CPU 使用率のしき<br>い値超過、プロセッ | 測定値しきい値<br>テンプレート |
| CI タイプ   | ポリシー テンプレート                       | ポリシーの説 明                                                                                                    | ポリシー タイプ          |
|----------|-----------------------------------|----------------------------------------------------------------------------------------------------|-------------------|
|          |                                   | サのキューの長さ、オ<br>ペレーティングシステ<br>ムで稼働する CPU<br>の合計数などの<br>CPU ボトルネックを<br>検出します。たとえ<br>ば、キューで CPU<br>時日を待っているプ<br>ロセス数がしきい値<br>を超え、CPU 使用<br>率もしきい値を超え<br>た場合、ポリシーは<br>アラートを送信しま<br>す。メッセージには、<br>CPU 使用率が高い<br>上位 10 位までのプ<br>ロセスの一覧も表示<br>されます。 |                   |
| Computer | Sys_DiskPeakUtilMonitor           | このポリシー テンプ<br>レートは、システムの<br>ディスク使用率レベ<br>ルを監視します。使<br>用率レベルが最大<br>かどうかをチェックしま<br>す。                                                                                                    | 測定値しきい値<br>テンプレート |
| Computer | Sys_<br>MemoryBottleneckDiagnosis | 物理メモリの使用率<br>とボトルネックを監視<br>します。メモリ使用<br>率が高く、使用可<br>能なメモリ容量が非常に少なくなると、メ<br>モリボトルネックの状態になります。メモリ<br>ボトルネックが発生すると、システムの処<br>理速体的なパフォーマ<br>ンスに影響を与えます。<br>メモリ消費量が<br>高いとページ アウト<br>が過剰に発率やス                                                    | 測定値しきい値<br>テンプレート |

| CI タイプ   | ポリシー テンプレート                            | ポリシーの説 明                                                                                                    | ポリシー タイプ             |
|----------|----------------------------------------|----------------------------------------------------------------------------------------------------|----------------------|
|          |                                        | ワップアウト バイト<br>率、ページの要求<br>率が高くなります。<br>最終的には、システ<br>ムの処理速度が低<br>下します。メッセージ<br>には、メモリ使用率<br>が高い上位 10 位ま<br>でのプロセスの一覧<br>も表示されます。 |                      |
| Computer | Sys_<br>NetworkInterfaceErrorDiagnosis | システムのネットワー<br>ク使用率を監視し、<br>潜在的なネットワー<br>クのボトルネックまた<br>はエラーをチェックし<br>ます。                                                         | 測 定 値 しきい値<br>テンプレート |

### システムフォールト分析

システム フォールト 分析 アスペクトは、 クリティカルなエラー条件 とその説明 が記録 されたカーネル ログ ファイル、 ブート ログ ファイル、 イベント ログ ファイルを監視します。

| CI タイプ   | ポリシー テンプレート        | ポリシーの説明                                                                                                    | ポリシー タイプ                   |
|----------|--------------------|----------------------------------------------------------------------------------------------------|----------------------------|
| Computer | Sys_LinuxKernelLog | カーネルログファイル/var/log/を<br>監視し、カーネルサービスに障害が<br>発生した場合に警告を送信しま<br>す。カーネルログファイルで、<*><br>kernel:<@.service>:<*.msg><br>failed のパターンと一致するエラー<br>条件をチェックします。一致するもの<br>が見つかった場合、この条件から重<br>大度が警戒域の警告が送信されま<br>す。                                                                               | ログ ファイル エ<br>ントリテンプ<br>レート |
| Computer | Sys_LinuxBootLog   | <ul> <li>ブート ログファイル         <ul> <li>/var/log/boot.logを監視し、シス</li> <li>テムブート エラーが発生した場合に</li> <li>警告を送信します。以下の条件を</li> <li>チェックします。</li> <li>・ サービスの開始失敗 - ブート ログ             <li>ファイルで、&lt;*&gt;             <li>&lt;@.service&gt;:&lt;@.daemon&gt;</li> </li></li></ul> </li> </ul> | ログファイルエ<br>ントリテンプ<br>レート   |

| CI タイプ   | ポリシー テンプレート                              | ポリシーの説明                                                                                                    | ポリシー タイプ                      |
|----------|------------------------------------------|----------------------------------------------------------------------------------------------------|-------------------------------|
|          |                                          | startup failed のパターンとー<br>致するエラー条件をチェックしま<br>す。一致するものが見つかった場<br>合、この条件から重大度が警戒<br>域の警告が送信されます。                                                                                                    |                               |
|          |                                          | <*> <@.service>:<*.msg><br>failed のパターンと一致するエ<br>ラー条件をチェックします。一致<br>するものが見つかった場合、この<br>条件から重大度が危険域の警<br>告が送信されます。                                                                                                    |                               |
| Computer | Sys_LinuxSecureLog                       | セキュリティで保護されたログインが<br>失敗した場合、ユーザにアラートを<br>送信します。<*> sshd :Failed<br>password for <@.user> from<br><*.host> port <#> ssh2 と一致<br>するエラー状態がないかチェックしま<br>す。一致するものが見つかった場<br>合、この条件から重大度が注意域<br>の警告が送信されます。                                                                                  | ログファイルエ<br>ントリテンプ<br>レート      |
| Computer | Sys_AIXErrptLog                          | errpt ログファイル<br>/var/opt/OV/tmp/sispi/errpt.1<br>og を監視し、エラーログのエントリか<br>らエラーレポートを作成します。errpt<br>ログファイルの列ごとに、<br><@.errcode><br><2#.mo><2#.dd><2#.hh><2#.mm><<br>2#.yy> <@> <@> <@.object><br><*.msgtext> と一致するエラー状態<br>がないかチェックします。一致するも<br>のが見つかった場合、この条件から<br>重大度が注意域の警告が送信さ<br>れます。 | ログ ファイル エ<br>ントリテンプ<br>レート    |
| Computer | Sys_<br>MSWindowsServer_<br>DNSWarnError | Microsoft DNS サーバ サービスと関<br>連プロセスのログファイルを監視し、<br>重大度が注意域またはエラーのログ<br>エントリを転送します。このポリシー<br>は、DNS ログファイルに記録された<br>以下のエラーを検索します。                                                                                                    | Windows イベ<br>ント ログテンプ<br>レート |

| CI タイプ   | ポリシー テンプレート                               | ポリシーの説明                                                                                     | ポリシー タイプ                      |
|----------|-------------------------------------------|---------------------------------------------------------------------------------------------|-------------------------------|
|          |                                           | <ul> <li>DNS サーバは、リソースレコード<br/>用にメモリを割り当てることができ<br/>ませんでした。</li> </ul>                      |                               |
|          |                                           | <ul> <li>DNS サーバは、利用可能なメモリが不足していたためクライアント要求を処理できませんでした。</li> </ul>                          |                               |
|          |                                           | <ul> <li>DNS サーバは、ゾーン転送スレッドを作成できませんでした。</li> </ul>                                          |                               |
|          |                                           | <ul> <li>DNS サーバにファイル書き込みエ<br/>ラーが発生しました。</li> </ul>                                        |                               |
|          |                                           | <ul> <li>DNS サーバは、リモート プロシージャコール (RPC) サービスを初期化できませんでした。</li> </ul>                         |                               |
| Computer | Sys_<br>MSWindowsServer_<br>DHCPWarnError | DHCP イベント ログを監視し、重大<br>度が注意域またはエラーのイベント<br>ログ エントリを転送します。 このポリ<br>シーは、次のエラーを検索します。          | Windows イベ<br>ント ログテンプ<br>レート |
|          |                                           | <ul> <li>IashlprがNPSサービスと通信で<br/>きません。</li> </ul>                                           |                               |
|          |                                           | <ul> <li>スコープまたはスーパースコープの<br/>BOOTP クライアントに使用でき<br/>る IP アドレスはありません。</li> </ul>             |                               |
|          |                                           | <ul> <li>DHCP サーバは NPS サーバにア<br/>クセスできないので、クライアント<br/>の NAP アクセス状態を特定でき<br/>ません。</li> </ul> |                               |
|          |                                           | <ul> <li>スコープまたはスーパースコープの<br/>リースに使用できる IP アドレスは<br/>ありません。</li> </ul>                      |                               |
|          |                                           | <ul> <li>DHCP サービスは監査ログの初<br/>期化に失敗しました。</li> </ul>                                         |                               |
|          |                                           | <ul> <li>□ーカルコンピュータの</li> <li>DHCP/BINL サービスは、開始</li> <li>権限がないと判断しました。</li> </ul>          |                               |

| CI タイプ   | ポリシー テンプレート                              | ポリシーの説明                                                                                | ポリシー タイプ                      |
|----------|------------------------------------------|----------------------------------------------------------------------------------------|-------------------------------|
|          |                                          | 。 このワークグループ サーバの<br>DHCP/BINL サービスは、IP アド<br>レスを持つ別 のサーバを検出しま<br>した。                   |                               |
|          |                                          | <ul> <li>DHCP サービスは DHCP のレジ<br/>ストリ構成の復元に失敗しまし<br/>た。</li> </ul>                      |                               |
|          |                                          | <ul> <li>DHCP サービスはレジストリからグ<br/>ローバル BOOTP ファイル名を読<br/>み取ることができませんでした。</li> </ul>      |                               |
|          |                                          | <ul> <li>アクティブなインターフェイスがない<br/>ため、DHCP サービスはクライアン<br/>トにサービスを提供していませ<br/>ん。</li> </ul> |                               |
|          |                                          | <ul> <li>DHCP サー・バニ・バインドされた静的 IP アドレスがありません。</li> </ul>                                |                               |
|          |                                          | <ul> <li>○ DHCP サーバサービスはサービス</li> <li>コントローラへの登録に失敗しました。</li> </ul>                    |                               |
|          |                                          | <ul> <li>DHCP サーバサービスはレジスト<br/>リパラメータの初期化に失敗しま<br/>した。</li> </ul>                      |                               |
| Computer | Sys_<br>MSWindowsServer_<br>NFSWarnError | NFS イベント ログを監視し、重大度<br>が注意域またはエラーのイベント ログ<br>エントリを転送します。このポリシー<br>は、次のエラーを検索します。       | Windows イベ<br>ント ログテンプ<br>レート |
|          |                                          | <ul> <li>ディスクの空き領域が少ないこと<br/>を検出し、NFS サーバは監査の<br/>記録を停止しました。</li> </ul>                |                               |
|          |                                          | <ul> <li>         ・監査ログが最大ファイルサイズに<br/>達しました。     </li> </ul>                          |                               |
|          |                                          | <ul> <li>NFS 用サーバを RPC ポート マッパに登録できませんでした。</li> </ul>                                  |                               |
|          |                                          | <ul> <li>NFS 用 サーバはフェーズ 2 の初<br/>期 化 中 に NFS ドライバからエ</li> </ul>                        |                               |

| CI タイプ   | ポリシー テンプレート                                              | ポリシーの説明                                                                                                    | ポリシー タイプ                               |
|----------|----------------------------------------------------------|----------------------------------------------------------------------------------------------------|----------------------------------------|
|          |                                                          | ラーを受信しました。                                                                                                    |                                        |
| Computer | Sys_<br>MSWindowsServer_<br>TerminalServiceWarn<br>Error | <ul> <li>ターミナルサービスのイベントログで、<br/>重大度が注意域またはエラーのエントリを転送します。このポリシーは、次のエラーを検索します。</li> <li>ターミナルサーバは現在接続を受け入れないように構成されているため、接続要求が拒否されました。</li> <li>認証が失敗したので自動接続は失敗し、ユーザはセッションに再接続できませんでした。</li> <li>ターミナルサービスの開始に失敗しました。</li> </ul>                                                                          | Windows イベ<br>ント ログ <i>テ</i> ンプ<br>レート |
|          |                                                          | <ul> <li>ターミナルサーバは多数の不完<br/>全な接続を受信しました。</li> </ul>                                                                                                    |                                        |
| Computer | Sys_<br>MSWindowsServer_<br>WindowsLogonWarn<br>Error    | <ul> <li>Windows ログオンと初期化のイベントログを監視し、重大度が注意域またはエラーのエラーログエントリを転送します。このポリシーは、</li> <li>Windows ログファイルに記録された以下のエラーを検索します。</li> <li>Windows のライセンスが無効です。</li> <li>Windows のライセンス認証の手続きが失敗しました。</li> <li>Windows のログオンプロセスによって、デスクトップを切り替えることができませんでした。</li> <li>Windows のログオンプロセスは予期せぬ原因により終了しました。</li> </ul> | Windows イベ<br>ント ログ <i>テ</i> ンプ<br>レート |
|          |                                                          | <ul> <li>Windows のログオン プロセスに<br/>よって、ユーザ アプリケーションを<br/>起動できませんでした。</li> </ul>                                                                                                    |                                        |

| CI タイプ | ポリシー テンプレート | ポリシーの説明                                                                                  | ポリシー タイプ |
|--------|-------------|------------------------------------------------------------------------------------------|----------|
|        |             | <ul> <li>Windows のログオン プロセスに<br/>よって、現在ログオンしているユー<br/>ザのプロセスを終了できませんで<br/>した。</li> </ul> |          |
|        |             | <ul> <li>Windows のログオン プロセスに<br/>よって、ユーザ セッションを切断で<br/>きませんでした。</li> </ul>               |          |

#### システム インフラストラクチャ検出

システム インフラストラクチャ検出アスペクトは、管理対象ノードのシステムリソース、オペレーティングシステム、アプリケーションに関する情報を検出し、収集します。

| CI タイプ   | ポリシー テンプレート                        | ポリシーの説明                                                                                                    | ポリシー タイプ              |
|----------|------------------------------------|----------------------------------------------------------------------------------------------------|-----------------------|
| Computer | OPC_PERL_<br>INCLUDE_<br>INSTR_DIR | Operations Agent の xpl config<br>ネームスペースでの OPC_<br>PERL_INCLUDE_INSTR_DIR<br>の設定に使用されます。<br>Infrastructure SPI のポリシーを<br>使用する場合は、この値を<br>TRUE に設定します。 | ノード 情 報 テンプ<br>レート    |
| Computer | SISystemDiscovery                  | ハードウェアリソース、オペレー<br>ティングシステムの属性、アプリ<br>ケーションなどのサービス情報を<br>管理対象ノードから収集しま<br>す。                                                                          | サービス自 動 検<br>出 テンプレート |

### 詳細 SAP Sybase ASE 管理テンプレート

詳細 SAP Sybase ASE 管理テンプレートは、単一のデータベースインスタンスと高可用性環境の監視 に使用できます。この管理テンプレートは SAP Sybase ASE のアスペクトとインフラストラクチャアスペクト の完全なセットで構成され、SAP Sybase ASE サーバ環境の可用性、ステータス、稼動状態を監視で きます。

すべてのサーバの可用性とパフォーマンスをチェックし、デバイスパフォーマンス、アプリケーション パフォーマンス、並列処理などの SAP Sybase ASE の高度な機能を監視し、さらに、クエリ、メモリ、オブジェクト、 トランザクション、セッション、ロックなどの SAP Sybase ASE の基本機能も監視するとします。詳細管理 テンプレートは、このような機能を監視するアスペクトで構成されます。

#### 詳細 SAP Sybase ASE 管理テンプレートへのアクセス方法

1. [管理テンプレートおよびアスペクト]ペインを開きます。

BSM では、[管理] > [オペレーション管理] > [モニタリング] > [管理テンプレートおよびアスペクト] をク リックします。

OMiでは、[管理] > [監視] > [管理テンプレートおよびアスペクト]をクリックします。

- [構成フォルダ]ペインで、[構成フォルダ]>[データベース管理]>[SAP Sybase ASE]>[管理テンプレート]をクリックします。
- 3. [管理テンプレートおよびアスペクト] ペインで、[詳細 SAP Sybase ASE 管理テンプレート]をクリックします。

### ユーザインターフェイスの参照情報

管理テンプレート - 一般

| UI 要素    | 説明                                                                                                    |
|----------|----------------------------------------------------------------------------------------------------|
| 名前       | 詳細 SAP Sybase ASE 管理テンプレート                                                                                                    |
| 説明       | 可用性、CPU使用率、並列処理、ネットワークパケットなどのSAP Sybase<br>ASEの主要な機能や高度な機能の監視を管理します。さらに、SAP Sybase<br>ASEサーバのパフォーマンス領域(デバイスパフォーマンスやクエリパフォーマンスな<br>ど)とインフラストラクチャ領域(CPU、メモリ、ネットワーク、ディスクなど)も監視され<br>ます。 |
| バージョン ID | このバージョンの詳細 SAP Sybase ASE 管理テンプレートを一意に特定する ID。                                                                                                    |
| バージョン    | 管理テンプレートの現在のバージョン。このインスタンスでは、管理テンプレートの<br>バージョンは 1.0。                                                                                                    |
| 変更ログ     | このバージョンの管理テンプレートにおける新規追加または変更の内容を示すテ<br>キスト。                                                                                                    |

#### 管理テンプレート -トポロジビュー

| UI要素     | 説明                                                                          |
|----------|-----------------------------------------------------------------------------|
| トポロジ ビュー | SAPSybaseASE_Deployment は、詳細 SAP Sybase ASE 管理テンプレートのト<br>ポロジビューです。         |
| CI タイプ   | 詳細 SAP Sybase ASE 管理テンプレートで管理できる構成アイテムのタイプ。これは、管理テンプレートの割り当てが可能な CI のタイプです。 |

### 詳細管理テンプレート-アスペクト

詳細 SAP Sybase ASE 管理テンプレートには、以下のアスペクトが含まれます。

- SAP Sybase ASE アスペクト
  - SAP Sybase ASE アプリケーション パフォーマンス
  - SAP Sybase ASE 可用性
  - SAP Sybase ASE ベース
  - SAP Sybase ASE キャッシュ パフォーマンス
  - SAP Sybase ASE CPU 使用率
  - SAP Sybase ASE データベース領域使用率
  - SAP Sybase ASE デバイス パフォーマンス
  - SAP Sybase ASE 検出
  - SAP Sybase ASE ディスク状況
  - SAP Sybase ASE インデックス パフォーマンス
  - SAP Sybase ASE ロックパフォーマンス
  - SAP Sybase ASE メモリ パフォーマンス
  - SAP Sybase ASE ネットワークパケット
  - SAP Sybase ASE オブジェクト パフォーマンス
  - SAP Sybase ASE 並列処理
  - SAP Sybase ASE プロセス動作
  - SAP Sybase ASE クエリパフォーマンス
- インフラストラクチャのアスペクト

#### メモリとスワップの使用量

メモリとスワップの使用量アスペクトは、システムのメモリパフォーマンスを監視します。メモリパフォーマン スの監視は、メモリ使用率(割合)、スワップ領域使用率(割合)、使用可能な空きメモリ(MB)、使 用可能な空きスワップ領域(MB)に基づき行われます。

| CI タイプ   | ポリシー テンプレート                                     | ポリシーの説明                                                                                                    | ポリシー タイプ          |
|----------|-------------------------------------------------|----------------------------------------------------------------------------------------------------|-------------------|
| Computer | Sys_<br>MSWindowsNonPagedPoolUtilizatio<br>n-AT | 非ページ プール<br>のメモリを監視し<br>ます。 非ページ<br>プールは、使用<br>中でない場合で<br>もディスクに書き<br>込むことができな<br>いオブジェクトに<br>対する物理シス<br>テムメモリの領域<br>です。                           | 測定値しきい値<br>テンプレート |
| Computer | Sys_<br>MSWindowsPagedPoolUtilization-AT        | ページ プールのメ<br>モリを監視しま<br>す。ページ プール<br>は、使用中でな<br>い場合にディスク<br>に書き込むことが<br>できるオブジェクト<br>に対する物理シ<br>ステムメモリの領<br>域です。                                   | 測定値しきい値<br>テンプレート |
| Computer | Sys_MemoryUsageAndPerformance                   | システムのメモリ<br>使用率を監視<br>し、メモリにボトル<br>ネックがあるかどう<br>かを判断するた<br>めのエラーレート<br>と競合を表示し<br>ます。                                                              | 測定値しきい値<br>テンプレート |
| Computer | Sys_MemoryUtilization-AT                        | グローバルメモリ<br>使用率を監視し<br>ます。メモリ使用<br>率は、一定間隔<br>における使用中<br>の物理メモリの<br>割合です。これ<br>には、カーネル、<br>バッファキャッ<br>シュ、ユーザメモ<br>リによって占有さ<br>れるシステムメモ<br>リが含まれます。 | 測定値しきい値<br>テンプレート |

| CI タイプ   | ポリシー テンプレート             | ポリシーの説明                                                     | ポリシー タイプ          |
|----------|-------------------------|-------------------------------------------------------------|-------------------|
|          |                         |                                                             |                   |
| Computer | Sys_SwapCapacityMonitor | システムのスワッ<br>プ領域使用率を<br>監視します。                               | 測定値しきい値<br>テンプレート |
| Computer | Sys_SwapUtilization-AT  | 管理対象ノード<br>でシステムによっ<br>て使用されるグ<br>ローバルスワップ<br>領域を監視しま<br>す。 | 測定値しきい値<br>テンプレート |

#### CPU パフォーマンス

CPU パフォーマンスアスペクトは、CPU 使用率やCPU 使用率のスパイクなど、全体的な CPU パフォーマンスを監視します。CPU パフォーマンスの監視には、合計 CPU 使用率、ユーザモードでの CPU 使用率、システムモードでの CPU 使用率、割り込み率が使用されます。

| CI タイプ   | ポリシー テンプレート                 | ポリシーの説明                                                                                                    | ポリシー タイプ          |
|----------|-----------------------------|----------------------------------------------------------------------------------------------------|-------------------|
| Computer | Sys_CPUSpikeCheck           | プロセッサパ<br>フォーマンスのばら<br>つきを監視しま<br>す。CPU スパイク<br>とは、CPU使用<br>率が急増した直<br>後にす。このポリ<br>シーテンプレート<br>は、ユーザモード<br>どシステムモード<br>で消間を監視しま<br>す。また、CPU<br>時間の合<br>計も監視します。 | 測定値しきい値<br>テンプレート |
| Computer | Sys_GlobalCPUUtilization-AT | 管理対象ノード<br>上のCPUのパ<br>フォーマンスを監<br>視し、すべての<br>CPU に対する使<br>用率がしきい値<br>レベルを超えた場                                                                                   | 測定値しきい値<br>テンプレート |

| CI タイプ   | ポリシー テンプレート                  | ポリシーの説 明                                                                                        | ポリシー タイプ             |
|----------|------------------------------|-------------------------------------------------------------------------------------------------|----------------------|
|          |                              | 合にアラートを送<br>信します。                                                                               |                      |
| Computer | Sys_PerCPUUtilization-AT     | 管理対象ノード<br>上の各 CPU の<br>使用率を監視し<br>ます。すべての間<br>隔で各 CPU イン<br>スタンスを個別に<br>処理します。                 | 測定値しきい値<br>テンプレート    |
| Computer | Sys_RunQueueLengthMonitor-AT | CPU の実行<br>キューで待機中<br>のプロセス数を監<br>視し、実行キュー<br>内のプロセス数が<br>しきい値レベルを<br>超えた場合にア<br>ラートを送信しま<br>す。 | 測 定 値 しきい値<br>テンプレート |

### 空き領域とディスクIOPS

空き領域とディスクIOPS アスペクトは、システムのディスクI/O 操作と領域使用率を監視します。

| CI タイプ   | ポリシー テンプレート                          | ポリシーの説明                                                                                                    | ポリシー タイプ             |
|----------|--------------------------------------|----------------------------------------------------------------------------------------------------|----------------------|
| Computer | Sys_<br>FileSystemUtilizationMonitor | ノード上のファイルシステ<br>ムの使用率を監視しま<br>す。                                                                                                    | 測 定 値しきい値<br>テンプレート  |
| Computer | Sys_<br>PerDiskAvgServiceTime-AT     | ディスク I/O サービス時間<br>を監視します。ディスク平<br>均サービス時間は、所定<br>の時間内に各ディスク要<br>求の処理にディスクが費<br>やした時間です。このポリ<br>シーでは、ノードのHP<br>Performance Agent が必<br>要です。 | 測定値しきい値<br>テンプレート    |
| Computer | Sys_PerDiskUtilization-AT            | ディスクのマルチインスタン<br>スベースラインを決定しま<br>す。ディスク使用率は、シ<br>ステム要求の処理のため                                                                                | 測 定 値 しきい値<br>テンプレート |

| CI タイプ | ポリシー テンプレート | ポリシーの説明                             | ポリシー タイプ |
|--------|-------------|-------------------------------------|----------|
|        |             | にディスクがビジー状態に<br>なった時間の割合 (%)で<br>す。 |          |

### リモート ディスク領域使用量

リモートディスク領域使用量アスペクトは、リモートディスク領域の使用率を監視します。

| Cl タイプ                  | ポリシー テンプレート                         | ポリシーの説明                                                                            | ポリシー タイプ          |
|-------------------------|-------------------------------------|------------------------------------------------------------------------------------|-------------------|
| Computer、<br>FileSystem | Sys_<br>LinuxCifsUtilizationMonitor | このポリシー テンプレート<br>は、Linux プラットフォーム上<br>の CIFS リモート ファイルシ<br>ステムの領域使用率レベル<br>を監視します。 | 測定値しきい値<br>テンプレート |
| Computer、<br>FileSystem | Sys_<br>LinuxNfsUtilizationMonitor  | Linux プラットフォーム上の<br>NFS リモート ファイルシステ<br>ムの領域使用率レベルを<br>監視します。                      | 測定値しきい値<br>テンプレート |

#### 帯域幅使用量とネットワークIOPS

帯域幅使用量とネットワークIOPS アスペクトは、ネットワーク内のシステムのI/O操作とパフォーマンスを監視します。使用中の帯域幅、送信キューの長さ、平均転送バイト数/秒に基づいて、ネットワークのI/Oオペレーションおよびパフォーマンスを監視します。

| CI タイプ   | ポリシー テンプレート                        | ポリシーの説 明                                                                                                    | ポリシー タイプ          |
|----------|------------------------------------|----------------------------------------------------------------------------------------------------|-------------------|
| Computer | Sys_<br>NetworkUsageAndPerformance | システムのネットワーク<br>使用率を監視し、エ<br>ラーレートと競合を表<br>示します。これにより、<br>ネットワークに潜在的<br>なボトルネックがあるか<br>どうかを判断できます。<br>このポリシーテンプレー<br>トは、VMAマシンだけ<br>の物理NICを監視し<br>ます。Windowsオペ<br>レーティングシステムで<br>は、BYNETIF_<br>COLLISIONメトリック<br>を使用できないので、<br>パッケージ競合に関す<br>るパフォーマンスデータ | 測定値しきい値<br>テンプレート |

| CI タイプ   | ポリシー テンプレート                        | ポリシー テンプレート ポリシーの説明                                                                                                    |                   |
|----------|------------------------------------|----------------------------------------------------------------------------------------------------|-------------------|
|          |                                    | を監視しません。                                                                                                    |                   |
| Computer | Sys_PerNetifOutbyteBaseline-<br>AT | このポリシーは、一定<br>の間隔でのネットワーク<br>インターフェイスの送信<br>バイト率を監視しま<br>す。管理対象ノード<br>上の各ネットワークイ<br>ンターフェイスで送信バ<br>イト数を個別に監視<br>します。すべての間隔<br>でネットワークインター<br>フェイスの各インスタン<br>スを個別に処理しま<br>す。             | 測定値しきい値<br>テンプレート |
| Computer | Sys_PerNetifInbyteBaseline-<br>AT  | ー 定 の間隔 で 個 別 の<br>ネット ワーク インターフェ<br>イスの受信 バイト レー<br>トを監視します。 管理<br>対象 ノード上 の各 ネッ<br>トワーク インターフェイ<br>スで受信 バイト 数を個<br>別に監視します。 すべ<br>ての間隔 でネットワーク<br>インターフェイスの各 イ<br>ンスタンスを個別に処<br>理します。 | 測定値しきい値<br>テンプレート |

### システム インフラストラクチャ検出

| CI タイプ   | ポリシー テンプレート                        | ポリシーの説明                                                                                                    | ポリシー タイプ              |
|----------|------------------------------------|----------------------------------------------------------------------------------------------------|-----------------------|
| Computer | OPC_PERL_<br>INCLUDE_<br>INSTR_DIR | Operations Agent の xpl config<br>ネームスペースでの OPC_PERL_<br>INCLUDE_INSTR_DIR の設定に<br>使用されます。Infrastructure SPI<br>のポリシーを使用する場合は、この<br>値を TRUE に設定します。 | ノード情報テンプ<br>レート       |
| Computer | SISystemDiscovery                  | ハードウェアリソース、オペレーティ<br>ングシステムの属性、アプリケー<br>ションなどのサービス情報を管理<br>対象ノードから収集します。                                                                           | サービス自 動 検<br>出 テンプレート |

### SAP Sybase ASE アスペクト

SAP Sybase ASE アスペクトを使用して、SAP Sybase ASE の構成要素やユニットを監視できます。 SAP Sybase ASE のアスペクトは、SAP Sybase ASE の状況とパフォーマンスを監視するためのポリシー テンプレート、インストルメンテーション、パラメータで構成されます。

#### SAP Sybase ASE アスペクトにアクセスする方法

1. [管理テンプレートおよびアスペクト]ペインを開きます。

BSM では、[管理] > [オペレーション管理] > [モニタリング] > [管理テンプレートおよびアスペクト] をク リックします。

OMiでは、[管理]>[監視]>[管理テンプレートおよびアスペクト]をクリックします。

2. [構成フォルダ] ペインで、[構成フォルダ] > [データベース管理] > [SAP Sybase ASE] > [アスペクト] をクリックします。

### タスク

#### SAP Sybase ASE アスペクトのデプロイ方法

SAP Sybase ASE アスペクトのデプロイの詳細は、BSM では「タスク6: SAP Sybase ASE 管理テンプ レートまたはアスペクトのデプロイ」、OMi の場合は「タスク6: SAP Sybase ASE 管理テンプレートまたは アスペクトのデプロイ」を参照してください。

#### SAP Sybase ASE アスペクトの作成方法

1. 次の手順で[管理テンプレートおよびアスペクト]ペインを開きます。

BSM では、[管理] > [オペレーション管理] > [モニタリング] > [管理テンプレートおよびアスペクト] > [構成フォルダ] をクリックします。

OMiでは、[管理] > [監視] > [管理テンプレートおよびアスペクト]をクリックします。

- 2. [構成フォルダ] ペインで、新しいアスペクトを作成する構成フォルダを選択します。新しい構成フォル ダの作成が必要な場合は、\*\*をクリックします。
- 3. [構成フォルダ]ペインで、[データベース管理]>[SAP Sybase ASE]>[アスペクト]をクリックします。
- 4. [管理テンプレートおよびアスペクト]ペインで、 \*\*をクリックしてから、 (1) **[アスペクトの作成]**をクリックします。[アスペクトの作成] ウィザードが開きます。
- 5. [一般] タブで、新しいアスペクトの一意の名前を指定し、[次へ]をクリックします。
- 6. [CI タイプ] タブで、次の手順を実行します。

- a. 各アスペクトで、1つ以上の構成アイテムのタイプの1つの機能または特性を管理できます。[CI タイプ] タブで、このアスペクトの割り当てが可能な [利用可能な CI タイプ]を1つ以上選択し、 ⇒をクリックして割り当て対象 CI タイプの一覧に追加します。(複数の CI タイプを選択するに は、[Ctrl]を押します)
- b. CI タイプに関係なくノードを割り当て可能にする必要がある場合は、[互換性のあるノード] チェックボックスを選択します。
- c. [次へ]をクリックします。
- [インストルメンテーション] タブで 🍄 をクリックして、インストルメンテーションをアスペクトに追加します。
   [インストルメンテーションの追加] ダイアログボックスが開き、追加するインストルメンテーションを選択 できます。追加するインストルメンテーションを選択し、[OK] をクリックします。[次へ] をクリックします。
- 8. (オプション) **[アスペクト]** タブで 妃 をクリックしてから、 🖾 [既存 アスペクトの追加] をクリックします。 [既存 アスペクトの追加] ダイアログ ボックスが開き、このアスペクト内にネストする既存 アスペクトを選択 できます。 アスペクトを選択し、 **[OK]** をクリックします。 **[次へ]** をクリックします。
- 9. [ポリシー テンプレート] タブで 🌳 [ポリシー テンプレートの追加] (BSM) および [ポリシー テンプレート をリストから追加] (OMi) をクリックします。 [新規ポリシー テンプレートをアスペクトに追加] ダイアログ ボックスが開きます。 追加するポリシー テンプレートを選択し、 [OK] をクリックします。 複数のポリシー テンプレートを選択するには、 [CTRL] または [SHIFT] を押します。
- 10. 適切なポリシーテンプレートが存在しない場合は \* をクリックします。続いて、 \* [新規ポリシーテ ンプレートの追加]をクリックしてポリシーテンプレートを作成します。
- 11. **[ポリシー テンプレート]** タブで、追加するポリシー テンプレートの[バージョン]を選択します。 すべての 必要な情報を入力します。

**注**: ポリシーテンプレートへの各変更は、別のバージョンとしてデータベースに保存されます。アスペクトには、ポリシーテンプレートの特定のバージョンが含まれます。新しいバージョンのポリシーテンプレートが後で使用可能になる場合は、最新バージョンを含めてアスペクトを更新する必要があります。

- 12. (オプション) [ポリシー テンプレート] タブで、配布条件を追加するポリシー テンプレートをクリックし、 [デプロイ条件の編集]を選択します。[デプロイ条件の編集] ダイアログボックスが開き、選択したポ リシー テンプレートのデプロイ条件を指定できます。条件を設定し、[OK] をクリックします。
  - a. [ポリシー テンプレート] タブで、[次へ] をクリックします。
- 13. (オプション) **[パラメータ]** タブで、このアスペクトに追加したポリシーテンプレートにあるすべてのパラメータの一覧を参照できます。

パラメータを結合するには、以下の操作を行います。

- a. [CTRL]を押して、結合するパラメータを選択します。
- b. たクリックします。[パラメータの編集/結合] ダイアログ ボックスが開きます。
- c. 結合パラメータの[名前]を入力します。
- d. [説明] および [標準設定値] を指定します。また、結合パラメータが [読み取り専用]、[エキスパート設定]、[非表示] のいずれかも指定します。

注: [読み取り専用] にすることで、構成アイテムにアスペクトを割り当てる際にパラメータ値 が変更されないようにできます。 [非表示] にしても変更を防げますが、パラメータも見えなく なります。 ユーザは割り当て時に、エキスパート設定を表示するかどうかを選択できます。

- e. 特定のデフォルト値を設定できるほか、[CI 属性から] をクリックして CI 属性を参照することもできます。 CI 属性を指定する場合、 Operations Management はこの CI 属性の実際の値を使用 して、ポリシーテンプレートのデプロイ時に自動的にパラメータ値を設定します。 ここで、条件パ ラメータ値を設定することもできます。
- f. [OK] をクリックします。

**注**: また、複数のパラメータを結合せずに編集し、ポリシー テンプレートのデフォルト値を上書き することもできます。パラメータを1つクリックし、 アログボックスが開きます。

14. [アスペクトの作成] ウィザードで [完了] をクリックし、アスペクトを保存してからウィザードを閉じます。 新しいアスペクトが、[管理テンプレートおよびアスペクト] ペインに表示されます。

## アスペクト

SAP Sybase ASE のアスペクトは、SAP Sybase ASE サーバの状況とパフォーマンスを監視するためのポリシー テンプレート、インストルメンテーション、パラメータで構成されます。各 SAP Sybase ASE アスペクトは、SAP Sybase ASE サーバの個々のユニットを監視するのに使用できます。

### ユーザインターフェイスの参照情報

| 全般                | SAP Sybase ASE アスペクトの一般的な属性情報の概要。                            |
|-------------------|--------------------------------------------------------------|
| Cl タイプ            | アスペクトの割り当てが可能な CI のタイプ。Sybase は、アスペクトの割り当てが可能な CI のタイプを表します。 |
| インスト ルメンテー<br>ション | 検出、収集、データログのバイナリを含むシングルパッケージを提供します。                          |

| アスペクト           | SAP Sybase ASE のアスペクトに含まれるすべてのアスペクトの概要を提供しま<br>す。リストの各項目を展開すると、ネストされたアスペクトの詳細を参照できます。<br>SAP Sybase ASE ベースアスペクトは、他のすべてのアスペクトの一部となっていま<br>す。 |
|-----------------|----------------------------------------------------------------------------------------------------|
| ポリシー テンプ<br>レート | SAP Sybase ASE のアスペクトに含まれるポリシー テンプレートの概要を提供します。 リストの各項目を展開して、ポリシー テンプレートの詳細を参照できます。                                                          |

OMi MP for SAP Sybase ASE は、以下の SAP Sybase ASE アスペクトで構成されます。

# SAP Sybase ASE アプリケーション パフォーマンス

優先度スイッチの使用、ブロックされたプロセス、特定のアプリケーションやログインタスク、または各アプリ ケーションのすべてのユーザが使用したシステムリソースを監視します。

| CI タイプ | ポリシー テンプ<br>レート       | インジケータ                                                                                                    | 説明                                                                         | ポリシー タイプ       |
|--------|-----------------------|----------------------------------------------------------------------------------------------------|----------------------------------------------------------------------------|----------------|
| Sybase | SAPSybaseAS<br>E_2046 | SAPSybaseASE_<br>HighPrioritySwitchesPct:<br>高、<br>SAPSybaseASE_<br>HighPrioritySwitchesPct:<br>正常域       | 使用される高優<br>先度切り替え<br>(S046_<br>HigPrioChngsPc<br>t)のしきい値の割<br>合を監視しま<br>す。 | 測 定 値 しきい<br>値 |
| Sybase | SAPSybaseAS<br>E_2047 | SAPSybaseASE_<br>MediumPrioritySwitches<br>Pct: 高、<br>SAPSybaseASE_<br>MediumPrioritySwitches<br>Pct: 正常域 | 中優先度切り替<br>え (S047_<br>MedPrioChngsP<br>ct)のしきい値の<br>割合を監視しま<br>す。         | 測 定 値 しきい<br>値 |
| Sybase | SAPSybaseAS<br>E_2048 | SAPSybaseASE_<br>LowPrioritySwitchesPct:<br>高、<br>SAPSybaseASE_<br>LowPrioritySwitchesPct:<br>正常域         | 低優先度切り替<br>え (S048_<br>LowPrioChngsP<br>ct)のしきい値の<br>割合を監視しま<br>す。         | 測 定 値 しきい<br>値 |
| Sybase | SAPSybaseAS<br>E_2050 | SAPSybaseASE_<br>CpuPctForAppOrLogin:<br>高、<br>SAPSybaseASE_<br>CpuPctForAppOrLogin:<br>正常域               | アプリケーション/<br>ログインの全体の<br>CPU に対する<br>CPU 使用率<br>(S050_<br>CPUAppLognPc     | 測定値しきい<br>値    |

| CI タイプ | ポリシー テンプ<br>レート       | インジケータ                                                                                     | 説明                                                                                                    | ポリシー タイプ       |
|--------|-----------------------|--------------------------------------------------------------------------------------------|----------------------------------------------------------------------------------------------------|----------------|
|        |                       |                                                                                            | t) のしきい値 の割<br>合を監視しま<br>す。                                                                                       |                |
| Sybase | SAPSybaseAS<br>E_2051 | SAPSybaseASE_<br>IOPctForAppOrLogin:<br>高、<br>SAPSybaseASE_<br>IOPctForAppOrLogin: 正<br>常域 | 全 I/O に対する1<br>つまたは複数の<br>アプリケーション/<br>ログインの I/O の<br>割合 (S051_<br>IOAppLognPct)<br>のしきい値の割<br>合を監視しま<br>す。       | 測 定 値 しきい<br>値 |
| Sybase | SAPSybaseAS<br>E_2250 | なし                                                                                         | 特定のアプリケー<br>ション/ログインで<br>のアプリケーション<br>/ログインの全体<br>に対する CPU<br>使用率 -ドリルダ<br>ウン (S250_<br>CPUAppLognPc<br>t)を監視します。 | 測 定 値 しきい<br>値 |
| Sybase | SAPSybaseAS<br>E_2251 | なし                                                                                         | 特定のアプリケー<br>ション/ログインで<br>のアプリケーション<br>/ログインの全体<br>に対する I/O の<br>割合 -ドリルダウ<br>ン (S251_<br>IOAppLognPct)<br>を監視します。 | 測定値しきい<br>値    |

# SAP Sybase ASE **可用性**

SAP Sybase ASE の接続ステータス、プロセスなどを監視します。

| CI タイプ | ポリシー テンプ<br>レート       | インジケータ                                                                                     | 説明                                                                                                    | ポリシー タイプ       |
|--------|-----------------------|--------------------------------------------------------------------------------------------|----------------------------------------------------------------------------------------------------|----------------|
| Sybase | SAPSybaseAS<br>E_2002 | SAPSybaseASE_<br>DBServerConn:<br>停止、<br>SAPSybaseASE_<br>DBServerConn:<br>稼働              | Sybase データベース<br>サーバ可 用性を監視し<br>ます (S002_<br>DatabaseServerMonito<br>r)。                                                                | 測 定 値 しきい<br>値 |
| Sybase | SAPSybaseAS<br>E_2007 | SAPSybaseASE_<br>UsrConnPct: 高、<br>SAPSybaseASE_<br>UsrConnPct: 正<br>常域                    | データベース クエリを処<br>理するために接続され<br>ているユーザ数の最大<br>数に対する割合<br>(S007_<br>ConnectUsersPct)を<br>チェックします。                                          | 測定値しきい<br>値    |
| Sybase | SAPSybaseAS<br>E_2011 | SAPSybaseASE_<br>DataSrvProcStatu<br>s: 停止、<br>SAPSybaseASE_<br>DataSrvProcStatu<br>s: アップ | データベースプロセスを<br>監視します (S011_<br>ProcessStatus)。サーバ<br>で重要なプロセスが動<br>作しているかどうかを<br>チェックします。このメト<br>リックは、見つからない<br>重要なプロセスの名前<br>をレポートします。 | 測定値しきい<br>値    |
| Sybase | SAPSybaseAS<br>E_2012 | SAPSybaseASE_<br>EnginesOfflineCn<br>t: 停止、<br>SAPSybaseASE_<br>EnginesOfflineCn<br>t: アップ | オフラインのエンジン数<br>(S012_EnginesOffCnt)<br>をチェックします。                                                                                        | 測 定 値 しきい<br>値 |
| Sybase | SAPSybaseAS<br>E_2020 | なし                                                                                         | Sybase バックアップサー<br>バ接続の監視 (S020_<br>BackupServerStatus)                                                                                 | 測 定 値 しきい<br>値 |
| Sybase | SAPSybaseAS<br>E_2061 | SAPSybaseASE_<br>ConnPerUserCnt:<br>高、<br>SAPSybaseASE_<br>ConnPerUserCnt:<br>正常域          | ユーザログイン ID 1 つあ<br>たりのユーザあたりの平<br>均接続数 (S061_<br>ConectPerUsrCnt)を監<br>視します。                                                            | 測定値しきい<br>値    |

| CI タイプ | ポリシー テンプ<br>レート       | インジケータ                                                                                                    | 説明                                                           | ポリシー タイプ       |
|--------|-----------------------|----------------------------------------------------------------------------------------------------|--------------------------------------------------------------|----------------|
| Sybase | SAPSybaseAS<br>E_2206 | SAPSybaseASE_<br>DatabaseConn:<br>停止、<br>SAPSybaseASE_<br>DatabaseConn:<br>アップ、<br>SAPSybaseASE_<br>DatabaseConn: ダ<br>ウンステータス | データベースのステータス<br>および接続 (S206_<br>DatabaseStatus)を<br>チェックします。 | 測 定 値 しきい<br>値 |
| Sybase | SAPSybaseAS<br>E_2225 | なし                                                                                                    | SAP Sybase ASE 可用<br>性: サーバの稼働時間<br>のレポートを生成しま<br>す。         | ConfigFile     |
| Sybase | SAPSybaseAS<br>E_2306 | なし                                                                                                    | データベースステータス<br>(S306_DBUseCheck)<br>をチェックします。                | 測定値しきい<br>値    |

\*設定値 maximum online engines をチェックします。必要な場合は、dbcc engine コマンドを使用して、 エンジンをオンラインにします。

### SAP Sybase ASE ベース

SAP Sybase ASE の監視の基本アスペクトです。構成、エラーログ、スケジューラ、およびロガーポリシーを含みます。

| CI タイプ | ポリシー テンプレー<br>ト                | インジケータ | 説明                                                               | ポリシー タイプ         |
|--------|--------------------------------|--------|------------------------------------------------------------------|------------------|
| Sybase | SAPSybaseASE_<br>Configuration | なし     | SAP Sybase ASE<br>サーバとの接続を確<br>立するためのユーザ<br>構成を更新するた<br>めに使用します。 | ConfigFile       |
| Sybase | SAPSybaseASE_<br>ErrorLog      | なし     | エラー ログ ファイル<br>内 の SAP Sybase<br>ASE エントリを監視<br>します。             | ログファイル エント<br>リ  |
| Sybase | SAPSybaseASE_<br>VeryHigh      | なし     | デフォルトでは、5分<br>ごとに                                                | スケジュールされ<br>たタスク |

| CI タイプ | ポリシー テンプレー<br>ト           | インジケータ | 説明                                                                                                    | ポリシー タイプ                |
|--------|---------------------------|--------|----------------------------------------------------------------------------------------------------|-------------------------|
|        |                           |        | SAPSybaseASE<br>MP コレクタ/アナライ<br>ザを実行します。環<br>境に応じて、スケ<br>ジュールは変更でき<br>ます。                                                                                   |                         |
| Sybase | SAPSybaseASE_<br>High     | なし     | デフォルトでは、15<br>分ごとに<br>SAPSybaseASE<br>MP ⊐レクタ/アナライ<br>ザを実行します。環<br>境に応じて、スケ<br>ジュールは変更でき<br>ます。                                                             | スケジュールされ<br>たタスク        |
| Sybase | SAPSybaseASE_<br>Medium   | なし     | デフォルトでは、1時<br>間ごとに<br>SAPSybaseASE<br>MPコレクタ/アナライ<br>ザを実行します。環<br>境に応じて、スケ<br>ジュールは変更でき<br>ます。                                                              | スケジュールされ<br>たタスク        |
| Sybase | SAPSybaseASE_<br>Low      | なし     | <ul> <li>デフォルトでは、1日</li> <li>1回</li> <li>SAPSybaseASE</li> <li>MP コレクタ/アナライ</li> <li>ザを実行します。環</li> <li>境に応じて、スケ</li> <li>ジュールは変更でき</li> <li>ます。</li> </ul> | スケジュールされ<br>たタスク        |
| Sybase | SAPSybaseASE_<br>Logger   | なし     | デフォルトでは、5分<br>ごとに SAP Sybase<br>ASE サーバロガー<br>のデータフィードを<br>実行します。                                                                                           | スケジュールされ<br>たタスク        |
| Sybase | SAPSybaseASE_<br>Messages | なし     | OMi MP for SAP<br>Sybase ASE プログ<br>ラムによって送信さ<br>れたメッセージを傍<br>受します。                                                                                         | オープン メッセー<br>ジ インターフェイス |

# SAP Sybase ASE キャッシュ パフォーマンス

### データキャッシュ、プロシージャキャッシュ、リソースなどのパフォーマンスを監視します。

| CI タイプ | ポリシー テンプ<br>レート       | インジケータ                                                                                        | 説明                                                                          | ポリシー タイプ   |
|--------|-----------------------|-----------------------------------------------------------------------------------------------|-----------------------------------------------------------------------------|------------|
| Sybase | SAPSybaseAS<br>E_2031 | SAPSybaseASE_<br>DataCachePct:<br>低、<br>SAPSybaseASE_<br>DataCachePct: 正<br>常域                | データキャッシュの<br>全メモリに対する<br>割合 (S031_<br>DataCachePct)の<br>しきい値を監視し<br>ます。     | 測定値しきい値    |
| Sybase | SAPSybaseAS<br>E_2032 | SAPSybaseASE_<br>ProcedureCachePc<br>t: 高、<br>SAPSybaseASE_<br>ProcedureCachePc<br>t: 正常域     | ディスクから読み取<br>られるプロシージャ<br>キャッシュの割合<br>(S032_<br>ProcdreCachePct)<br>を監視します。 | 測 定 値 しきい値 |
| Sybase | SAPSybaseAS<br>E_2033 | SAPSybaseASE_<br>DataCacheMissPc<br>t: 高、<br>SAPSybaseASE_<br>DataCacheMissPc<br>t: 正常域       | データ <i>キャッ</i> シュミ<br>スの割合 (S033_<br>DataCachMissPc<br>t)を監視します。            | 測 定 値 しきい値 |
| Sybase | SAPSybaseAS<br>E_2035 | SAPSybaseASE_<br>CacheUtilizationPc<br>t: 高、<br>SAPSybaseASE_<br>CacheUtilizationPc<br>t: 正常域 | 1 つまたは複数の<br>データ キャッシュの<br>使用率 (S035_<br>CacheUtilztnPct)<br>を監視します。        | 測定値しきい値    |
| Sybase | SAPSybaseAS<br>E_2036 | SAPSybaseASE_<br>LargeIODeniedPct:<br>高、<br>SAPSybaseASE_<br>LargeIODeniedPct:<br>正常域         | サーバ全体の拒<br>否された大容量<br>I/Oの割合 (S036_<br>LrgeIODeniedPct)<br>を監視します。          | 測定値しきい値    |

| CI タイプ | ポリシー テンプ<br>レート       | インジケータ | 説明                                                                            | ポリシー タイプ   |
|--------|-----------------------|--------|-------------------------------------------------------------------------------|------------|
| Sybase | SAPSybaseAS<br>E_2235 | なし     | 特定のデータ<br>キャッシュのキャッ<br>シュ使用率<br>(S235_<br>CacheUtilztnPct)<br>を監視します。         | 測 定 値 しきい値 |
| Sybase | SAPSybaseAS<br>E_2236 | なし     | 特定のデータ<br>キャッシュの拒否さ<br>れた大容量 I/Oの<br>割合 (S236_<br>LrgelODeniedPct)<br>を監視します。 | 測 定 値 しきい値 |

## SAP Sybase ASE CPU 使用率

Adaptive Server が CPU を使用できた時間の間に Adaptive Server エンジンがどの程度ビジーだったか、 どの程度の頻度でオペレーティングシステムに CPU を譲渡したかなどを監視します。

| CI タイプ | ポリシー テンプ<br>レート       | インジケータ                                                                                                    | 説明                                                                                                | ポリシー タイプ   |
|--------|-----------------------|----------------------------------------------------------------------------------------------------|---------------------------------------------------------------------------------------------------|------------|
| Sybase | SAPSybaseAS<br>E_2001 | SAPSybaseASE_<br>SrvEngineCPUUtilPct:<br>危険域、<br>SAPSybaseASE_<br>SrvEngineCPUUtilPct:<br>正常域、<br>SAPSybaseASE_<br>SrvEngineCPUUtilPct:<br>注意域、<br>SAPSybaseASE_<br>SrvEngineCPUUtilPct:<br>正常域 | Adaptive Server<br>エンジンが割り当<br>てられた CPU<br>時間を使用する<br>時間の割合<br>(S001_<br>UtilByCPUPct)<br>を監視します。 | 測 定 値 しきい値 |
| Sybase | SAPSybaseAS<br>E_2003 | SAPSybaseASE_<br>TaskContextSwitchPc<br>t: 高、<br>SAPSybaseASE_<br>TaskContextSwitchPc<br>t: 正常域                                                                                                 | タスクコンテキス<br>ト切り替え<br>(S003_<br>ContextSwitch)<br>の割合を監視し<br>ます。                                   | 測定値しきい値    |

| CI タイプ | ポリシー テンプ<br>レート       | インジケータ | 説明                                                                      | ポリシー タイプ |
|--------|-----------------------|--------|-------------------------------------------------------------------------|----------|
| Sybase | SAPSybaseAS<br>E_2203 | なし     | 特定のタイプのタ<br>スクコンテキスト<br>切り替え (S203_<br>ContextSwitch)<br>の割合を監視し<br>ます。 | 測定値しきい値  |

# SAP Sybase ASE データベース領域使用率

データベース領域使用率、すなわちセグメント領域、データベースサイズなどを監視します。

| CI タイプ | ポリシー テンプ<br>レート       | インジケータ                                                                                          | 説明                                                                                  | ポリシー タイプ       |
|--------|-----------------------|-------------------------------------------------------------------------------------------------|-------------------------------------------------------------------------------------|----------------|
| Sybase | SAPSybaseAS<br>E_2004 | SAPSybaseASE_<br>TransLogFreeSpaceP<br>ct: 低、<br>SAPSybaseASE_<br>TransLogFreeSpaceP<br>ct: 正常域 | 1 つまたは複数の<br>データベースのトラ<br>ンザクション ログの<br>空き領域 (S004_<br>TransLogFullPct)<br>を監視します。* | 測 定 値 しきい<br>値 |
| Sybase | SAPSybaseAS<br>E_2005 | SAPSybaseASE_<br>DBSegmentFreeSpac<br>e: 低、<br>SAPSybaseASE_<br>DBSegmentFreeSpac<br>e: 正常域     | 1 つまたは複数の<br>データベースセグメ<br>ントの空き容量の<br>割合 (S005_<br>SegmentSpacePc<br>t)を監視します。      | 測 定 値 しきい<br>値 |
| Sybase | SAPSybaseAS<br>E_2204 | なし                                                                                              | 特定のデータベー<br>スのトランザクショ<br>ンログの空き領域<br>の割合 (S204_<br>TransLogFullPct)<br>を監視します。      | 測 定 値 しきい<br>値 |
| Sybase | SAPSybaseAS<br>E_2205 | なし                                                                                              | 特定のデータベー<br>スセグメントの残り<br>領域の割合<br>(S205_<br>SegmentSpacePc<br>t)を監視します。             | 測 定 値 しきい<br>値 |

| CI タイプ | ポリシー テンプ<br>レート       | インジケータ | 説明                                                                                               | ポリシー タイプ   |
|--------|-----------------------|--------|--------------------------------------------------------------------------------------------------|------------|
| Sybase | SAPSybaseAS<br>E_2222 | なし     | SAP Sybase ASE<br>データベースサイ<br>ズ:割り当て済み<br>データベースサイ<br>ズと空きデータベー<br>スサイズ (MB)の<br>レポートを生成し<br>ます。 | ConfigFile |
| Sybase | SAPSybaseAS<br>E_2223 | なし     | SAP Sybase ASE<br>テーブル サイズ:<br>空きテーブル サイ<br>ズと割り当て済み<br>テーブル サイズ<br>(MB)を監視しま<br>す。              | ConfigFile |

\*トランザクション ログは定期的にダンプ (切り捨て) する必要 があります。そうしないと、ログが無制限に大きくなって、やがていっぱいになってしまいます。次のデータベースオプションをオンにする方法もあります。 sp\_dboption database, 'trunc log on chkpt' true。ただし、この方法は実稼働マシンでは推奨されません。もう1つの方法は、トランザクションログをダンプして、完了したトランザクションをすべて消去することです。トランザクションログは、しきい値に達する前に定期的に自動で消去することをお勧めします。 トランザクションログを消去しても小さくならない場合は、完了していない長時間のトランザクションがあるか、データベースに中止されたトランザクションがあって、ログで完了とマークされていない可能性があります。最後の手段としては、サーバをシャットダウンして再起動します。これにより、完了していないトランザクションは、各データベースのデータベース名とログの使用率を示すレポートを生成します。

## SAP Sybase ASE デバイス パフォーマンス

デバイス関連のアクティビティ、すなわちミラーステータスや仮想デバイス領域などを監視します。

| CI タイプ | ポリシー テンプ<br>レート       | インジケータ                                                                                              | 説明                                                                        | ポリシー タイプ       |
|--------|-----------------------|----------------------------------------------------------------------------------------------------|---------------------------------------------------------------------------|----------------|
| Sybase | SAPSybaseAS<br>E_2016 | SAPSybaseASE_<br>VirtualDeviceSpaceUs<br>ed: 低、<br>SAPSybaseASE_<br>VirtualDeviceSpaceUs<br>ed: 正常域 | 1 つまたは複数の<br>仮想デバイスの<br>使用済み領域の<br>割合 (S016_<br>SpacedUsedPct)<br>を監視します。 | 測 定 値 しきい<br>値 |
| Sybase | SAPSybaseAS           | SAPSybaseASE_                                                                                       | アクティブでないミ                                                                 | 測定値しきい         |

| CI タイプ | ポリシー テンプ<br>レート       | インジケータ                                                                              | 説明                                                                              | ポリシー タイプ    |
|--------|-----------------------|-------------------------------------------------------------------------------------|---------------------------------------------------------------------------------|-------------|
|        | E_2017                | MirrorDevicesNotActiv<br>e: 停止、<br>SAPSybaseASE_<br>MirrorDevicesNotActiv<br>e: アップ | ラー デバイスの数<br>(S017_<br>MirrDevNoActC<br>nt)を監視しま<br>す。                          | 値           |
| Sybase | SAPSybaseAS<br>E_2216 | なし                                                                                  | 特定の仮想デバ<br>イスの使用済み<br>メモリ領域の割<br>合 (S216_<br>SpacedUsedPct)<br>を監視します。          | 測定値しきい<br>値 |
| Sybase | SAPSybaseAS<br>E_2224 | なし                                                                                  | SAP Sybase<br>ASE 仮想デバイ<br>スサイズ:割り当<br>て済み仮想デバ<br>イスサイズ(MB)<br>のレポートを生成<br>します。 | ConfigFile  |

### SAP Sybase ASE 検出

SAP Sybase ASE サーバおよび SAP Sybase Replication Server のデプロイメントトポロジを検出し、 RTSM データベースに対応する CI を格納します。

| CI タイプ   | ポリシー テンプレー<br>ト            | インジケータ | 説明                                                                  | ポリシー タイプ                |
|----------|----------------------------|--------|---------------------------------------------------------------------|-------------------------|
| Computer | SAPSybaseASE_<br>Discovery | なし     | SAP Sybase ASE<br>検出ポリシー。                                           | サービス自動検<br>出            |
| Sybase   | SAPSybaseASE_<br>Messages  | なし     | OMi MP for SAP<br>Sybase ASE プログ<br>ラムによって送信さ<br>れたメッセージを傍<br>受します。 | オープン メッセー<br>ジ インターフェイス |

### SAP Sybase ASE ディスク状 況

サーバ全体のディスク I/O動作を監視し、読み取りなどを報告します。

| CI タイプ | ポリシー テンプ<br>レート       | インジケータ                                                                                    | 説明                                                                                                    | ポリシー タイプ   |
|--------|-----------------------|-------------------------------------------------------------------------------------------|----------------------------------------------------------------------------------------------------|------------|
| Sybase | SAPSybaseAS<br>E_2013 | SAPSybaseASE_<br>DiskIOPct: 高、<br>SAPSybaseASE_<br>DiskIOPct: 正常域                         | 1 つまたは複数の<br>ディスクで実行され<br>た合計 I/Oの割合<br>(S013_DiskIOPct)<br>を監視します。                                      | 測定値しきい値    |
| Sybase | SAPSybaseAS<br>E_2075 | SAPSybaseASE_<br>CompletDiskIOPct:<br>低、<br>SAPSybaseASE_<br>CompletDiskIOPct:<br>正常域     | 完了したディスク<br>I/O の割合 (S075_<br>ComplteDskIOPc<br>t)を監視します。                                                | 測定値しきい値    |
| Sybase | SAPSybaseAS<br>E_2077 | SAPSybaseASE_<br>PhysicalReadsRat<br>e: 高、<br>SAPSybaseASE_<br>PhysicalReadsRat<br>e: 正常域 | 1 秒あたりの物理<br>読み取り回数<br>(S077_<br>PhysReadsRate)<br>を監視します。                                               | 測定値しきい値    |
| Sybase | SAPSybaseAS<br>E_2078 | SAPSybaseASE_<br>LogicalReadsRate:<br>高、<br>SAPSybaseASE_<br>LogicalReadsRate:<br>正常域     | 1 秒 あたりの論 理<br>読 み取り回 数<br>(S078_<br>LogicReadsRate)<br>を監 視します。                                         | 測定値しきい値    |
| Sybase | SAPSybaseAS<br>E_2213 | なし                                                                                        | 特定のディスクに<br>よって実行された<br>I/O の全体に対す<br>る割合 -ドリルダウ<br>ン (S213_<br>DiskIOPct)を監<br>視します。                    | 測 定 値 しきい値 |
| Sybase | SAPSybaseAS<br>E_2226 | なし                                                                                        | SAP Sybase ASE<br>作業負荷:各表<br>領域に対する最<br>後の収集以降、<br>ディスクに対して行<br>われる物理的な<br>読み書きの回数を<br>設定するために使<br>用します。 | ConfigFile |

# SAP Sybase ASE インデックス パフォーマンス

#### 非クラスタ化メンテナンスを含むインデックス管理動作を監視します。

| CI タイプ | ポリシー テンプ<br>レート       | インジケータ                                                                                                    | 説明                                                                                                    | ポリシー タイ<br>プ   |
|--------|-----------------------|----------------------------------------------------------------------------------------------------|----------------------------------------------------------------------------------------------------|----------------|
| Sybase | SAPSybaseA<br>SE_2015 | SAPSybaseASE_<br>OpenIndexesPct: 低、<br>SAPSybaseASE_<br>OpenIndexesPct: 正常域                                                           | オープン インデッ<br>クスの割 合 *<br>(S015_<br>OpenIndexPct)<br>を監視します。                                                            | 測 定 値 しきい<br>値 |
| Sybase | SAPSybaseA<br>SE_2070 | SAPSybaseASE_<br>HeapInsertsPct: 高、<br>SAPSybaseASE_<br>HeapInsertsPct: 正常域                                                           | クラスタ化 イン<br>デックスを持た<br>ないテーブルへ<br>のヒープ挿入率<br>(S070_<br>HeapInsertPct)<br>を監視します。                                       | 測 定 値 しきい<br>値 |
| Sybase | SAPSybaseA<br>SE_2071 | SAPSybaseASE_Non-<br>ClstIndexesMaintenanceForIns<br>OrUpdts: 高、<br>SAPSybaseASE_Non-<br>ClstIndexesMaintenanceForIns<br>OrUpdts: 正常域 | テーブルに対す<br>る挿入/更新に<br>関するメンテナ<br>ンスが必要な<br>非クラスタ化イ<br>ンデックス (NCI)<br>の平均数<br>(S071_<br>NCIxReqMntIU<br>Pct)を監視しま<br>す。 | 測 定 値 しきい<br>値 |
| Sybase | SAPSybaseA<br>SE_2072 | SAPSybaseASE_Non-<br>ClstIndexesMaintenanceForDel<br>s: 高、<br>SAPSybaseASE_Non-<br>ClstIndexesMaintenanceForDel<br>s: 正常域             | テーブルに対す<br>る削除に関する<br>メンテナンスが<br>必要な NCI の<br>平均数 (S072_<br>NCIxReqMntDI<br>Pct)を監視しま<br>す。                            | 測定値しきい<br>値    |

\*オープンインデックスの最適な数を判定するには、次のコマンドを実行します。

p\_countmetadata 'open indexes'

sp\_monitorconfig 'open indexes'

オープン インデックスの数を設定するには、次のコマンドを実行します。

sp\_configure 'number of open indexes'

# SAP Sybase ASE ロックパフォーマンス

すべてのプロセスやオブジェクトによって保持されたロック、デッドロック、および要求されたロックに関する情報を監視します。

| CI タイプ | ポリシー テンプ<br>レート       | インジケータ                                                                                          | 説明                                                                    | ポリシー タイプ       |
|--------|-----------------------|-------------------------------------------------------------------------------------------------|-----------------------------------------------------------------------|----------------|
| Sybase | SAPSybaseAS<br>E_2029 | SAPSybaseASE_<br>AvgLocksByProcessC<br>nt: 高、<br>SAPSybaseASE_<br>AvgLocksByProcessC<br>nt: 正常域 | プロセス1つあたり<br>の平均ロック数<br>(S029_<br>AvgLksByProcC<br>nt)を監視します。         | 測 定 値しきい<br>値  |
| Sybase | SAPSybaseAS<br>E_2053 | SAPSybaseASE_<br>UsrLocksInUsePct:<br>高、<br>SAPSybaseASE_<br>UsrLocksInUsePct: 正<br>常域          | 使用中のロック<br>(アクティブユーザ<br>ロック)の割合<br>(S053_<br>LocksUserPct)を<br>監視します。 | 測定値しきい<br>値    |
| Sybase | SAPSybaseAS<br>E_2057 | SAPSybaseASE_<br>DeadLockCnt: 低、<br>SAPSybaseASE_<br>DeadLockCnt: 正常域                           | デッドロックの数<br>(S057_<br>DeadlockCnt)を<br>監視します。                         | 測 定 値 しきい<br>値 |

### SAP Sybase ASE メモリパフォーマンス

このアスペクトは、SAP Sybase ASE サーバのメモリ、すなわちスピン ロック競合、バッファ、キャッシュ フラッシュなどを監視します。

| CI タイプ | ポリシー テンプ<br>レート       | インジケータ                                                                                           | 説明                                                                          | ポリシー タイプ       |
|--------|-----------------------|--------------------------------------------------------------------------------------------------|-----------------------------------------------------------------------------|----------------|
| Sybase | SAPSybaseAS<br>E_2037 | SAPSybaseASE_<br>LargeIOUtilizationPct:<br>低、<br>SAPSybaseASE_<br>LargeIOUtilizationPct: 正<br>常域 | サーバ全体の大<br>容量 I/O の使用<br>率 (有効性)の<br>割合 (S037_<br>LrgelOUtilPct)<br>を監視します。 | 測 定 値 しきい<br>値 |

| Cl タイプ | ポリシー テンプ<br>レート       | インジケータ                                                                                                  | 説明                                                                                       | ポリシー タイプ       |
|--------|-----------------------|----------------------------------------------------------------------------------------------------|------------------------------------------------------------------------------------------|----------------|
| Sybase | SAPSybaseAS<br>E_2038 | SAPSybaseASE_<br>APFDeniedPercentage:<br>高、<br>SAPSybaseASE_<br>APFDeniedPercentage:<br>正常域             | サーバの拒否さ<br>れた非同期プリ<br>フェッチ (APF)の<br>割合 (S038_<br>APFDeniedPct)<br>を監視します。               | 測 定 値 しきい<br>値 |
| Sybase | SAPSybaseAS<br>E_2073 | SAPSybaseASE_<br>SpinLockContentionPct:<br>高、<br>SAPSybaseASE_<br>SpinLockContentionPct:<br>正常域         | サーバ全体の<br>キャッシュごとのス<br>ピンロック競合率<br>(S073_<br>SpinLockContP<br>ct)を監視しま<br>す。             | 測定値しきい<br>値    |
| Sybase | SAPSybaseAS<br>E_2074 | SAPSybaseASE_<br>BuffGrabbedDirtyPct:<br>高、<br>SAPSybaseASE_<br>BuffGrabbedDirtyPct: 正<br>常域            | キャッシュおよび<br>プールごとのダー<br>ティ状態で取り<br>込まれたバッファ<br>の割合 (S074_<br>BuffGrabDrtyPc<br>t)を監視します。 | 測 定 値 しきい<br>値 |
| Sybase | SAPSybaseAS<br>E_2076 | SAPSybaseASE_<br>CacheHitMissesPercenta<br>ge: 高、<br>SAPSybaseASE_<br>CacheHitMissesPercenta<br>ge: 正常域 | データ <i>キャッ</i> シュ<br>ミスの割合<br>(S076_<br>CacheHitMissP<br>ct)を監視しま<br>す。                  | 測定値しきい<br>値    |
| Sybase | SAPSybaseAS<br>E_2080 | SAPSybaseASE_<br>BuffInWashAlreadyInIoP<br>ct: 高、<br>SAPSybaseASE_<br>BuffInWashAlreadyInIoP<br>ct: 正常域 | I/O ですでに<br>ウォッシュ中の<br>バッファの割合<br>(S080_<br>BferWashInIOP<br>ct)を監視しま<br>す。              | 測 定 値 しきい<br>値 |
| Sybase | SAPSybaseAS<br>E_2081 | SAPSybaseASE_<br>DirtyBuffWashedPct:<br>高、<br>SAPSybaseASE_<br>DirtyBuffWashedPct: 正<br>常域              | 1 つまたは複数<br>のデータ キャッ<br>シュのダーティ状<br>態でウォッシュさ<br>れたバッファの割<br>合 (S081_<br>BferWashDrtyP    | 測 定 値 しきい<br>値 |

| Cl タイプ | ポリシー テンプ<br>レート       | インジケータ | 説明                                                                                               | ポリシー タイプ       |
|--------|-----------------------|--------|--------------------------------------------------------------------------------------------------|----------------|
|        |                       |        | ct)を監視しま<br>す。                                                                                   |                |
| Sybase | SAPSybaseAS<br>E_2237 | なし     | 特定のデータ<br>キャッシュの大容<br>量 I/O の使用率<br>(有効性)の割<br>合 (S237_<br>LrgelOUtilPct)<br>を監視します。             | 測 定 値 しきい<br>値 |
| Sybase | SAPSybaseAS<br>E_2273 | なし     | 特定のデータ<br>キャッシュのキャッ<br>シュごとのスピン<br>ロック競合率<br>(2273_<br>SpinLockContP<br>ct)を監視しま<br>す。           | 測 定 値 しきい<br>値 |
| Sybase | SAPSybaseAS<br>E_2274 | なし     | 特定のキャッシュ<br>/プールの組み合<br>わせのダーティ状<br>態で取り込まれ<br>たバッファの割合<br>(S274_<br>BuffGrabDrtyPc<br>t)を監視します。 | 測 定 値 しきい<br>値 |
| Sybase | SAPSybaseAS<br>E_2276 | なし     | 特定のデータ<br>キャッシュのキャッ<br>シュミスの割合<br>(S276_<br>CacheHitMissP<br>ct)を監視しま<br>す。                      | 測 定 値 しきい<br>値 |
| Sybase | SAPSybaseAS<br>E_2280 | なし     | I/O ですでに<br>ウォッシュ中の<br>バッファの割合<br>(S280_<br>BferWashInIOP<br>ct)を監視しま<br>す。                      | 測 定 値 しきい<br>値 |

| CI タイプ | ポリシー テンプ<br>レート       | インジケータ | 説明                                                                                       | ポリシー タイプ    |
|--------|-----------------------|--------|------------------------------------------------------------------------------------------|-------------|
| Sybase | SAPSybaseAS<br>E_2281 | なし     | 特定のキャッシュ<br>のダーティ状態で<br>ウォッシュされた<br>バッファの割合<br>(S281_<br>BferWashDrtyP<br>ct)を監視しま<br>す。 | 測定値しきい<br>値 |

# SAP Sybase ASE ネット ワーク パケット

送信および受信パッケージサイズなどのネットワーク動作を監視します。

| CI タイプ | ポリシー テンプ<br>レート       | インジケータ                                                                                            | 説明                                                                  | ポリシー タイプ       |
|--------|-----------------------|---------------------------------------------------------------------------------------------------|---------------------------------------------------------------------|----------------|
| Sybase | SAPSybaseAS<br>E_2044 | SAPSybaseASE_<br>AvgNWPckSizeSxInByt<br>es: 高、<br>SAPSybaseASE_<br>AvgNWPckSizeSxInByt<br>es: 正常域 | 平均送信ネット<br>ワークパケットサ<br>イズ (S044_<br>AvgPackSizeSn<br>t)を監視します。      | 測定値しきい<br>値    |
| Sybase | SAPSybaseAS<br>E_2045 | SAPSybaseASE_<br>AvgNWPckSizeRxInByt<br>es: 高、<br>SAPSybaseASE_<br>AvgNWPckSizeRxInByt<br>es: 正常域 | 平均受信ネット<br>ワークパケットサ<br>イズ (S045_<br>AvgPackSizeRc<br>vd)を監視しま<br>す。 | 測 定 値 しきい<br>値 |

### SAP Sybase ASE オブジェクト パフォーマンス

オブジェクトに関する統計、すなわちオープンデータベース数、使用およびブロックされたオブジェクトの数などを監視します。

| CI タイプ | ポリシー テンプ<br>レート       | インジケータ                                        | 説明                           | ポリシー タイプ       |
|--------|-----------------------|-----------------------------------------------|------------------------------|----------------|
| Sybase | SAPSybaseAS<br>E_2014 | SAPSybaseASE_<br>RemainingOpenedDBC<br>nt: 低、 | 残りオープン デー<br>タベース数<br>(S014_ | 測 定 値 しきい<br>値 |

| CI タイプ | ポリシー テンプ<br>レート       | インジケータ                                                                            | 説明                                                                             | ポリシー タイプ       |
|--------|-----------------------|-----------------------------------------------------------------------------------|--------------------------------------------------------------------------------|----------------|
|        |                       | SAPSybaseASE_<br>RemainingOpenedDBC<br>nt: 正常域                                    | OpenDbRemCnt)<br>を監視します。                                                       |                |
| Sybase | SAPSybaseAS<br>E_2049 | SAPSybaseASE_<br>BlckdObjCnt: 高、<br>SAPSybaseASE_<br>BlckdObjCnt: 正常域             | ブロックされたオブ<br>ジェクトの数<br>(S049_<br>BlockedObjNum)<br>を監視します。                     | 測 定 値 しきい<br>値 |
| Sybase | SAPSybaseAS<br>E_2054 | SAPSybaseASE_<br>OpenObjInUsePct: 高、<br>SAPSybaseASE_<br>OpenObjInUsePct: 正<br>常域 | 使用中または使<br>用可能なオープ<br>ンオブジェクトの<br>割合 (S054_<br>OpnObjctsUsdP<br>ct)を監視しま<br>す。 | 測 定 値 しきい<br>値 |

# SAP Sybase ASE 並列処理

並列処理の実行を監視します。パラレルクエリ率、ワーカプロセスが実行時に調整された回数などを報告します。

| CI タイプ | ポリシー テンプ<br>レート       | インジケータ                                                                                    | 説明                                                          | ポリシー タイプ       |
|--------|-----------------------|-------------------------------------------------------------------------------------------|-------------------------------------------------------------|----------------|
| Sybase | SAPSybaseAS<br>E_2064 | SAPSybaseASE_<br>WorkerProcReqRate: 高、<br>SAPSybaseASE_<br>WorkerProcReqRate: 正常<br>域     | ワーカプロセス要<br>求数/秒 (S064_<br>WorkrProcesRat<br>e)を監視しま<br>す。  | 測 定 値 しきい<br>値 |
| Sybase | SAPSybaseAS<br>E_2065 | SAPSybaseASE_<br>ParallelQueriesRate: 高、<br>SAPSybaseASE_<br>ParallelQueriesRate: 正常<br>域 | 1秒あたりのパラ<br>レルクエリ数<br>(S065_<br>ParallelQryRate)<br>を監視します。 | 測 定 値 しきい<br>値 |

| CI タイプ | ポリシー テンプ<br>レート       | インジケータ                                                                                                    | 説明                                                                             | ポリシー タイプ       |
|--------|-----------------------|----------------------------------------------------------------------------------------------------|--------------------------------------------------------------------------------|----------------|
| Sybase | SAPSybaseAS<br>E_2066 | SAPSybaseASE_<br>ESPRequestRate: 高、<br>SAPSybaseASE_<br>ESPRequestRate: 正常域                                     | 1秒あたりの拡<br>張ストアドプロ<br>シージャ(ESP)<br>要求数(S066_<br>ESQRequestRa<br>te)を監視しま<br>す。 | 測定値しきい<br>値    |
| Sybase | SAPSybaseAS<br>E_2067 | SAPSybaseASE_<br>WorkerProcReqDeniedPct:<br>高、<br>SAPSybaseASE_<br>WorkerProcReqDeniedPct:<br>正常域               | 拒否されたワーカ<br>プロセス要求の<br>割合 (S067_<br>WrkrPrcRqDen<br>Pct)を監視しま<br>す。            | 測定値しきい<br>値    |
| Sybase | SAPSybaseAS<br>E_2068 | SAPSybaseASE_<br>WorkerProcMemReqFailed<br>Pct: 高、<br>SAPSybaseASE_<br>WorkerProcMemReqFailed<br>Pct: 正常域       | 失敗したワーカ<br>プロセスメモリ要<br>求の割合<br>(S068_<br>WrkrMmRqFailP<br>ct)を監視しま<br>す。       | 測 定 値 しきい<br>値 |
| Sybase | SAPSybaseAS<br>E_2069 | SAPSybaseASE_<br>ParallelQueryRuntimeAdjst<br>Pct: 高、<br>SAPSybaseASE_<br>ParallelQueryRuntimeAdjst<br>Pct: 正常域 | パラレルクエリの<br>実行時調整の<br>割合 (S069_<br>PQRunTAdjustP<br>ct)を監視しま<br>す。             | 測 定 値 しきい<br>値 |

# SAP Sybase ASE プロセス動作

ブロックされたプロセス、コミットされたトランザクションなどのプロセス動作を監視します。

| CI タイプ | ポリシー テンプ<br>レート       | インジケータ                                                                                                    | 説明                                                          | ポリシー タイプ    |
|--------|-----------------------|----------------------------------------------------------------------------------------------------|-------------------------------------------------------------|-------------|
| Sybase | SAPSybaseAS<br>E_2039 | SAPSybaseASE_<br>FullUsrLogCacheFlushes<br>Pct: 高、<br>SAPSybaseASE_<br>FullUsrLogCacheFlushes<br>Pct: 正常域 | ユーザログキャッ<br>シュ (ULC) が<br>いっぱいになった<br>ために発生した<br>ULC フラッシュの | 測定値しきい<br>値 |

| Cl タイプ | ポリシー テンプ<br>レート       | インジケータ                                                                                        | 説明                                                                                         | ポリシー タイプ       |
|--------|-----------------------|-----------------------------------------------------------------------------------------------|--------------------------------------------------------------------------------------------|----------------|
|        |                       |                                                                                               | 割合 (S039_<br>FullULCFlushP<br>ct)を監視しま<br>す。                                               |                |
| Sybase | SAPSybaseAS<br>E_2055 | SAPSybaseASE_<br>BlckdPrcsCnt: 高、<br>SAPSybaseASE_<br>BlckdPrcsCnt: 正常域                       | ブロックされたプ<br>ロセスの数<br>(S055_<br>BlockdProcess<br>es)を監視しま<br>す。                             | 測定値しきい<br>値    |
| Sybase | SAPSybaseAS<br>E_2062 | SAPSybaseASE_<br>LogSemaphoresWaitPct:<br>高、<br>SAPSybaseASE_<br>LogSemaphoresWaitPct:<br>正常域 | トランザクション<br>ログ セマフォの待<br>機されているログ<br>セマフォの割 合<br>(S062_<br>LogSemaWaitP<br>ct)を監 視しま<br>す。 | 測 定 値 しきい<br>値 |
| Sybase | SAPSybaseAS<br>E_2079 | SAPSybaseASE_<br>CommitTransCnt: 高、<br>SAPSybaseASE_<br>CommitTransCnt: 正常域                   | コミットされたトラ<br>ンザクションの数<br>(S079_<br>CommXactsCn<br>t)を監視しま<br>す。                            | 測定値しきい<br>値    |
| Sybase | SAPSybaseAS<br>E_2256 | なし                                                                                            | ブロックされたプ<br>ロセスとそれをブ<br>ロックしているプ<br>ロセス (S256_<br>VictimBlocker)<br>を監視します。                | 測定値しきい<br>値    |

# SAP Sybase ASE クエリパフォーマンス

SQL クエリパフォーマンスおよびカウントを監視します。
| CI タイプ | ポリシー テンプ<br>レート       | インジケータ                                                                                            | 説明                                                        | ポリシー タイプ |
|--------|-----------------------|---------------------------------------------------------------------------------------------------|-----------------------------------------------------------|----------|
| Sybase | SAPSybaseAS<br>E_2027 | SAPSybaseASE_<br>ActiveCursorsCount:<br>高、<br>SAPSybaseASE_<br>ActiveCursorsCount: 正<br>常域        | アクティブカーソ<br>ルの数 (S027_<br>ActivCursorsCn<br>t)を監視しま<br>す。 | 測定値しきい値  |
| Sybase | SAPSybaseAS<br>E_2043 | SAPSybaseASE_<br>HeavySqlStatementsC<br>nt: 高、<br>SAPSybaseASE_<br>HeavySqlStatementsC<br>nt: 正常域 | 高負荷な SQL<br>文の数 (S043_<br>HeavySQLNu<br>m)を監視しま<br>す。     | 測定値しきい値  |

# SAP Sybase ASE ユーザ定義 アスペクト

SAP Sybase ASE のユーザ定義 アスペクトを監視します。

| CI タイプ | ポリシー テンプレー<br>ト       | インジケータ | 説明                                                    | ポリシー タイプ   |
|--------|-----------------------|--------|-------------------------------------------------------|------------|
| Sybase | SAPSybaseASE_<br>UDM  | なし     | SAP Sybase ASE<br>MP ユーザ定 義 メト<br>リックを作成 するため<br>の構文。 | ConfigFile |
| Sybase | SAPSybaseASE_<br>27XX | なし     | UDM 監視メトリック<br>27XX                                   | 測定値しきい値    |

# SAP Sybase Replication Server ベース

SAP Sybase Replication Server の監視の基本アスペクトです。構成、スケジューラ、メッセージ、およびロガーポリシーを含みます。

| CI タイプ | ポリシー テンプレー<br>ト                   | インジケータ | 説明                                                                  | ポリシー タイプ                |
|--------|-----------------------------------|--------|---------------------------------------------------------------------|-------------------------|
| Sybase | SAPSybaseASE_<br>RepConfiguration | なし     | ユーザ構成を更新<br>する SAP Sybase<br>Replication Server<br>構成ポリシー。          | ConfigFile              |
| Sybase | SAPSybaseASE_<br>VeryHigh         | なし     | SAPSybaseASE<br>MP コレクタ/アナライ<br>ザを Very High スケ<br>ジュールごとに実行<br>します | スケジュールされ<br>たタスク        |
| Sybase | SAPSybaseASE_<br>High             | なし     | SAPSybaseASE<br>MP コレクタ/アナライ<br>ザを High スケジュー<br>ルごとに実行します          | スケジュールされ<br>たタスク        |
| Sybase | SAPSybaseASE_<br>Medium           | なし     | SAPSybaseASE<br>MP コレクタ/アナライ<br>ザを Medium スケ<br>ジュールごとに実行<br>します    | スケジュールされ<br>たタスク        |
| Sybase | SAPSybaseASE_<br>Low              | なし     | SAPSybaseASE<br>MP コレクタ/アナライ<br>ザを Low スケジュー<br>ルごとに実行します           | スケジュールされ<br>たタスク        |
| Sybase | SAPSybaseASE_<br>Logger           | なし     | SAP Sybase ASE<br>ロガーのデータフィー<br>ド (5 分ごと)                           | スケジュールされ<br>たタスク        |
| Sybase | SAPSybaseASE_<br>Messages         | なし     | SAPSybaseASE<br>MP プログラムによっ<br>て送信されたメッ<br>セージを受信しま<br>す。           | オープン メッセー<br>ジ インターフェイス |

# SAP Sybase Replication Server 可用性

Replication Server の動作、すなわちスレッド ステータスや、Replication Server を使用するように設定されたすべてのデータベースで使用されるセグメントなどを監視します。

| CI タイプ | ポリシー テンプレー<br>ト       | インジケータ                                                                            | 説明                                                                                      | ポリシー タイプ |
|--------|-----------------------|-----------------------------------------------------------------------------------|-----------------------------------------------------------------------------------------|----------|
| Sybase | SAPSybaseASE_<br>2285 | SAPRepServer_<br>ThreadStatus: 停<br>止、<br>SAPRepServer_<br>ThreadStatus: 稼<br>働   | Replication Server<br>のスレッド ステータ<br>ス (S285_<br>RepThreadStatus)<br>を監視します。             | 測定値しきい値  |
| Sybase | SAPSybaseASE_<br>2286 | SAPRepServer_<br>SegmentUsedPct:<br>高、<br>SAPRepServer_<br>SegmentUsedPct:<br>正常域 | Replication Server<br>のパーティション上<br>の使用中セグメン<br>トの割合 (S286_<br>RepSegUsedPct)<br>を監視します。 | 測定値しきい値  |

# パラメータ

パラメータは、SAP Sybase ASE 管理テンプレート、アスペクト、SAP Sybase ASE アスペクト、およびポリ シー テンプレートに不可欠なコンポーネントとなる変数です。各パラメータは1つの変数に対応します。パ ラメータには、SAP Sybase ASE サーバの各種コンポーネントを監視するために使用するデフォルト値が 含まれます。また、監視要件に合うように変数の値を変更することもできます。

# パラメータのタイプ

パラメータは、以下のとおりグループ化されます。

- インスタンス パラメータ これらのパラメータは、SAP Sybase ASE CI の監視に不可欠です。 たとえば、[SAP Sybase ASE サーバCI 名] はインスタンス パラメータです。
- 必須パラメータ-これらのパラメータには、ポリシーテンプレートに必要な情報が含まれます。 たとえば、[SAP Sybase ASE パスワード] は必須パラメータです。
- 従属パラメータ 必須パラメータのサブセットとなるパラメータがいくつかあります。このようなパラメータを 従属パラメータと呼びます。
   たとえば、[頻度]と[しきい値]は [SAP Sybase ASE インスタンス名]の従属パラメータです。
- エキスパート パラメータ-これらのパラメータは、領域専門家 (SME) や管理者が使用できます。

#### SAP Sybase ASE パラメータ

OMi MP for SAP Sybase ASE には以下のパラメータが含まれています。

| パラメータ                           | パラメータ タイプ | 説明                                                                                                    | デフォルト値 |
|---------------------------------|-----------|----------------------------------------------------------------------------------------------------|--------|
| SAP Sybase ASE イ<br>ンスタンス名      | インスタンス    | 監視すべき SAP Sybase ASE イ<br>ンスタンス名。                                                                     | CI 名   |
| SAP Sybase ASE イ<br>ンスタンス ユーザ名  | 従属/必須     | データの収集に必要な権限を持<br>つ SAP Sybase ASE サーバユー<br>ザ名。                                                       |        |
| SAP Sybase ASE イ<br>ンスタンス パスワード | 従属/必須     | SAP Sybase ASE サーバューザ<br>名のパスワード。                                                                     |        |
| フィルタ                            | エキスパート/従属 | 監視対象コンポーネントをフィルタ<br>リングします。たとえば、[SAP<br>Sybase ASE サーバセグメント<br>フィルタ] パラメータで監視するセグ<br>メントをフィルタリングできます。 |        |

| パラメータ                            | パラメータ タイプ | 説明                                                                                                    | デフォルト値 |
|----------------------------------|-----------|----------------------------------------------------------------------------------------------------|--------|
| SAP Sybase ASE イ<br>ンスタンス コレクション | エキスパート/従属 | SAP Sybase ASE サーバインスタ<br>ンスのコレクションをオンまたはオフ<br>にします。                                                                                       | オン     |
| SAP Sybase ASE イ<br>ンスタンストレース    | エキスパート/従属 | ノードでトレースを取得して<br>%ovdatadir%/dbspi/log/trace<br>にトレースするかどうかを切り替え<br>られます。                                                                  | オフ     |
| Very High スケジュー<br>ラの頻度          | エキスパート    | 極めて短い間隔で実行されるス<br>ケジューラの頻度 (分)。                                                                                                    | 5      |
| High スケジューラの頻<br>度               | エキスパート    | 短い間隔で実行されるスケ<br>ジューラの頻度 (分)。                                                                                                    | 15     |
| Medium スケジューラ<br>の頻度             | エキスパート    | 中程度の間隔で実行されるスケ<br>ジューラの頻度 (時間)。                                                                                                    | 1      |
| Low スケジューラの頻<br>度                | エキスパート    | 長い間隔で実行されるスケ<br>ジューラの頻度 (時間)。                                                                                                    | 24     |
| 頻度                               | 従属        | ポリシーテンプレートによる監視<br>の頻度。SAP Sybase ASE サー<br>バの可用性を監視する頻度な<br>ど。                                                                            |        |
|                                  |           | <b>注</b> : 頻度 パラメータの値 が<br>NORUN に設 定 されている<br>場合、その特定 のポリシー<br>テンプレート、管 理テンプレー<br>ト、またはアスペクトは、頻度<br>の値 が NORUN に設 定 され<br>ている間 は監視 されません。 |        |
| しきい値                             | 従属        | ポリシー テンプレートのしきい値。<br>使用可能なデータベースノードを<br>監視するしきい値など。                                                                                        |        |
| 重大度                              | 従属        | ポリシー テンプレートの重大度レ<br>ベル。 クリティカルなデータベースの<br>ノード カウントを監視する重要度<br>など。                                                                          |        |

#### パラメータの調整

CI にデプロイ済みの SAP Sybase ASE 管理テンプレートまたはアスペクトのパラメータは編集が可能です。 パラメータを編集するには、以下の手順を実行します。

1. 次の手順で[割り当ておよび調整]ペインを開きます。

BSM では、[管理] > [オペレーション管理] > [モニタリング] > [割り当ておよび調整]をクリックします。

OMiでは、[管理] > [監視] > [割り当ておよび調整]をクリックします。

- 2. [ビューの参照] タブで、パラメータをチューニングする CI を含む SAPSybaseASE\_Deployment ビューを選択します。または、[検索] タブを使用して CI を検索できます。
- 3. SAP Sybase ASE サーバCI のリストで、CI を選択します。[割り当て] ペインに、SAP Sybase ASE サーバCI に対する既存のアスペクトの割り当ての詳細が表示されます。
- 4. 以下の方法を使用してパラメータのデフォルト値を変更できます。
  - [割り当て]ペインで、次の手順を実行します。
    - i. 調整するパラメータのアスペクトを選択し、 <sup>22</sup>をクリックします。[割り当てを調整] ペインに、 現在のパラメータ値が表示されます。
    - ii. 調整するパラメータを選択し、 ✓ をクリックします。[パラメータの編集] ダイアログボックスが 開きます。
  - [割り当ての詳細]ペインで、次の手順を実行します。 i. リストのパラメータをダブルクリックします。[パラメータの編集]ダイアログボックスが開きます。
- 5. 値を変更して、[OK]をクリックします。新しいパラメータ値が関連する CI にデプロイされます。

# 構成アイテム(CI)と構成アイテムタイプ(CIT)

CIは、IT サービスを提供する上で、管理が必要なコンポーネントを指します。 CIには、IT サービス、ハードウェア、ソフトウェアなどが含まれます。 CITは、CIのタイプと属性を示します。環境内で検出された SAP Sybase ASE CIは、 CIT ごとに分類されます。

OMi MP for SAP Sybase ASE には、以下のCIT が含まれます。

- Computer
- Sybase

# ランタイム サービス モデル (RTSM) のビュー

ビューでは、関心のある領域に関連する SAP Sybase ASE CIT から成る、CI モデル全体のサブセットを作成し、表示することができます。

RTSM ビューにアクセスする方法

1. [モデリングスタジオ] ペインを開きます。

BSM では、[管理] > [RTSM 管理] > [モデリング] > [モデリング スタジオ] をクリックします。

OMi では、[管理] > [RTSM 管理] > [モデリング] > [モデリング スタジオ] > [リソース] をクリックします。

- 2. ビューで [リソースタイプ] をクリックします。
- 3. リストから [Operations Management] > [Databases] をクリックします。
- 4. リソースをダブルクリックするかドラッグしてモデリングキャンバスにドロップします。

OMi MP for SAP Sybase ASE では、デフォルト で次のビューが提供されています。

• SAPSybaseASE\_Deployment: このビューは、Sybase、Interface、および Computer CI タイプを参照します。次の図は上記の CI タイプの関係を示します。

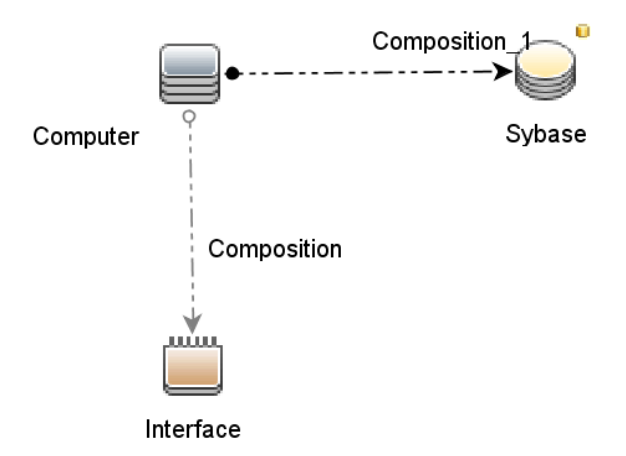

• SAPSybaseReplicationServer\_Deployment: このビューは、Sybase (SAP Sybase Replication Server)、Interface、および Computer CI タイプを参照します。次の図は上記の CI タイプの関係を示

します。

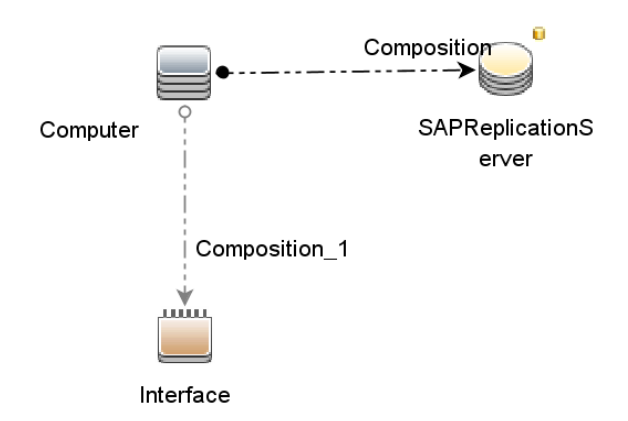

# **状況インジケー**タ(HI)

状況 インジケータ (HI) とは、OMi MP for SAP Sybase ASE CI で発生したイベントを分析し、OMi MP for SAP Sybase ASE CI の状況を報告する機能です。SAP Sybase ASE MP では、OMi MP for SAP Sybase ASE 関連イベントの監視に次の HI を使用できます。

HI にアクセスする方法

1. [インジケータ] ペインを開きます。

BSM では、[管理] > [オペレーション管理] > [モニタリング] > [インジケータ] をクリックします。

OMi では、[管理] > [サービス状況] > [Cl ステータスの計算] > [状況 インジケータとイベント タイプ インジケータ] をクリックします。

2. [Cl タイプ] ペインで、[InfrastructureElement] > [RunningSoftware] > [Database]> [Sybase] を クリックします。

| CI タイプ | н                                                 | 説明                                 | 値/重要度                   |
|--------|---------------------------------------------------|------------------------------------|-------------------------|
| Sybase | SAP Sybase ASE Remaining<br>Opened Database Count | 残りオープン データベース数<br>を示します。           | 正常域/正常<br>域、<br>低/重要警戒域 |
| Sybase | SAP Sybase ASE Data<br>Cache Percentage           | データ キャッシュの全 メモリに<br>対 する割 合 を示します。 | 正常域/正常<br>域、<br>低/注意域   |

| CI タイプ | н                                                                     | 説明                                         | 値/重要度                                   |
|--------|-----------------------------------------------------------------------|--------------------------------------------|-----------------------------------------|
| Sybase | SAP Sybase ASE Worker<br>Process Memory Requests<br>Failed Percentage | 失敗したワーカプロセスメモ<br>リ要求の割合を示します。              | 正常域/正常<br>域、<br>高/重要警戒域                 |
| Sybase | SAP Sybase ASE User Locks<br>in Use Percentage                        | 使用中のユーザロックの割<br>合を示します。                    | 正常域/正常<br>域、<br>高/重要警戒域                 |
| Sybase | SAP Sybase ASE Worker<br>Process Requests Denied<br>Percentage        | 拒否されたワーカプロセス<br>要求の割合を示します。                | 正常域/正常<br>域、<br>高/重要警戒域                 |
| Sybase | SAP Sybase ASE Blocked<br>Objects Count                               | ブロックされたオブジェクトの<br>数を示します。                  | 正常域/正常<br>域、<br>高/注意域                   |
| Sybase | SAP Sybase ASE Database<br>Server Connection                          | データベース サーバ接続を<br>示します。                     | 稼働/正常域、<br>停止/危険域                       |
| Sybase | SAP Sybase ASE<br>Asynchronous Pre-Fetch<br>(APF) Denied Percentage   | サーバの拒否された非同期<br>プリフェッチ (APF) の割合を<br>示します。 | 正常域/正常<br>域、<br>高/重要警戒域                 |
| Sybase | SAP Sybase ASE Mirror<br>Devices Not Active                           | アクティブでないミラー デバイ<br>スの数を示します。               | 稼働/正常域、<br>停止/重要警戒<br>域                 |
| Sybase | AP Sybase ASE Blocked<br>Processes Count                              | ブロックされたプロセスの数を<br>示します。                    | 正常域/正常<br>域 、高/注意域                      |
| Sybase | SAP Sybase ASE Engines<br>Offline Count                               | オフライン エンジンの数 を示<br>します。                    | 稼働/正常域、<br>停止/危険域                       |
| Sybase | SAP Sybase ASE Dead Lock<br>Count                                     | デッドロックの数を示します。                             | 正常域/正常<br>域、<br>低/重要警戒域                 |
| Sybase | SAP Sybase ASE Server<br>Engine CPU Utilization<br>Percentage         | サーバエンジンの CPU 使<br>用率を示します。                 | 正常域/正常<br>域、<br>注意域/注意<br>域、<br>危険域/危険域 |
| Sybase | SAP Sybase ASE Data<br>Cache Misses Percentage                        | サーバのデータ キャッシュミ<br>スの割合を示します。               | 正常域/正常<br>域、<br>高/重要警戒域                 |

# イベント タイプ インジケータ(ETI)

ETI は、発生するイベントのタイプに基づいて分類されます。 SAP Sybase ASE MP では、OMi Management Pack for SAP Sybase ASE 関連イベントの監視に次の ETI を使用できます。

ETI にアクセスする方法

1. [インジケータ] ペインを開きます。

BSM では、[管理] > [オペレーション管理] > [モニタリング] > [インジケータ] をクリックします。

OMi では、[管理] > [サービス状況] > [Cl ステータスの計算] > [状況 インジケータとイベント タイプ インジケータ] をクリックします。

2. [Cl タイプ] ペインで、[InfrastructureElement] > [RunningSoftware] > [Database]> [Sybase] を クリックします。

| CI タイプ | ETI                                                                   | 説明                                                  | 值/重要度                   |
|--------|-----------------------------------------------------------------------|-----------------------------------------------------|-------------------------|
| Sybase | SAP Sybase ASE Logical<br>Reads Rate                                  | 1 秒 あたりの論 理読 み取り<br>回 数を示します。                       | 正常域/正常<br>域、<br>高/注意域   |
| Sybase | SAP Sybase ASE Open<br>Indexes Percentage                             | オープン インデックスの割 合<br>を示します。                           | 正常域/正常<br>域、<br>低/重要警戒域 |
| Sybase | SAP Sybase ASE Input<br>Output Percentage for<br>Application or Login | 全 I/O に対 する 1 つまたは<br>複数のアプリケーションの I/O<br>の割合を示します。 | 正常域/正常<br>域、<br>高/重要警戒域 |
| Sybase | SAP Sybase ASE Physical<br>Reads Rate                                 | 1 秒 あたりの物 理読 み取り<br>数を示します。                         | 正常域/正常<br>域、<br>高/注意域   |
| Sybase | SAP Sybase ASE Active<br>Cursors Count                                | アクティブ カーソルの数を示し<br>ます。                              | 正常域/正常<br>域、<br>高/注意域   |
| Sybase | SAP Sybase ASE Average<br>Network Packet Size Sent In<br>Bytes        | 平均送信ネットワークパケッ<br>トサイズ (バイト)を示しま<br>す。               | 正常域/正常<br>域、<br>高/重要警戒域 |
| Sybase | SAP Sybase ASE<br>Transaction Log Free Space<br>Percentage            | 1 つまたは複数のデータベー<br>スのトランザクション ログの空<br>き領域の割合を示します。   | 低/正常域、低/<br>重要警戒域       |

| CI タイプ | ETI                                                           | 説明                                                          | 値/重要度                   |
|--------|---------------------------------------------------------------|-------------------------------------------------------------|-------------------------|
| Sybase | SAP Sybase Replication<br>Server Segment Used<br>Percentage   | 特定のディスクパーティション<br>の使用中セグメントの割合<br>を示します。                    | 正常域/正常<br>域、<br>高/警戒域   |
| Sybase | SAP Sybase ASE<br>Connections Per User Count                  | ユーザ1人あたりの平均接<br>続数を示します。                                    | 正常域/正常<br>域、<br>高/注意域   |
| Sybase | SAP Sybase ASE Worker<br>Process Request Rate                 | 1 秒 あたりのワーカプロセス<br>要 求 の数を示します。                             | 正常域/正常<br>域、<br>高/警戒域   |
| Sybase | SAP Sybase ASE Low<br>Priority Switches Percentage            | 低優先度切り替えの割合<br>を示します。                                       | 正常域/正常<br>域、<br>高/重要警戒域 |
| Sybase | SAP Sybase ASE Cache<br>Utilization Percentage                | キャッシュの使用率を示しま<br>す。                                         | 正常域/正常<br>域、<br>高/重要警戒域 |
| Sybase | SAP Sybase ASE Buffers in<br>Wash Already in IO<br>Percentage | 1 つまたは複数のデータ<br>キャッシュの I/O ですでに<br>ウォッシュ中のバッファの割合<br>を示します。 | 正常域/正常<br>域、<br>高/重要警戒域 |
| Sybase | SAP Sybase ASE Medium<br>Priority Switches Percentage         | 中優先度切り替えの割合<br>を示します。                                       | 正常域/正常<br>域、<br>高/重要警戒域 |
| Sybase | SAP Sybase ASE<br>Completed Disk Input Output<br>Percentage   | 完了したディスク I/O の割合<br>を示します。                                  | 正常域/正常<br>域、<br>低/重要警戒域 |
| Sybase | SAP Sybase ASE Full User<br>Log Cache Flushes<br>Percentage   | いっぱいのユーザログキャッ<br>シュ (ULC) のフラッシュの割<br>合を示します。               | 正常域/正常<br>域、<br>高/重要警戒域 |
| Sybase | SAP Sybase ASE Database<br>Segment Free Space                 | データベースの1つまたは複<br>数のセグメントの空き容量の<br>割合を示します。                  | 正常域/正常<br>域、<br>低/重要警戒域 |
| Sybase | SAP Sybase ASE Virtual<br>Device Space Used                   | 仮想デバイスの使用中の領<br>域の割合を示します。                                  | 正常域/正常<br>域、<br>低/重要警戒域 |

| CI タイプ | ETI                                                               | 説明                                                          | 値/重要度                                          |
|--------|-------------------------------------------------------------------|-------------------------------------------------------------|------------------------------------------------|
| Sybase | SAP Sybase ASE Cache Hit<br>Misses Percentage                     | 1 つまたは複数のデータ<br>キャッシュのデータ キャッシュ<br>ミスの割合を示します。              | 正常域/正常<br>域、<br>高/重要警戒域                        |
| Sybase | SAP Sybase ASE Disk Input<br>Output Percentage                    | 特定のディスクによって実行<br>された I/O の全体に対する<br>割合を示します。                | 正常域/正常<br>域、<br>高/警戒域                          |
| Sybase | SAP Sybase ASE Procedure<br>Cache Percentage                      | ディスクからのプロシージャ<br>キャッシュの割 合を示しま<br>す。                        | 正常域/正常<br>域、<br>高/重要警戒域                        |
| Sybase | SAP Sybase ASE Database<br>Connection                             | データベースのステータスおよ<br>び接続チェックを示します。                             | 稼働/正常域、<br>DownStatus/注<br>意域、<br>停止/重要警戒<br>域 |
| Sybase | SAP Sybase ASE Average<br>Locks By Process Count                  | プロセス1つあたりの平 均<br>ロック数を示します。                                 | 正常域/正常<br>域、<br>高/注意域                          |
| Sybase | SAP Sybase ASE Buffers<br>Grabbed Dirty Percentage                | 1 つまたは複数のキャッシュま<br>たはプールのダーティ状態で<br>取り込まれたバッファの割合<br>を示します。 | 正常域/正常<br>域、<br>高/重要警戒域                        |
| Sybase | SAP Sybase ASE Log<br>Semaphores Wait<br>Percentage               | 待機されているログセマフォ<br>の割合を示します。                                  | 正常域/正常<br>域、<br>高/重要警戒域                        |
| Sybase | SAP Sybase ASE Users<br>Connected Percentage                      | 接続ユーザ数の最大数に<br>対する割合を示します。                                  | 正常域/正常<br>域、<br>高/重要警戒域                        |
| Sybase | SAP Sybase ASE Extended<br>Stored Procedure (ESP)<br>Request Rate | 1 秒 あたりの拡張 ストアド プ<br>ロシージャ(ESP) 要求の数<br>を示します。              | 正常域/正常<br>域、<br>高/警戒域                          |
| Sybase | SAP Sybase ASE Spin Lock<br>Contention Percentage                 | サーバ全体のスピンロック競<br>合の割合を示します。                                 | 正常域/正常<br>域、<br>高/重要警戒域                        |

| CI タイプ | ETI                                                                               | 説明                                                          | 値/重要度                   |
|--------|-----------------------------------------------------------------------------------|-------------------------------------------------------------|-------------------------|
| Sybase | SAP Sybase ASE Large<br>Input Output Utilization<br>Percentage                    | サーバ全体の大容量 I/O の<br>有効性 (使用率)の割合を<br>示します。                   | 正常域/正常<br>域、<br>低/重要警戒域 |
| Sybase | SAP Sybase ASE Non-<br>Clustered Indexes<br>Maintenance for Inserts or<br>Updates | 挿入と更新に関するメンテナ<br>ンスが必要な非クラスタ化イ<br>ンデックス (NCI)の平均数を<br>示します。 | 正常域/正常<br>域、<br>高/重要警戒域 |
| Sybase | SAP Sybase ASE Parallel<br>Query Runtime Adjustments<br>Percentage                | 実行時に調整されるワーカ<br>プロセス要求の割合を示し<br>ます。                         | 正常域/正常<br>域、<br>高/重要警戒域 |
| Sybase | SAP Sybase ASE Non-<br>Clustered Indexes<br>Maintenance for Deletes               | 削除に関するメンテナンスが<br>必要な非クラスタ化インデッ<br>クス (NCI) の平均数を示し<br>ます。   | 正常域/正常<br>域、<br>高/重要警戒域 |
| Sybase | SAP Sybase ASE<br>Committed Transactions<br>Count                                 | コミットされたトランザクション<br>の数を示します。                                 | 正常域/正常<br>域、<br>高/注意域   |
| Sybase | SAP Sybase ASE Parallel<br>Queries Rate                                           | 1 秒 あたりのパラレル クエリの<br>数を示します。                                | 正常域/正常<br>域、<br>高/警戒域   |
| Sybase | SAP Sybase ASE Heavy Sql<br>Statements Count                                      | 高負荷な SQL ステートメン<br>トの数を示します。                                | 正常域/正常<br>域、<br>高/注意域   |
| Sybase | SAP Sybase ASE Heap<br>Inserts Percentage                                         | ヒープ挿入の割合を示しま<br>す。                                          | 正常域/正常<br>域、<br>高/重要警戒域 |
| Sybase | SAP Sybase ASE Large<br>Input Output Denied<br>Percentage                         | 拒否された大容量 I/O の割<br>合を示します。                                  | 正常域/正常<br>域、高/重要警<br>戒域 |
| Sybase | SAP Sybase ASE Dirty<br>Buffers Washed Percentage                                 | 1 つまたは複数のデータ<br>キャッシュのダーティ状態で<br>ウォッシュされたバッファの割<br>合を示します。  | 正常域/正常<br>域、<br>高/重要警戒域 |
| Sybase | SAP Sybase ASE Open<br>Objects in Use Percentage                                  | 使用中のオープンオブジェク<br>トの使用可能なオブジェクト<br>に対する割合を示します。              | 正常域/正常<br>域、<br>高/重要警戒域 |

| CI タイプ | ETI                                                                | 説明                                                 | 值/重要度                   |
|--------|--------------------------------------------------------------------|----------------------------------------------------|-------------------------|
| Sybase | SAP Sybase ASE CPU<br>Percentage for Application or<br>Login       | 全 CPU 使用に対する1つ<br>または複数のアプリケーション<br>のCPU 使用率を示します。 | 正常域/正常<br>域、<br>高/重要警戒域 |
| Sybase | SAP Sybase ASE Data<br>Server Process Status                       | データ サーバで動作している<br>重要なプロセスを示します。                    | 稼働/正常域、<br>停止/危険域       |
| Sybase | SAP Sybase ASE Average<br>Network Packet Size<br>Received in Bytes | 平均受信ネットワークパケット サイズ (バイト)を示しま<br>す。                 | 正常域/正常<br>域、<br>高/重要警戒域 |
| Sybase | SAP Sybase ASE High<br>Priority Switches Percentage                | 高優先度切り替えの割合<br>を示します。                              | 正常域/正常<br>域、<br>高/重要警戒域 |
| Sybase | SAP Sybase ASE Task<br>Context Switch Percentage                   | タスクコンテキスト切り替えの<br>割合を示します。                         | 正常域/正常<br>域、<br>高/注意域   |

### ツール

OMi はさまざまなツールを使用して、SAP Sybase ASE 環境を表示および監視します。ツールを使用することで、[Event Browser] のイベントのコンテキストでアクションを実行できます。

# ツールのタイプ

ツールのタイプは次のとおりです。

- 実行可能ファイル: デプロイされた Operations Manager エージェントを介して、ホスト上でローカルに 起動可能なネイティブコマンド。
- スクリプト: デプロイされた Operations Manager エージェントを介して、ホスト上で実行可能な各種スクリプト。
- URL: ブラウザで URL を開きます。たとえば、選択したイベントに関連する CI の Web ベースのツール をクロス起動するのに使用します。

ツールにアクセスする方法

1. [ツール] ペインを開きます。

BSM では、[管理] > [オペレーション管理] > [操作コンソール] > [ツール]をクリックします。

OMi では、[管理] > [操作コンソール] > [ツール]をクリックします。

- 2. [CI タイプ] ペインで、次のとおり選択します。
  - 運用ツールの場合は、[InfrastructureElement] > [RunningSoftware] > [Database] > [Sybase] をクリックします。
  - 管理ツールの場合は、[InfrastructureElements] > [Node] > [Computer] をクリックします。

#### ツールカテゴリ

SAP Sybase ASE ツールは、次の2つのカテゴリにグループ化されます。

| CI タイプ   | ツール                                                 | 説明                                                                                                    |
|----------|-----------------------------------------------------|----------------------------------------------------------------------------------------------------|
| Computer | SAP Sybase ASE<br>Management Packの<br>監視を有効にする      | SAP Sybase ASE Management Pack の収集と警告通知を有効にします。                                                           |
| Computer | SAP Sybase ASE<br>Management Pack の<br>トレースを有効にする   | SAP Sybase ASE Management Pack のトレースをオンにします。                                                              |
| Computer | SAP Sybase ASE<br>Management Pack の<br>データキャプチャッール  | エラーおよびログ情報を収集します。 これらのデータ<br>は、 SAP Sybase ASE Management Packの問題の<br>トラブルシューティングのために HP サポートに送信で<br>きます。 |
| Computer | SAP Sybase ASE<br>Management Pack の<br>トレースを無効にする   | SAP Sybase ASE Management Pack のトレースをオフにします。                                                              |
| Computer | SAP Sybase ASE<br>Management Pack の<br>エラー ファイルの表 示 | SAP Sybase ASE Management Pack のエラーファイ<br>ルの内容を表示します。                                                     |
| Computer | SAP Sybase ASE<br>Management Packの<br>監視を無効にする      | SAP Sybase ASE Management Packの収集と警告通知を無効にします。                                                            |
| Computer | SAP Sybase ASE<br>Management Pack の<br>デプロイメントの検証   | SAP Sybase ASE MP のデプロイされたファイル、<br>バージョン、ポリシー数、デフォルト値のファイルを表<br>示し、接続チェックを実施します。                          |

• SAP Sybase ASE Management Pack 管理ツール

• SAP Sybase ASE Management Pack 運用ツール

| CI タイプ | ツール名                                           | 説明                                                        |
|--------|------------------------------------------------|-----------------------------------------------------------|
| Sybase | SAP Sybase ASE アクティブ<br>カーソル数                  | SAP Sybase ASE のアクティブ カーソルの数<br>を表示します。                   |
| Sybase | SAP Sybase ASE 拒否された<br>非同期プリフェッチ (APF)の割<br>合 | SAP Sybase ASE の拒否された非同期プリ<br>フェッチ (APF) の割合を表示します。       |
| Sybase | SAP Sybase ASE プロセス 1<br>つあたりの平 均 ロック数         | SAP Sybase ASE のプロセス1つあたりの平<br>均ロック数を表示します。               |
| Sybase | SAP Sybase ASE 平均受信<br>パケット サイズ                | SAP Sybase ASE の平均受信ネットワーク<br>パケットサイズ (バイト)を表示します。        |
| Sybase | SAP Sybase ASE 平均送信<br>パケット サイズ                | 平均送信ネットワークパケット サイズ (バイト)<br>を表示します。                       |
| Sybase | SAP Sybase ASE ブロックされ<br>たプロセス数                | ブロックされたプロセスの数を表示します。                                      |
| Sybase | SAP Sybase ASE ダーティ状<br>態で取り込まれたバッファの割<br>合    | 1 つまたは複数のキャッシュまたはプールの<br>ダーティ状態で取り込まれたバッファの割合を<br>表示します。  |
| Sybase | SAP Sybase ASE ダーティ状<br>態でウォッシュされたバッファの<br>割合  | 1 つまたは複数のデータ キャッシュのダーティ<br>状態 でウォッシュされたバッファの割合を表示<br>します。 |
| Sybase | SAP Sybase ASE I/O でウォッ<br>シュ中 のバッファの割 合       | 1 つまたは複数のデータ キャッシュの I/O です<br>でにウォッシュ中のバッファの割合を表示しま<br>す。 |
| Sybase | SAP Sybase ASE キャッシュ<br>ヒット ミスの割合              | 1 つまたは複数のデータキャッシュのデータ<br>キャッシュ ミスの割合を表示します。               |
| Sybase | SAP Sybase ASE キャッシュ<br>使用率                    | キャッシュの使用率を表示します。                                          |
| Sybase | SAP Sybase ASE データベー<br>ス接続とステータスのチェック         | データベースのステータスおよび接続チェックを<br>表示します。                          |
| Sybase | SAP Sybase ASE 接続ユーザ<br>数の最大数に対する割合            | 接続ユーザ数の最大数に対する割合を表示します。                                   |
| Sybase | SAP Sybase ASE ユーザ1人<br>あたりの接続数                | SAP Sybase ASE のユーザ1人あたりの平<br>均接続数を表示します。                 |

| CI タイプ | ツール名                                 | 説明                                               |
|--------|--------------------------------------|--------------------------------------------------|
| Sybase | SAP Sybase ASE データ<br>キャッシュ ミスの割 合   | データキャッシュミスの割合を表示します。                             |
| Sybase | SAP Sybase ASE データ<br>キャッシュの割合       | データ キャッシュの全 メモリに対 する割 合を表<br>示します。               |
| Sybase | SAP Sybase ASE 空きセグメ<br>ント領域の割合      | データベースの1つまたは複数のセグメントの<br>空き容量の割合を表示します。          |
| Sybase | SAP Sybase ASE 非 アクティブ<br>なミラー デバイス数 | ミラーリングが有効になっているがアクティブで<br>ないデバイスを表示します。          |
| Sybase | SAP Sybase ASE 拒否された<br>大容量 I/O の割合  | 拒否された大容量 I/O の割合を表示しま<br>す。                      |
| Sybase | SAP Sybase ASE データベー<br>スのリスト        | サーバのデータベースのリストを表示します。                            |
| Sybase | SAP Sybase ASE テーブルの<br>リスト          | サーバのテーブルのリストを表 示します。                             |
| Sybase | SAP Sybase ASE ログサイズ<br>使用率          | サーバのログ サイズの詳 細を表 示します。                           |
| Sybase | SAP Sybase ASE メモリ使 用<br>率           | サーバのメモリ使用率を表示します。                                |
| Sybase | SAP Sybase ASE ネットワーク<br>通信          | サーバのネットワーク通信の詳細を表示しま<br>す。                       |
| Sybase | SAP Sybase ASE オフライン<br>エンジン数        | 設定値 max online engines とすべてのエンジンのステータスをチェックします。  |
| Sybase | SAP Sybase ASE 使用中<br>オープン オブジェクトの割合 | 使用中のオープンオブジェクトの使用可能な<br>オブジェクトに対する割合を表示します。      |
| Sybase | SAP Sybase ASE パラレルク<br>エリの実行時調整の割合  | SAP Sybase ASE の実行時に調整される<br>ワーカプロセス要求の割合を表示します。 |
| Sybase | SAP Sybase ASE プロシー<br>ジャ キャッシュの割 合  | ディスクからのプロシージャ キャッシュの割合を<br>表示します。                |
| Sybase | SAP Sybase ASE 物理リソー<br>ス            | サーバの物理リソース使用状況を表示します。                            |

| CI タイプ | ツール名                                             | 説明                                                                   |
|--------|--------------------------------------------------|----------------------------------------------------------------------|
| Sybase | SAP Sybase ASE サーバ接続<br>チェック                     | 管理対象ノードのすべての SAP Sybase<br>ASE インスタンスの接続をチェックします。                    |
| Sybase | SAP Sybase ASE スピン ロック<br>競合の割合                  | SAP Sybase ASE 全体のスピンロック競合の<br>割合を表示します。                             |
| Sybase | SAP Sybase ASE SQL<br>Server 管理                  | サーバの一般管理設定の詳細を表示しま<br>す。                                             |
| Sybase | SAP Sybase ASE トランザク<br>ション ログの使 用 中 領 域 の割<br>合 | 1 つまたは複数のデータベースのトランザクショ<br>ン ログの空き領域の割合を表示します。                       |
| Sybase | SAP Sybase ASE ユーザロッ<br>クの割 合                    | SAP Sybase ASE の使用中のユーザロック<br>の割合を表示します。                             |
| Sybase | SAP Sybase ASE ブロックされ<br>た側とブロックした側              | ブロックされたプロセスとそれをブロックしている<br>プロセスを表示します。                               |
| Sybase | SAP Sybase ASE 使用中仮<br>想スペースの割合                  | 仮想デバイスの使用中の領域の割合を表示します。                                              |
| Sybase | SAP Sybase ASE ワーカプロ<br>セスメモリ要求の失敗の割合            | 失敗したワーカプロセスメモリ要求の割合を<br>表示します。                                       |
| Sybase | SAP Sybase ASE 拒否された<br>ワーカプロセス要求の割合             | SAP Sybase ASE の拒否されたワーカプロ<br>セス要求の割合を表示します。                         |
| Sybase | SAP Sybase Replication<br>Server 接続チェック          | 管理対象ノードのすべての SAP Sybase<br>Replication Server インスタンスの接続を<br>チェックします。 |
| Sybase | SAP Sybase Replication<br>Server スレッド ステータス      | Replication Server スレッド のステータスを<br>チェックします。                          |

ツールを起動する方法

イベントレベルでツールを起動するには、次の手順を実行します。

1. [ツール] ペインを開きます。

BSM では、[アプリケーション] > [オペレーション管理] > [Event Perspective] > [View Explorer]> [ビューの参照] をクリックします。

OMi では、[ワークスペース] > [Event Perspective] > [View Explorer]> [ビューの参照] をクリックします。

- 2. ツールを実行するには、次のいずれかの方法を実行します。
  - a. [ビューの参照] ペインで、ビューを選択し、[Event Browser] でイベントを選択します。 すべての関連するツールが [Actions] ペインに表示されます。
  - b. [Actions] ペインで、[CI] または [ノード] ラジオ ボタンをクリックします。
  - c. 起動するツールを選択します。

または

- a. [ビューの参照]ペインで、ビューを選択し、イベントを選択します。
- b. イベントを選択して右クリックし、[起動] > [ツール] > [ツールを選択]に移動します。
- 3. [プレビューツール実行]ダイアログボックスが開きます。
- 4. [ツールの実行]をクリックして、選択したツールを起動します。
- CIまたはノードレベルでツールを起動するには、次の手順を実行します。
- 1. [ツール] ペインを開きます。

BSM では、[アプリケーション] > [オペレーション管理] > [Event Perspective] > [View Explorer]> [ビューの参照] をクリックします。

OMi では、[ワークスペース] > [Event Perspective] > [View Explorer]> [ビューの参照] をクリックします。

- 2. [ビューの参照] ペインで、CI またはノードを右 クリックします。[ツールの選択] ページが開きます。
- 3. 起動するツールを選択し、[ツールの実行]をクリックします。

注:ツールの説明の詳細は、「ツールカテゴリ」を参照してください。

# グラフ テンプレート

グラフはメトリックを図示したものです。 OMi MP for SAP Sybase ASE には次のグラフがあります。 グラフテンプレートにアクセスする方法

1. [パフォーマンス グラフ マッピング] ペインを開きます。

#### BSM では、[管理] > [オペレーション管理] > [操作コンソール]をクリックします。

OMiでは、[管理] > [操作コンソール] > [パフォーマンス グラフ マッピング] をクリックします。

| グラフ テンプレート                   | 説明                                                                      | メトリック名                                                                          | テーブル名 /クラス名                             |
|------------------------------|-------------------------------------------------------------------------|---------------------------------------------------------------------------------|-----------------------------------------|
| Cache                        | SAP Sybase ASE<br>Management Pack の<br>データ キャッシュのメト<br>リックを表 示します。      | S031_DATACACHEPCT<br>S032_<br>PROCDRECACHEPCT<br>S033_<br>DATACACHMISSPCT       | DBSPI_SYB_<br>GRAPH:DBSPI_SYB_<br>GRAPH |
|                              |                                                                         | S035_<br>CACHEUTILZTNPCT<br>S036_                                               |                                         |
|                              |                                                                         | LRGEIUDENIEDPCI                                                                 |                                         |
| Disk Utilization             | SAP Sybase ASE<br>Management Packの<br>ディスク使用率のメト<br>リックを表示します。          | S016_SPACEDUSEDPCT<br>S029_<br>AVGLKSBYPROCCNT                                  | DBSPI_SYB_<br>GRAPH:DBSPI_SYB_<br>GRAPH |
| Parallel Server and<br>Query | SAP Sybase ASE<br>Management Pack の<br>並列サーバおよびクエ<br>リのメトリックを表示し<br>ます。 | S064_<br>WORKRPROCESRATE<br>S065_<br>PARALLELQRYRATE<br>S066_<br>ESQREQUESTRATE | DBSPI_SYB_<br>GRAPH:DBSPI_SYB_<br>GRAPH |
|                              |                                                                         | S067_<br>WRKRPRCRQDENPCT                                                        |                                         |
|                              |                                                                         | S068_<br>WRKRMMRQFAILPCT                                                        |                                         |
|                              |                                                                         | S069_<br>PQRUNTADJUSTPCT                                                        |                                         |
| Memory Statistics            | SAP Sybase ASE<br>Management Pack の<br>メモリ統計のメトリック<br>を表示します。           | S037_LRGEIOUTILPCT<br>S038_APFDENIEDPCT<br>S039_<br>FULLULCFLUSHPCT<br>S073_    | DBSPI_SYB_<br>GRAPH:DBSPI_SYB_<br>GRAPH |
|                              |                                                                         | SPINLOCKCONTPCT                                                                 |                                         |

2. [Cl タイプ] ペインで、[InfrastructureElement] > [RunningSoftware] > [Database]> [Sybase] を 選択します。

| グラフ テンプレート                            | 説明                                                                             | メトリック名                                                                                                    | テーブル名 /クラス名                             |
|---------------------------------------|--------------------------------------------------------------------------------|----------------------------------------------------------------------------------------------------|-----------------------------------------|
|                                       |                                                                                | BUFFGRABDRTYPCT<br>S075_<br>COMPLTEDSKIOPCT<br>S076_<br>CACHEHITMISSPCT<br>S080_<br>BFERWASHINIOPCT<br>S081_<br>BFERWASHDRTYPCT |                                         |
| Disk Index                            | SAP Sybase ASE<br>Management Pack の<br>ディスク インデックスの<br>メトリックを表示しま<br>す。        | S015_OPENINDEXPCT<br>S070_HEAPINSERTPCT<br>S071_<br>NCIXREQMNTIUPCT<br>S072_<br>NCIXREQMNTDLPCT                                 | DBSPI_SYB_<br>GRAPH:DBSPI_SYB_<br>GRAPH |
| CPU Utilization                       | SAP Sybase ASE<br>Management Packの<br>CPU 使用率のメト<br>リックを表示します。                 | S001_UTILBYCPUPCT<br>S003_<br>CONTXTSWITCHPCT                                                                                   | DBSPI_SYB_<br>GRAPH:DBSPI_SYB_<br>GRAPH |
| Process and<br>Application<br>Changes | SAP Sybase ASE<br>Management Pack の<br>プロセスおよびアプリ<br>ケーションの変更のメ<br>トリックを表示します。 | S046_<br>HIGPRIOCHNGSPCT<br>S047_<br>MEDPRIOCHNGSPCT<br>S048_<br>LOWPRIOCHNGSPCT<br>S050_CPUAPPLOGNPCT<br>S051_IOAPPLOGNPCT     | DBSPI_SYB_<br>GRAPH:DBSPI_SYB_<br>GRAPH |
| Database Status                       | SAP Sybase ASE<br>Management Pack の<br>データベース ステータ<br>スのメトリックを表示し<br>ます。       | S004_<br>TRANSLOGFULLPCT<br>S007_<br>CONNECTUSERSPCT                                                                            | DBSPI_SYB_<br>GRAPH:DBSPI_SYB_<br>GRAPH |
| Server Status                         | SAP Sybase ASE<br>Management Pack の                                            | S027_<br>ACTIVCURSORSCNT                                                                                                    | DBSPI_SYB_<br>GRAPH:DBSPI_SYB_          |

| グラフ テンプレート      | 説明                                                                    | メトリック名                                          | テーブル名 /クラス名                             |
|-----------------|-----------------------------------------------------------------------|-------------------------------------------------|-----------------------------------------|
|                 | ー 般 的なサーバのメ<br>トリックを表 示します。                                           | S053_LOCKSUSERPCT                               | GRAPH                                   |
|                 |                                                                       | S054_<br>OPNOBJCTSUSDPCT                        |                                         |
|                 |                                                                       | S055_<br>BLOCKDPROCESSES                        |                                         |
|                 |                                                                       | S057_DEADLOCKCNT                                |                                         |
|                 |                                                                       | S061_<br>CONECTPERUSRCNT                        |                                         |
|                 |                                                                       | S062_<br>LOGSEMAWAITPCT                         |                                         |
| Network Packets | SAP Sybase ASE<br>Management Packの<br>ネットワークパケットの<br>メトリックを表示しま<br>す。 | S044_AVGPACKSIZESNT<br>S045_<br>AVGPACKSIZERCVD | DBSPI_SYB_<br>GRAPH:DBSPI_SYB_<br>GRAPH |

#### グラフの表示方法

パフォーマンス パースペクティブでは、既存のグラフ テンプレートからグラフを作成 できます。また、選択した CI に必要なメトリックを選択して、カスタマイズされたグラフを作成することもできます。

グラフを使用して SAP Sybase ASE CI のパフォーマンス パースペクティブを表示するには、次の手順を実行します。

1. [オペレーション管理]/[操作コンソール] ペインを開きます。

BSM では、[アプリケーション] > [オペレーション管理]をクリックします。

OMi では、[ワークスペース] > [操作コンソール] > [Performance Perspective] をクリックします。

[View Explorer] ペインが表示されます。

- 2. **[ビューの参照]** タブで SAPSybaseASE\_Deployment ビューを選択します。[Performance] ペイン に、SAPSybaseASE\_Deployment ビューで使用 できるデフォルト のグラフが表示 されます。
- 3. [グラフ] タブで作成するグラフを選択し、 E [グラフの作成] をクリックします。 右ペインに選択したグラフが表示されます。

注: イベントの管理の詳細は、『Operations Manager i コンセプト・ガイド』を参照してください。

# 第5章:カスタマイズシナリオ

OMi MP for SAP Sybase ASE は、監視要件に合うようにカスタマイズできます。既存の SAP Sybase ASE 管理テンプレートを編集するか、新しい SAP Sybase ASE 管理テンプレートを作成して、あらゆる データベース環境を監視できます。

# デプロイ前の SAP Sybase ASE 管理テンプレートのカスタマイ ズ

環境内の SAP Sybase ASE サーバを最適かつシームレスに監視するために、OMi MP for SAP Sybase ASE をカスタマイズすることができます。 OMi MP for SAP Sybase ASE では、以下のカスタマイズシナリオが利用できます。

- SAP Sybase ASE 管理テンプレートの作成
- SAP Sybase ASE 管理テンプレートの編集
- ユーザ定義 メトリック (UDM)

#### SAP Sybase ASE 管理テンプレートの作成

1. [管理テンプレートおよびアスペクト]ペインを開きます。

BSM では、[管理] > [オペレーション管理] > [モニタリング] > [管理テンプレートおよびアスペクト] をク リックします。

OMiでは、[管理] > [監視] > [管理テンプレートおよびアスペクト]をクリックします。

- [構成フォルダ]ペインで、次を選択します。
   [構成フォルダ]>[データベース管理]> [SAP Sybase ASE]
- SAP Sybase ASE 構成フォルダを選択します。新しい構成フォルダを作成する必要がある場合は、
   \*をクリックします。[構成フォルダの作成]が開きます。
- 4. 新しい構成フォルダの名前と説明を入力します。たとえば、新しい構成フォルダの名前をTestと入力します。
- [OK] をクリックします。新しい構成フォルダが作成されます。
   [構成フォルダ] > [データベース管理] > [SAP Sybase ASE] > [テスト]
- 6. [管理テンプレートおよびアスペクト] ペインで、新しい構成フォルダを選択します。次に、 🌋 をクリック

し、[管理テンプレート]をクリックします。[管理テンプレートの作成] ウィザードが開きます。

- 7. [一般] ページで、新しい SAP Sybase ASE 管理テンプレートの名前を入力します。 [次へ] をクリックします。
- SAP Sybase ASE 管理テンプレートでは、SAP Sybase ASE 構成 アイテムとそれに関連するすべての従属 CI を管理できます。トポロジビューとして、リストから SAPSybaseASE\_Deployment を選択します。SAPSybaseASE\_Deployment では、SAP Sybase ASE CI とそれに関連するすべてのCI タイプが表示されます。
- トポロジマップのアイテムを選択し、この管理テンプレートで管理できる構成アイテムの[Cl タイプ]を 選択します。これは、管理テンプレートの割り当てが可能な Cl のタイプです。たとえば、[Sybase]を 選択して SAP Sybase ASE サーバを監視できます。
   [次へ]をクリックします。
- 10. **[アスペクト]** タブで タブで ゆをクリックします。続いて、 () [既存アスペクトの追加]をクリックし、既存のアス ペクトを新しい SAP Sybase ASE 管理テンプレートに追加します。 [既存アスペクトの追加] ダイアロ グボックスが開きます。 追加するアスペクトを選択し、 [OK] をクリックします。

適切なアスペクトが存在しない場合は 寺をクリックします。続いて、 100 [新規アスペクトの追加]を クリックしてここからアスペクトを作成します。

11. アスペクトを追加する場合は、それぞれにターゲット CIを1つ以上指定する必要があります。

リストのアスペクトを選択します。続いて、トポロジマップで、この管理テンプレートを割り当てるときに アスペクトで監視する CI タイプをクリックします。(複数の CI タイプを選択するには、[Ctrl]を押します) ここで選択する各 CI タイプは、アスペクト内で割り当てた CI タイプの1つ(または、こうした CI タイプ の子)と対応させる必要があります。たとえば、トポロジマップから Sybase CI を選択できます。

12. [パラメータ] タブで、この管理テンプレートに追加したアスペクトにあるすべてのパラメータの一覧を参照できます。

パラメータを結合するには、以下の操作を行います。

- a. [CTRL]を押して、結合するパラメータをクリックします。
- b. \_\_\_\_\_をクリックします。[パラメータの編集/結合]ダイアログボックスが開きます。
- c. 結合パラメータの[名前]を入力します。
- d. (オプション)[説明]および[標準設定値]を指定します。また、結合パラメータが[読み取り専用]、[エキスパート設定]、[非表示]のいずれかも指定します。
   特定のデフォルト値を指定できるほか、[CI 属性から]をクリックして CI 属性を参照することもできます。CI 属性を指定する場合、Operations Management はこの CI 属性の実際の値を使用して、基になるポリシーテンプレートのデプロイ時に自動的にパラメータ値を設定します。また、条件付きパラメータ値を変更することもできます。(条件は読み取り専用で、管理テンプレートレベルでは変更できません。)

[読み取り専用] にすることで、CI に管理テンプレートを割り当てる際にパラメータ値が変更されないようにできます。[非表示] にしても変更を防げますが、管理テンプレートの割り当て時やパラメータの調整中にはパラメータも見えなくなります。ユーザは割り当て時に、エキスパート設定を表示するかどうかを選択できます。

e. [OK] をクリックします。

また、複数のパラメータを結合せずに編集し、アスペクトまたはポリシー テンプレートのデフォルト 値を上書きすることもできます。パラメータを1つクリックし、 集/結合]ダイアログボックスが開きます。

13. [管理テンプレートの作成] ウィザードで [完了] をクリックし、管理テンプレートを保存してからウィザー ドを閉じます。新しい管理テンプレートが、[管理テンプレートおよびアスペクト] ペインに表示されま す。

### SAP Sybase ASE 管理テンプレートの編集

SAP Sybase ASE 管理テンプレートを編集して、以下のコンポーネントを変更できます。

- パラメータの編集
- アスペクトの編集

#### パラメータの編集

事例:現在、環境内のデータベース領域使用率を監視するため、基本 SAP Sybase ASE 管理テンプ レートを使用しています。環境内の空きが少ない領域でのトランザクション ログ空き領域を監視していま すが、使用可能な空き領域をより詳しく観察するため、データベース領域使用率に対応するパラメータ を変更したいと考えています。

環境内のデータベース領域使用率を詳しく監視するには、トランザクションログ空き領域パラメータ([トランザクションログの空き領域割合の頻度]、[トランザクションログの空き領域割合のしきい値]、[トランザクションログの空き領域割合の重大度])を変更する必要があります。

パラメータを編集するには、以下の手順を実行します。

1. [管理テンプレートおよびアスペクト]ペインを開きます。

BSM では、[管理] > [オペレーション管理] > [モニタリング] > [管理テンプレートおよびアスペクト] をク リックします。

OMiでは、[管理] > [監視] > [管理テンプレートおよびアスペクト] をクリックします。

[構成フォルダ] ペインで、次を選択します。
 [構成フォルダ] > [データベース管理] > [SAP Sybase ASE] > [管理テンプレート] > [基本 SAP Sybase ASE 管理テンプレート]

- [管理テンプレートおよびアスペクト] ペインで、リストから[基本 SAP Sybase ASE 管理テンプレート]
   を選択し、 をクリックします。[管理テンプレートの編集] ダイアログボックスが開きます。
- 4. [パラメータ] タブをクリックします。パラメータのリストが表示されます。
- トランザクション ログ空き領域のパラメータをダブルクリックします。[パラメータの編集/結合] ウィンドウ が表示されます。
   このインスタンスでは、トランザクション ログ空き領域パラメータは、空きが少ない領域でのトランザクション ログ空き領域頻度、空きが少ない領域でのトランザクション ログ空き領域しきい値、または空 きが少ない領域でのトランザクション ログ空き領域重大度です。
- 6. ドロップダウン テキストを使用して、デフォルト値を変更できます。たとえば、空きが少ない領域での トランザクション ログ空き領域頻度のパラメータの値を [Medium] から [High] に変更できます。
- 7. [OK] をクリックします。 [管理テンプレートの編集] ダイアログボックスが開きます。
- 8. [OK] をクリックします。SAP Sybase ASE 管理テンプレートのバージョンが1つ増加します。

**注**: SAP Sybase ASE 管理テンプレートのバージョン番号は、SAP Sybase ASE 管理テンプレートが カスタマイズされるたびに増加します。

#### アスペクト の編集

事例:現在、SAP Sybase ASE 環境内データベースオブジェクトを監視するため、基本 SAP Sybase ASE 管理テンプレートを使用しています。詳細 SAP Sybase ASE 管理テンプレートの一部であるアスペ クトのうちいくつかを使用するとします。

アスペクトを編集するには、以下の手順を実行します。

1. [管理テンプレートおよびアスペクト]ペインを開きます。

BSM では、次をクリックします。[管理] > [オペレーション管理] > [モニタリング] > [管理テンプレートお よびアスペクト]

OMiでは、[管理] > [監視] > [管理テンプレートおよびアスペクト]をクリックします。

- [構成フォルダ] ペインで、次を選択します。
   [構成フォルダ] > [データベース管理] > [SAP Sybase ASE] > [管理テンプレート] > [基本 SAP Sybase ASE 管理テンプレート]
- [管理テンプレートおよびアスペクト]ペインで、リストから[基本 SAP Sybase ASE 管理テンプレート]
   を選択し、 をクリックします。[管理テンプレートの編集]ダイアログボックスが開きます。
- 4. [アスペクト] タブをクリックします。アスペクトのリストが表示されます。
- 5. [レイアウト] ペインで、Computer または Sybase CI を選択します。

- 6. リストから追加するアスペクトを選択します。たとえば、SAP Sybase ASE オブジェクト パフォーマンス アスペクトを追加します。
- 7. Wをクリックして選択したアスペクトを追加します。[SAP Sybase ASE オブジェクト パフォーマンス] ア スペクトが [選択したアスペクト] リストに追加されます。
- 8. [OK] をクリックします。SAP Sybase ASE 管理テンプレートのバージョンが1つ増加します。

# ユーザ定義メトリック(UDM)

ユーザ定義 メトリック (UDM)を作成して、SAP Sybase ASE サーバから追加 データを収集できます。OMi MP for SAP Sybase ASE を使用して、追加のメトリックを定義し、さらに SQL コードを利用してそれらの メトリックを収集するメカニズムを定義できます。新しく作成した UDM に測定のしきい値を関連付けるこ とができます。UDM からレポート やグラフを作成できます。デフォルトでは、SAPSybaseASE\_UDM は、 SAP Sybase ASE ユーザ定義アスペクトの一部となっています。

SAP Sybase ASE ユーザ定義アスペクトには、以下のポリシーがあります。

- SAPSybaseASE\_27XX UDM 監視のための Measurement Threshold ポリシー
- SAPSybaseASE\_UDM UDM 作成のための設定ファイルポリシーテンプレート

### ConfigFile ポリシーテンプレートの構文

OMi MP for SAP Sybase ASE には、UDM 設定ファイル (sybaseaseudm.cfg) が用意されています。 SQL コードをテンプレートに追加し、新しいメトリックを定義し、そのメトリック データを収集 するためのメカ ニズムを定義 することができます。

テンプレートは、次の構文を使用してメトリック名およびメトリックデータ収集メカニズムを定義します。

SYBASE

METRIC 27XX

COLLECT <OPTIONS> "<sqlcode>"

REPORT 1 "<sqlcode>"

METRIC 27YY

次のコードのスニペットは、SAP Sybase ASE メトリック27XX を収集するためのメカニズムを定義します。

SYBASE

METRIC 27XX

COLLECT <OPTIONS> "<sqlcode>"

REPORT 1 "<sqlcode>"

ここでは、それぞれ次の意味があります。

- METRIC 27XX は新しく定義されるメトリックです(任意のメトリック名を入力できます)。
- COLLECT <OPTIONS> "<sqlcode>" は、管理対象のサーバノードからメトリックデータを収集するメ カニズムを定義する構文です。
  - <OPTIONS>は、収集したデータをログに記録して表現するためのメカニズムを指定します。
  - "<sqlcode>"は、データベースノードからメトリックデータを収集するためのSQLで記述されたプログラミングコードです。これには直接のスタンドアロンSQLステートメントを使用できます。
  - REPORT 1 "<sqlcode>" は、収集したメトリックデータからレポートを生成するためのメカニズムを 定義する構文です。

OMi MP for SAP Sybase ASE は、SQL ユーティリティを使用して UDM データを収集してレポートします。

| データベース | メトリック収 集 ユーティリティ | メトリック レポート ユーティリティ |
|--------|------------------|--------------------|
| Sybase | Transact-SQL     | isql               |

このファイルで記述する SQL コードは、SAP Sybase ASE サーバ管理対象ノードでメトリックデータを収集するためにコレクタ/アナライザ/スクリプトによって使用されます。 SQL コード内で、次のホスト変数を使用して、データ収集プロセスの効率を向上させることができます。

- :dbspi\_error
- :dbspi\_threshold
- :dbspi\_value

# タスク

- ユーザ定義 アスペクトの作成方法
- ユーザ定義メトリックを作成するには、以下の手順に従います。
- 1. 新しいメトリックを定義するには、測定値しきい値テンプレート SAPSybaseASE\_27XX のコピーを作成する必要があります。
  - a. [ポリシー テンプレート] ペインを開きます。

BSM では、[管理] > [オペレーション管理] > [モニタリング] > [ポリシー テンプレート] をクリックします。

OMiでは、[管理] > [監視] > [管理テンプレートおよびアスペクト] をクリックします。

b. [ポリシー テンプレート グループ] ペインで、以下のとおり選択します。

[タイプ別にグループ化されたテンプレート] > [測定値しきい値]をクリックします。

c. [ポリシー テンプレート] ペインで、[SAPSybaseASE\_27XX] をクリックします。

- d. SAPSybaseASE\_27XX ポリシーのコピーを作成するには、右クリックして、[項目をコピー]をクリックします。[項目の貼り付け]をクリックします。または、[SAPSybaseASE\_27XX]を選択し、 □ 「項目をコピー]をクリックして、□ [項目の貼り付け]をクリックすることもできます。
- e. ポリシーの名前を SAPSybaseASE\_2700 に変更し、[OK] をクリックします。

**注**: SAPSybaseASE\_27XX ポリシー名は、2700 ~ 2797 の範囲で任意の値に変更できます。

- f. パラメータ名、説明、および値を変更するには、次の手順を実行します。
  - i. [ポリシー テンプレート] ペインで、SAPSybaseASE\_2700 ポリシー テンプレートを選択し、 *を*クリックします。

注:ポリシーは RAW モード で編集 する必要 があります。

- ii. [ポリシー データ] > [ポリシー パラメータ] をクリックします。
- iii. [ポリシー パラメータ] タブで、リストからパラメータを選択し、 をクリックします。[パラメータの編集] ダイアログ ボックスが開きます。
- iv. パラメータ名 (たとえば、UDM 監視メトリック 27XX の重要度 を UDM 監視メトリック 2700 の重要度 に変更します)、説明および値を編集します。
- v. **[OK]**をクリックします。ポリシー テンプレート SAPSybaseASE\_2700 のバージョンが 0.1 増加します。
- 2. SPASybaseASE\_UDM ポリシーで UDM メトリックを定義します。
  - a. [ポリシー テンプレート] ペインを開きます。

BSM では、[管理] > [オペレーション管理] > [モニタリング] > [ポリシー テンプレート] をクリックします。

OMiでは、[管理] > [監視] > [管理テンプレートおよびアスペクト]をクリックします。

b. [ポリシー テンプレート グループ] ペインで、以下のとおり選択します。

[タイプ別にグループ化されたテンプレート] > [ConfigFile テンプレート]

- c. [ポリシー テンプレート] ペインで、SAPSybaseASE\_UDM ポリシーを選択します。
- d. SAPSybaseASE\_UDM で、1.0 を選択し、 <br/>
  をクリックします。 [ポリシー テンプレートの編集 (RAW モード)] をクリックします。

- e. [ポリシー データ] タブをクリックします。このタブには、ユーザ定義メトリックの定義やサンプル例などの詳細が含まれます。データを編集して、ポリシーを保存できます。 UDM ポリシーのバージョン番号は、0.1 つずつ増加します。
- 3. 新しい SAP Sybase ASE ユーザ定義 アスペクトを定義 するには、SAPSybaseASE\_2700 と最新 バージョンの SAPSybaseASE\_UDM ポリシーの両方を含めます。
  - a. 次の手順で[管理テンプレートおよびアスペクト]ペインを開きます。

BSM では、[管理]>[オペレーション管理]>[モニタリング]>[管理テンプレートおよびアスペクト] をクリックします。

OMiでは、[管理] > [監視] > [管理テンプレートおよびアスペクト]をクリックします。

b. [構成フォルダ]ペインで、次を選択します。

[構成フォルダ] > [データベース管理] > [SAP Sybase ASE] > [アスペクト]

- c. [管理テンプレートおよびアスペクト] ペインで、[SAP Sybase ASE ユーザ定義 アスペクト] をクリックし、最新 バージョンを選択して、 をクリックします。[アスペクトの編集] ダイアログ ボックスが開きます。
- d. **[ポリシー テンプレート]** タブをクリックし、**SAP Sybase ASE\_UDM** ポリシー テンプレート (ConfigFile ポリシー)を選択します。[バージョン] 列で、最新バージョンのポリシーを選択します。
- e. SAPSybaseASE\_27XX ポリシーを選択し、¥をクリックして、汎用ポリシーを削除します。
- f. ポリシーを追加するには、 「「パリシー テンプレートの追加] (BSM) および [パリシー テンプレート をリストから追加] (OMi) をクリックします。 [SAP Sybase ASE ユーザ定義 アスペクト: アスペクトの 編集] ウィンド ウが表示されます。 ポリシーを選択し、[OK] をクリックします。
- g. [パラメータ] タブで、[CTRL] を押して、[SAP Sybase ASE インスタンス名] パラメータのすべての インスタンスを選択し、 をクリックします。[OK] をクリックします。
- h. [OK] をクリックします。

SAP Sybase ASE ユーザ定義 アスペクトのデプロイ方法

UDM を監視するために新しいバージョンの SAP Sybase ASE ユーザ定義 アスペクトをデプロイする必要 があります。

1. 次の手順で[管理テンプレートおよびアスペクト]ペインを開きます。

BSM では、[管理]>[オペレーション管理]>[モニタリング]>[管理テンプレートおよびアスペクト]をク リックします。

OMiでは、[管理]>[監視]>[管理テンプレートおよびアスペクト]をクリックします。

2. [構成フォルダ]ペインで、次を選択します。

[構成フォルダ] > [データベース管理] > [SAP Sybase ASE] > [アスペクト]

3. [管理テンプレートおよびアスペクト] ペインで、[SAP Sybase ASE ユーザ定義 アスペクト] をクリック し、最新 バージョン 1.1を選択して、「「項目の割り当てとデプロイ]をクリックします。

または、[SAP Sybase ASE ユーザ定義アスペクト]を右クリックし、[項目の割り当てとデプロイ]をクリックして[割り当てとデプロイ]ウィザードを開きます。

4. [構成アイテム] タブでアスペクトをデプロイする Sybase CI を選択し、[次へ] をクリックします。

注: アスペクトをノード CI にデプロイする場合は、[タイプノードの CI も表示する] チェックボック スを選択します。

- 5. [必要なパラメータ]タブで、次の手順を実行して必須パラメータを指定する必要があります。
  - a. リストの [SAP Sybase ASE インスタンス名] パラメータを選択して、 Contract Sybase ASE インスタンス名] ダイアログボックスが開きます。
  - b. 値を指定して、[OK]をクリックします。
  - c. リストの **[SAP Sybase ASE インスタンス ユーザ名]** パラメータを選択して、 C をクリックします。 [SAP Sybase ASE インスタンス ユーザ名] ダイアログ ボックスが開きます。
  - d. 値を指定して、[OK]をクリックします。
  - e. リストの [SAP Sybase ASE インスタンス パスワード] パラメータを選択し、 <sup>22</sup>をクリックします。 [SAP Sybase ASE パスワード] ダイアログ ボックスが開きます。
  - f. [値]をクリックし、[パスワード]フィールドに値を入力します。
  - g. [パスワードの確認] フィールドに同じパスワードを入力して、[OK] をクリックします。
  - h. [次へ]をクリックして [パラメータ サマリ] に進みます。
- 6. (オプション) **[すべてのパラメータ]** タブ (BSM) および **[パラメータ サマリ]** タブ (OMi) では、パラメータのデ フォルト 値を変更 できます。変更しない場合は、**[次へ]** をクリックします。

パラメータのデフォルト値を変更するには、次の手順を実行します。

- a. [SAP Sybase ASE インスタンス名] パラメータを選択して Control が かってい パラ メータの編集] ダイアログ ボックスが開きます。
- b. リストでパラメータを選択して 
   たクリックします。[パラメータの編集] ダイアログボックスが開きます。 す。[値] をクリックして値を指定し、[OK] をクリックします。

**注: [すべてのパラメータ]/[パラメータ サマリ]** タブでは、パラメータのデフォルト 値を上書きできます。各 パラメータの値は、管理テンプレート レベルで指定できます。 デフォルトでは、エキスパート パラメータとして定義されているパラメータは表示されません。 エキスパート パラメータ

を表示するには、 🖭 [エキスパート パラメータの表示]をクリックします。

- c. [次へ]をクリックします。
- 7. (オプション) 【構成オプション】 タブで、割り当てを直ちに有効化しない場合は【割り当てオブジェクトの 有効化】 チェックボックス (BSM) または【割り当ての有効化】 チェックボックス (OMi) をオフにします。 [割 り当ておよび調整] ペインを使用して、後で割り当てを有効化できます。
- 8. [完了]をクリックします。

# 第6章: デプロイメント シナリオ

この項では、SAP Sybase ASE サーバを監視するための OMi MP for SAP Sybase ASE のデプロイについて説明します。

# 標準環境での SAP Sybase ASE サーバ

SAP Sybase ASE 標準環境は、管理サーバで管理されるスタンドアロン SAP Sybase ASE サーバで構成されます。標準環境にOMi MP for SAP Sybase ASE をデプロイするには、次の手順を実行します。

- 1. 監視するノードをOMi コンソールに追加します。
- 2. SAP Sybase ASE サーバCI とSAP Sybase Replication Server CI の両方を検出するための SAP Sybase ASE 検出アスペクトを管理対象ノードにデプロイします。
- 3. 監視要件に従って、SAP Sybase ASE 管理テンプレートを特定してデプロイします。

OMi MP for SAP Sybase ASE のデプロイの詳細は、「BSM コンソールでの作業の開始」または「OMi コンソールでの作業の開始」を参照してください。

次の図は、OMi MP for SAP Sybase ASE を標準環境の SAP Sybase ASE サーバにデプロイする場合の典型的なデプロイメント シナリオを示しています。

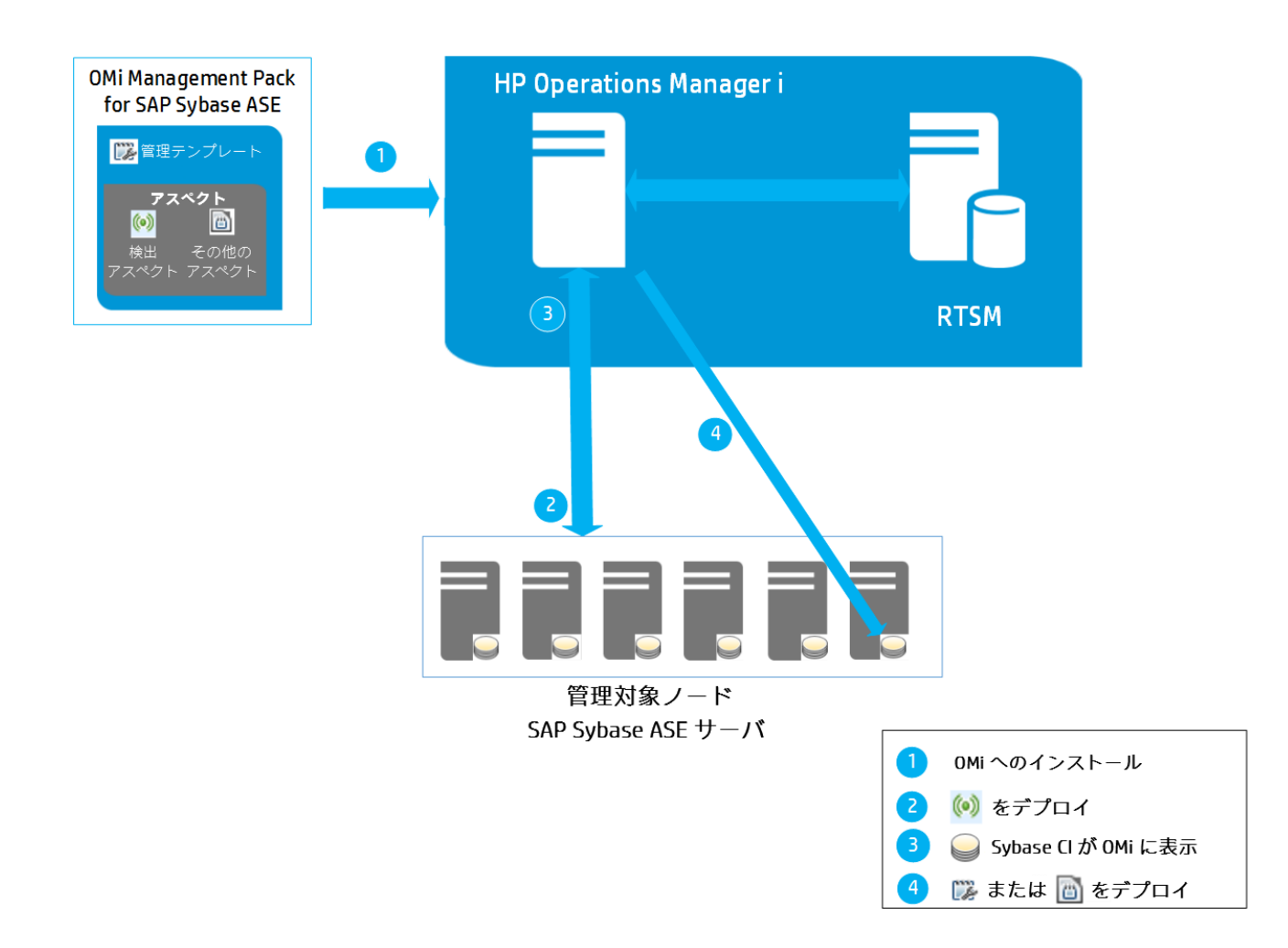

# レプリケーション サーバ環境での SAP Sybase

**注**: サード パーティのレプリケーション サーバを監視する場合は、OMi MP for SAP Sybase ASE でそれらを検出するための SAP Sybase ASE 検出アスペクトをデプロイする必要 があります。

レプリケーション環境にOMi MP for SAP Sybase ASE をデプロイするには、次の手順を実行します。

- 1. 監視するノードをOMi コンソールに追加します。
- 2. SAP Sybase ASE サーバCI とSAP Sybase Replication Server CI の両方を検出するための SAP Sybase ASE 検出アスペクトを管理対象ノードにデプロイします。
- 3. データベースのレプリケーション用の SAP Sybase サーバを監視 するための SAP Sybase Replication Server 可用性アスペクトをデプロイします。

第7章:トラブルシューティング

この項では、トラブルシューティングについて説明します。

### ライセンス数が更新されない

問題: ライセンス管理でライセンス数が更新されません。

解決策:この問題を解決するには、以下の手順を実行します。

1. OMi MP for SAP Sybase ASE のインストール後、次の手順でライセンスが有効になっていることを 確認します。

a. [ライセンス管理]ペインを開きます。

BSM では、[管理] > [プラットフォーム] > [セットアップと保守] > [ライセンス管理] をクリックします。

OMiでは、[管理] > [セットアップと保守] > [ライセンス管理]をクリックします。

ライセンス管理では、名前、ライセンスのタイプ、残り日数、有効期限、ライセンス数などの情報が 表示されます。

2. 管理対象ノードでのライセンスの使用をチェックするには、管理対象ノードで以下のコマンドを実行します。
 Windowsの提合: avadetact th

Windows の場合:ovodetect -t

UNIX の場合 (AIX を除く): /opt/0V/bin/ovodetect -t

AIX の場合:/usr/lpp/OV/bin/ovodetect -t

前のコマンドの出力が mpinstance="1"の場合、SAP Sybase ASE サーバは監視の対象になっています。前のコマンドの出力が mpinstance="0"の場合、SAP Sybase ASE サーバは監視の対象になっていません。

3. それでも [ライセンス管理] に反映されない場合は、次のコマンドを実行し、管理対象ノードでエージェントを再起動します。

Windows の場合: ovc -restart opcmsga

UNIX の場合 (AIX を除く): /opt/OV/bin/ovc -restart opcmsga

AIXの場合:/usr/lpp/OV/bin/ovc -restart opcmsga

# 管理テンプレートとアスペクトが管理対象ノードにデプロイ されない

問題:管理テンプレートとアスペクトが管理対象ノードにデプロイされません。 解決策:この問題を解決するには、以下の手順を実行します。

- [デプロイメント ジョブ] ペインを開いて、デプロイメント ステータスを確認します。
   BSM では、[管理] > [オペレーション管理] > [モニタリング] > [デプロイメント ジョブ] をクリックします。
   OMi 10 では、[管理] > [監視] > [デプロイメント ジョブ] をクリックします。
- [割り当ておよび調整] ペインを開いて、割り当てステータスを確認します。
   BSM では、[管理] > [オペレーション管理] > [モニタリング] > [割り当ておよび調整] をクリックします。
   OMi 10 では、[管理] > [監視] > [割り当ておよび調整] をクリックします。
- 3. 次のOMi ログファイルを確認します。

#### Linux の場合:

/opt/HP/BSM/log/EJBContainer/opr-webapp.log
/opt/HP/BSM/log/EJBContainer/opr-configserver.log

#### Windows の場合:

%topaz\_home%\log\EJBContainer\opr-webapp.log
%topaz\_home%\log\EJBContainer\opr-configserver.log

# SAP Sybase ASE サーバの監視が、OMi MP for SAP Sybase ASE のデプロイの後に開始されない

のデプロイの後に開始されない

問題: SAP Sybase ASE サーバの監視がデプロイメントの後に開始されません。

解決策:この問題を解決するには、以下の手順を実行します。

1. 次のコマンドを実行し、SAPSybaseASE\_Configuration ポリシーが管理対象ノードにデプロイさ れていることを確認します。

%OvInstalldir%\bin\ovpolicy -polname "SAPSybaseASE\_Configuration" -poltype configfile -1
- 2. パラメータ値が変更されている場合は、以下の手順を実行して、ポリシー ID を確認します。
  - a. [ポリシー テンプレート] ペインを開きます。
    BSM では、[管理] > [オペレーション管理] > [モニタリング] > [ポリシー テンプレート] をクリックします。

OMiでは、[管理] > [監視] > [管理テンプレートおよびアスペクト]をクリックします。

- b. [ポリシー テンプレート グループ] ペインで、[ConfigFile テンプレート] をクリックします。
- c. [ポリシー テンプレート] ペインで、SAPSybaseASE\_Configuration ポリシー テンプレートをクリックします。
- d. [詳細] ペインで、[ID] の値を確認します。
- 3. 管理対象ノードで下のフォルダの場所に移動し、SAPSybaseASE\_Configuration ポリシーテンプ レートの <policy id>\_params.xml ファイルでパラメータ値が更新されているかどうかを確認します。

Windows の場合: %OvDataDir%\datafiles\policies\configfiletmpl/

UNIX の場合:/var/opt/OV/datafiles/policies/configfiletmpl/

- 4. 同様の手順を実行し、他のポリシーの設定およびデプロイメント パラメータが更新されているかどう かを確認します。
- 5. 次のコマンドを実行し、MPSybCfg.pl で設定の詳細が更新されていることを確認します。

dbspisybcfg -e

## Performance Manager i (PMi) グラフまたはレポートにデータ が表示されない

問題 1: グラフまたはレポートを作成するための情報を OMi MP for SAP Sybase ASE から利用できません。

解決策1:この問題を解決するには、以下の手順を実行します。

1. 次のコマンドを実行してグラフのデータソースが生成されているかどうかを確認します。

ovcodautil -obj

データソースのリストを表示し、DBSPI\_SYB\_GRAPH および DBSPI\_SYB\_REPORT データソース が作成されていることを確認します。

2. データソースが作成されていない場合、次のコマンドを実行して、データソースを作成します。

dbspisybgre

- 3. データソースの作成に関連するエラーは、コマンドプロンプトのコンソールのログに記録されます。
- グラフ ポリシーがノード にデプロイされ、ポリシー ログ データが次 のファイルに格 納されていることを確認します。

Windows の場合: %OvDataDir%\conf\SAPSybaseASE\dsi\<instance>.dat

UNIX の場合: /var/opt/OV/conf/SAPSybaseASE/dsi/<instance>.dat

問題 2: 古いノードを既に作成されている Operations Agent 11.x および PA DSI (データソース統合) データソースと共に再利用すると、データのログ記録に影響します。

解決策 2: この問題を解決するには、以下の手順を実行します。

- 1. 次のコマンドを実行して、古いデータをクリーンアップして削除します。
  - a. 古いデータをクリーンアップします。

UNIX の場合:/var/opt/OV/bin/instrumentation/dbspisyb\_mwclup

Windows の場合: %OvDataDir%\bin\instrumentation\dbspisybmwi-cleanup

- b. データソースを再起動するには、ovc -restart coda コマンドを実行します。
- 2. 空のファイルを作成します。

UNIX の場合:/var/opt/0V/conf/dsi2ddf/nocoda.opt

Windows の場合: %OvDataDir%\conf\dsi2ddf\nocoda.opt

3. 次のコマンドを実行して、新しい CODA データソースを作成し、PMi のデータをログ記録します。 dbspisybgre

問題 3: 管理対象ノードがSmart Plug-in for Sybase Database によって監視されている場合。

解決策 3: この問題を解決するには、以下の手順を実行します。

1. DBSPI\_SYB\_<data sources> のデータを HP Reporter または他の使用しているレポート ソリューションにバックアップすることができます。

例:gathercoda -h <Sybase\_hostname>コマンドを実行して HP Reporter 上でバックアップします。

2. HP Operations Smart Plug-in for Sybase を管理対象ノードからアンインストールします。

管理対象ノードからのアンインストールの詳細は、『HP Operations Smart Plug-in for Databases インストールおよび設定ガイド』を参照してください。

3. 次のコマンドを実行して、データソースを削除します。

Windows の場合:dbspimwi -cleanup

UNIX の場合:dbspi\_mwclup

## データログポリシーでデータをログ記録できない

問題: MP for SAP Sybase ASE サーバが、レポート データソースにデータをログ記録しません。 解決策: この問題を解決するには、以下の手順を実行します。

- 1. 次のコマンドを実行してレポートのデータソースが生成されているかどうかを確認します。 ovcodautil -obj
- データソースが作成されていない場合、次のコマンドを実行して、データソースを作成します。
  Windows の場合: dbspisybmwi -osm

UNIXの場合:dbspisyb mw int -osm

- 3. データソースの作成に関連するエラーは、コマンドプロンプトのコンソールのログに記録されます。
- 4. ノード上 にレポート ポリシーがデプロイされていることを確認してください。 レポート ポリシーは、レポートのデータを直接 データ ソースに記録します。

# デプロイの後にサーバのスケジュールメトリックを実行できない

問題: デプロイメントの後に SAP Sybase ASE サーバのスケジュール メトリックが実行されません。

解決策:この問題を解決するには、以下の手順を実行します。

- 1. 次の手順を実行して、次の4つのポリシーが管理対象ノードにデプロイされていることを確認しま す。
  - a. [ポリシー テンプレート] ペインを開きます。

BSM では、[管理] > [オペレーション管理] > [モニタリング] > [ポリシー テンプレート] をクリックします。

OMiでは、[管理] > [監視] > [管理テンプレートおよびアスペクト]をクリックします。

- b. [ポリシー テンプレート グループ] ペインで、[スケジューラ タスク テンプレート] をクリックします。
- c. SAPSybaseASE\_High、SAPSybaseASE\_Low、SAPSybaseASE\_Medium、および SAPSybaseASE\_Veryhigh がデプロイされているかどうかを確認します。

- 2. 次の場所に移動して、それぞれのポリシーファイルが有効かどうかを確認します。
  - Windows の場合: %OvDataDir%\conf\SAPSybaseASE\xml\
  - UNIX の場合:/var/opt/OV/conf/SAPSybaseASE/xml/
- 3. スケジューラ XML ファイルがインスト ルメンテーション ファイル MPConfHandler.pl を使用して作成されます。

インストルメンテーションファイルのフォルダは次の場所にあります。

- Windows の場合: %OvDataDir%\bin\instrumentation\
- UNIX の場合: /var/opt/OV/bin/instrumentation/MPSybConfHandler.pl
- 4. [SAP Sybase ASE Management Pack のトレースを有効にする] ツールを実行して、トレースを有効にします。

ツールの起動の詳細は、「ツール」を参照してください。

- 5. トレースを有効にした後に、スケジューラログファイルが次のパスに作成されます。
  - Windows の場合: %OvDataDir%\log\SAPSybaseASE\MPSybConfHandler.pl.log
  - UNIX の場合: /var/opt/OV/log/SAPSybaseASE/MPSybConfHandler.pl.log
- 6. 特定のメトリックを監視しない場合は、メトリックの頻度パラメータの値を「NORUN」に設定します。

パラメータ値の編集の詳細は、「パラメータの調整」を参照してください。

#### サーバ上で収集が失敗してもアラートが生成されない

問題:コレクタでエラーが発生しても、サーバ上でアラートが生成されません。

解決策:この問題を解決するには、以下の手順を実行します。

- 1. 次のいずれかの方法でトレースを有効にします。
  - a. [割り当ておよび調整] ペインで、次の手順を実行してトレースを有効にすることができます。 i. 次の手順で [割り当ておよび調整] ペインを開きます。

BSM では、[管理] > [オペレーション管理] > [モニタリング] > [割り当ておよび調整] をク リックします。

OMi では、[管理] > [監視] > [割り当ておよび調整]をクリックします。

 ii. [ビューの参照] タブで SAPSybaseASE\_Deployment を選択します。 問題のある CI を 選択します。

- iii. [割り当て] ペインで、[SAP Sybase ASE ベース] アスペクトを選択します。
- iv. [割り当ての詳細]ペインで、 えをクリックして、エキスパート パラメータを表示します。
- v. [SAP Sybase ASE インスタンストレース] パラメータをダブルクリックします。

[インスタンス パラメータの編集] ウィザード が開きます。

- vi. をクリックし、[SAP Sybase ASE インスタンストレース] パラメータを選択して、 選択します。 値を ON に変更して、[OK] をクリックします。
- vii. [OK] をクリックします。
- b. [Event Browser] でノード上のすべてのインスタンスでトレースを有効にするには、次の手順を実行します。
  - i. 次の手順で [Event Perspective] ペインを開きます。

BSM では、次をクリックします。[アプリケーション] > [オペレーション管理] > [Event Perspective]

OMi では、次をクリックします。[ワークスペース] > [操作コンソール] > [Event Perspective]

ii. [View Explorer] で、ビューを選択し、[Event Browser] からイベントを選択します。

[Actions] ペインでツールを表示できます。

iii. [SAP Sybase ASEManagement Pack のトレースを有効にする] ツールをダブルクリックします。[ツールの実行] ダイアログボックスが開きます。

注:オプションのパラメータは空白のままにします。

- iv. [ツールの実行]をクリックします。
- 2. 次の場所に移動し、ファイルがノードにデプロイされていることを確認します。

Windows の場合: %OvDataDir%\bin\instrumentation

UNIX の場合:/var/opt/OV/bin/instrumentation

- 3. dbspicas は、SAP Sybase ASE メトリックを取得するために使用されるコレクタです。
  - a. コレクタの接続を確認するには、dpspicas -dpv コマンドを実行します。
  - b. しきい値が制限を超えているかどうかを確認するには、dpspicas -pv -m <metric>コマンドを 実行します。

メトリックの値は、コマンドコンソールに出力されます。

4. しきい値を超えている場合は、次のコマンドを実行して警告を生成します。

dbspicas -m <metric> -i <Instance name>

-m=(メトリック)データを収集する対象のメトリックの数字または数字の範囲を指定します。

-i=(インスタンス)データベースインスタンスを指定します(オプション)。

5. トレース用のインストルメンテーション ログファイルは以下の場所で使用できます。

Windows の場合: %OvDataDir%\log\SAPSybaseASE

UNIX の場合:/var/opt/OV/log/SAPSybaseASE

## SAP Sybase Replication Server スレッド ステータス ツールの エラー

問題: SAP Sybase Replication Server スレッド ステータス ツールでエラーが発生します。 ツールが次の エラーを生成します。

Msg 14125, Level 11, State 0:

Server 'SAMPLE\_RS':

Application 'isql' is using character set 'utf8', but the Replication Server is using character set 'iso\_1'.Because the character sets are different, character set conversion problems may occur.

**解決策**:管理対象ノードにインストールされている SAP Sybase Replication Server または SAP Sybase ASE サーバを基にして、適切な LANG 設定がされていることを確認する必要があります。

この問題を解決するには、以下の手順を実行します。

1. 次のコマンドを実行して、エージェントのLANG設定を変更します。

ovconfchg -ns ctrl.env -set LANG C

2. 次のコマンドを実行して、管理対象ノードの上のエージェントを再起動します。

Windows の場合: ovc -restart opcmsga

UNIX の場合 (AIX を除く): /opt/OV/bin/ovc -restart opcmsga

AIX の場合:/usr/lpp/OV/bin/ovc -restart opcmsga

3. 次のコマンドを実行して、LANG 設定をコンソールにエクスポートします。

export LANG=C

## OMi MP for SAP Sybase ASE が 64 ビット版の Sybase と連携 しない

問題: OMi MP for SAP Sybase ASE が64ビット版の Sybase と連携しない

**解決策**: OMi MP for SAP Sybase ASE を 64 ビット版の Sybase と連携させるには、Open Clientの 32 ビット バイナリを Sybase からインストールする必要があります。

この問題を解決するには、以下の手順を実行します。

1. <platform> 用のSybase 製品 Open Client/Server 製品バージョン<xx.y> を取得します。

ここでは、それぞれ次の意味があります。

<xx.y> は Sybase のバージョン (15.7 など) です。

<platform> は管理対象ノード プラットフォーム (HP-UX 11、Solaris、または AIX) です。

2. Open Client/Server 製品のインストール手順を使用して、32 ビット ライブラリをデフォルトのライブラリ ディレクトリにインストールします。通常は次のディレクトリです。

\$SYBASE/\$SYBASE\_OCS/lib

たとえば、パスは /home/sybase/OCS-15\_0/lib for Sybase 15.7 のようになります。

注: 32 ビット ライブラリは既にインストールされている 64 ビット バイナリと競合しません。これはファイル 名が異なるためです (たとえば、 libintl.a が 32 ビット バイナリで、libintl64.a が対応する 64 ビット バイナリ、libintl.sl が 32 ビット バイナリで、libintl64.sl が 64 ビット バイナリのようになりま す)。

## 付録: メトリックとデータソース

メトリック データは、レポートおよびグラフの生成用の特定のデータソースにログ記録されます。

## 汎用データソース

汎用データソースでは、データベースインスタンス名用に instance name という名前の付いた列が予約されています。この列には、各インスタンスから収集したデータを区別する情報が含まれます。他の列はグラフ作成メトリックスを表します。すべてのグラフ作成メトリックの完全な一覧は、以下の場所の dbspisybg.fmに格納されています。

Windows の場合: %OvDataDir%\bin\instrumentation

UNIX の場合:/var/opt/OV/bin/instrumentation

## グラフ テンプレート

グラフはメトリックを図示したものです。 グラフは **DBSPI\_SYB\_GRAPH** データソース/クラス名 から生成されます。 グラフの作成と表示の詳細は、 Performance Graphing のマニュアルを参照してください。 OMi MP for SAP Sybase ASE には SAP Sybase ASE サーバグラフファミリが含まれ、 SAP Sybase ASE Server CIT にマッピングされています。

グラフのメトリックの詳細は、「グラフテンプレート」を参照してください。

## レポート

Web ベースのレポートは、各 SAP Sybase ASE サーバの動作状況と効率のチェックに役立ちます。レポートは DBSPI\_SYB\_REPORT データソース/クラス名から生成されます。レポートの表示とアクセスの詳細は、HP Service Health Reporter (SHR)のマニュアルを参照してください。

DBSPI\_SYB\_REPORTには、以下の列に関する情報が含まれています。

- インスタンス名
- 值 ID
- 値

## メトリック

次の表に、アスペクトとメトリックおよびポリシーテンプレートに関する情報を示します。

メトリックのデータタイプ: Real 64

| アスペクト                                   | ポリシー テンプレート/<br>収集名   | メトリック                    | 収集間隔  |
|-----------------------------------------|-----------------------|--------------------------|-------|
| SAP Sybase ASE ア<br>プリケーション パ<br>フォーマンス | SAPSybaseASE_<br>2046 | S046_HIGPRIOCHNGSPCT     | 5分    |
|                                         | SAPSybaseASE_<br>2047 | S047_<br>MEDPRIOCHNGSPCT | 5分    |
|                                         | SAPSybaseASE_<br>2048 | S048_<br>LOWPRIOCHNGSPCT | 5分    |
|                                         | SAPSybaseASE_<br>2050 | S050_CPUAPPLOGNPCT       | 5分    |
|                                         | SAPSybaseASE_<br>2051 | S051_IOAPPLOGNPCT        | 5分    |
| SAP Sybase ASE<br>可用性                   | SAPSybaseASE_<br>2007 | S007_<br>CONNECTUSERSPCT | 5分    |
|                                         | SAPSybaseASE_<br>2012 | S012_ENGINESOFFCNT       | 5分    |
|                                         | SAPSybaseASE_<br>2020 | S020_BKUPSRVRSTATUS      | NORUN |
|                                         | SAPSybaseASE_<br>2061 | S061_<br>CONECTPERUSRCNT | 5分    |
| SAP Sybase ASE<br>CPU 使用率               | SAPSybaseASE_<br>2001 | S001_UTILBYCPUPCT        | 5分    |
|                                         | SAPSybaseASE_<br>2003 | S003_<br>CONTXTSWITCHPCT | 5分    |
| SAP Sybase ASE<br>キャッシュ パフォーマ<br>ンス     | SAPSybaseASE_<br>2031 | S031_DATACACHEPCT        | 15 分  |
|                                         | SAPSybaseASE_<br>2032 | S032_<br>PROCDRECACHEPCT | 15 分  |
|                                         | SAPSybaseASE_<br>2033 | S033_<br>DATACACHMISSPCT | 15 分  |
|                                         | SAPSybaseASE_<br>2035 | S035_CACHEUTILZTNPCT     | 15 分  |

| アスペクト                                 | ポリシー テンプレート/<br>収集名   | メトリック                    | 収集間隔 |
|---------------------------------------|-----------------------|--------------------------|------|
|                                       | SAPSybaseASE_<br>2036 | S036_LRGEIODENIEDPCT     | 15 分 |
| SAP Sybase ASE<br>データベース領域使<br>用率     | SAPSybaseASE_<br>2004 | S004_TRANSLOGFULLPCT     | 15 分 |
| SAP Sybase ASE デ<br>バイス パフォーマンス       | SAPSybaseASE_<br>2016 | S016_SPACEDUSEDPCT       | 1時間  |
|                                       | SAPSybaseASE_<br>2017 | S017_<br>MIRRDEVNOACTCNT | 1時間  |
| SAP Sybase ASE<br>ディスク状 況             | SAPSybaseASE_<br>2075 | S075_COMPLTEDSKIOPCT     | 15 分 |
|                                       | SAPSybaseASE_<br>2077 | S077_PHYSREADSRATE       | 15 分 |
|                                       | SAPSybaseASE_<br>2078 | S078_LOGICREADSRATE      | 15 分 |
| SAP Sybase ASE イ<br>ンデックス パフォーマ<br>ンス | SAPSybaseASE_<br>2015 | S015_OPENINDEXPCT        | 15 分 |
|                                       | SAPSybaseASE_<br>2070 | S070_HEAPINSERTPCT       | 15 分 |
|                                       | SAPSybaseASE_<br>2071 | S071_NCIXREQMNTIUPCT     | 15 分 |
|                                       | SAPSybaseASE_<br>2072 | S072_<br>NCIXREQMNTDLPCT | 15 分 |
| SAP Sybase ASE<br>ロック パフォーマンス         | SAPSybaseASE_<br>2029 | S029_<br>AVGLKSBYPROCCNT | 5分   |
|                                       | SAPSybaseASE_<br>2053 | S053_LOCKSUSERPCT        | 5分   |
|                                       | SAPSybaseASE_<br>2057 | S057_DEADLOCKCNT         | 5分   |
| SAP Sybase ASE メ<br>モリパフォーマンス         | SAPSybaseASE_<br>2037 | S037_LRGEIOUTILPCT       | 15 分 |

| アスペクト                                 | ポリシー テンプレート/<br>収集名   | メトリック                    | 収集間隔 |
|---------------------------------------|-----------------------|--------------------------|------|
|                                       | SAPSybaseASE_<br>2038 | S038_APFDENIEDPCT        | 15 分 |
|                                       | SAPSybaseASE_<br>2073 | S073_SPINLOCKCONTPCT     | 15 分 |
|                                       | SAPSybaseASE_<br>2074 | S074_<br>BUFFGRABDRTYPCT | 15 分 |
|                                       | SAPSybaseASE_<br>2076 | S076_CACHEHITMISSPCT     | 15 分 |
|                                       | SAPSybaseASE_<br>2080 | S080_BFERWASHINIOPCT     | 15 分 |
|                                       | SAPSybaseASE_<br>2081 | S081_<br>BFERWASHDRTYPCT | 15 分 |
| SAP Sybase ASE<br>ネットワーク パケット         | SAPSybaseASE_<br>2044 | S044_AVGPACKSIZESNT      | 1時間  |
|                                       | SAPSybaseASE_<br>2045 | S045_<br>AVGPACKSIZERCVD | 1時間  |
| SAP Sybase ASE オ<br>ブジェクト パフォーマ<br>ンス | SAPSybaseASE_<br>2014 | S014_OPENDBREMCNT        | 15 分 |
|                                       | SAPSybaseASE_<br>2049 | S049_BLOCKEDOBJNUM       | 15 分 |
|                                       | SAPSybaseASE_<br>2054 | S054_<br>OPNOBJCTSUSDPCT | 15 分 |

| アスペクト                         | ポリシー テンプレート/<br>収集名   | メトリック                    | 収集間隔  |
|-------------------------------|-----------------------|--------------------------|-------|
| SAP Sybase ASE<br>並列処理        | SAPSybaseASE_<br>2064 | S064_<br>WORKRPROCESRATE | 15 分  |
|                               | SAPSybaseASE_<br>2065 | S065_PARALLELQRYRATE     | 15 分  |
|                               | SAPSybaseASE_<br>2066 | S066_ESQREQUESTRATE      | 15 分  |
|                               | SAPSybaseASE_<br>2067 | S067_<br>WRKRPRCRQDENPCT | 15 分  |
|                               | SAPSybaseASE_<br>2068 | S068_<br>WRKRMMRQFAILPCT | 15 分  |
|                               | SAPSybaseASE_<br>2069 | S069_<br>PQRUNTADJUSTPCT | 15 分  |
| SAP Sybase ASE プ<br>ロセス動作     | SAPSybaseASE_<br>2039 | S039_FULLULCFLUSHPCT     | 15 分  |
|                               | SAPSybaseASE_<br>2055 | S055_<br>BLOCKDPROCESSES | 15 分  |
|                               | SAPSybaseASE_<br>2062 | S062_LOGSEMAWAITPCT      | 15 分  |
|                               | SAPSybaseASE_<br>2079 | S079_COMMXACTSCNT        | 15 分  |
| SAP Sybase ASE ク<br>エリパフォーマンス | SAPSybaseASE_<br>2027 | S027_<br>ACTIVCURSORSCNT | 15分   |
|                               | SAPSybaseASE_<br>2043 | S043_HEAVYSQLNUM         | NORUN |

## ドキュメントのフィードバックを送信

本ドキュメントについてのご意見、ご感想については、電子メールでドキュメント制作チームまでご連絡く ださい。このシステムで電子メールクライアントが設定されていれば、このリンクをクリックすることで、以下の 情報が件名に記入された電子メールウィンドウが開きます。

Feedback on オンライン ヘルプの PDF 版 (OMi Management Pack for SAP Sybase ASE 1.00)

本文にご意見、ご感想を記入の上、[送信]をクリックしてください。

電子メールクライアントが利用できない場合は、上記の情報をコピーしてWebメールクライアントの新規 メッセージに貼り付け、docfeedback@hp.com宛にお送りください。

お客様からのご意見、ご感想をお待ちしています。